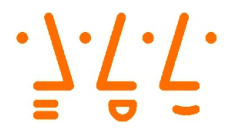

Hochschule Augsburg University of Applied Sciences

> Fakultät für Informatik

# Bachelorarbeit

Studienrichtung Informatik

# Bau einer automatisierten Klimakammer zur Anzucht von Pflanzen mit dem Raspberry Pi

Prüfer: Prof. Dr. Hubert Högl

Verfasser: Benjamin Ochocki Kurze Wertachstraße 5 86153 Augsburg +49 176 62850248 benjamin.ochocki@proton.me Matrikelnr.: 2048974

Hochschule für angewandte Wissenschaften Augsburg An der Hochschule 1 86161 Augsburg Telefon: +49 (0)821-5586-0 Fax: +49 (0)821-5586-3222 info@hs-augsburg.de © 2022 Benjamin Ochocki

Diese Arbeit mit dem Titel

»Bau einer automatisierten Klimakammer zur Anzucht von Pflanzen mit dem Raspberry Pi«

von Benjamin Ochocki steht unter einer

Creative Commons Lizenz vom Typ Namensnennung - Weitergabe unter gleichen Bedingungen 4.0 International Lizenz (CC BY-SA). https://creativecommons.org/licenses/by-sa/4.0/legalcode.de

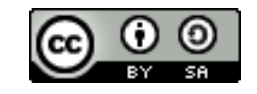

Sämtliche, in der Arbeit beschriebene und auf dem beigelegten Datenträger vorhandene, Ergebnisse dieser Arbeit in Form von Quelltexten, Software und Konzeptentwürfen stehen unter einer GNU General Public License Version 3. http://www.gnu.de/documents/gpl.de.html

> Die LaTeX-Vorlage beruht auf einem Inhalt unter http://f.macke.it/MasterarbeitZIP.

# Überblick

Das Aufrechterhalten der bestmöglichen Bedingungen zum Keimen von Samen mit einem üblichen Plastikgewächshaus erwies sich als sehr aufwändig. Das Fehlen von Zeit führte zu vielen fehlgeschlagenen Anzucht-Versuchen. Deshalb wird der Bau einer automatisierten Klimakammer von Grund auf in einer Bachelorarbeit zusammengefasst. Dabei werden die theoretischen Grundlagen als auch der gesamte Bau und die Programmierung erläutert. Damit der Endnutzer die Kammer leicht bedienen kann, wird eine Benutzerschnittstelle implementiert. Abschließend kann die fertige Klimakammer genutzt und nachgebaut werden.

Diese Arbeit soll als Anleitung zum Bau einer solchen Kammer dienen und wird inklusive aller Source Code Dateien unter folgender Adresse der Öffentlichkeit zur Verfügung gestellt:

https://github.com/BenjaminOchocki/rpi-growfridge

# Inhaltsverzeichnis

| In                       | Inhaltsverzeichnis IV  |                                            |    |  |  |  |  |  |  |
|--------------------------|------------------------|--------------------------------------------|----|--|--|--|--|--|--|
| Abbildungsverzeichnis VI |                        |                                            |    |  |  |  |  |  |  |
| Ta                       | Tabellenverzeichnis VI |                                            |    |  |  |  |  |  |  |
| AI                       | okürz                  | ngsverzeichnis                             | IX |  |  |  |  |  |  |
| Ve                       | erzeic                 | nis der Listings                           | x  |  |  |  |  |  |  |
| 1                        | Einl                   | tung                                       | 1  |  |  |  |  |  |  |
|                          | 1.1                    | Motivation                                 | 1  |  |  |  |  |  |  |
|                          | 1.2                    | Ziel der Arbeit                            | 5  |  |  |  |  |  |  |
|                          | 1.3                    | Aufbau der Arbeit                          | 5  |  |  |  |  |  |  |
|                          | 1.4                    | Typographische Konventionen                | 6  |  |  |  |  |  |  |
| 2                        | Gru                    | dlagen                                     | 7  |  |  |  |  |  |  |
|                          | 2.1                    | Der Samen                                  | 7  |  |  |  |  |  |  |
|                          | 2.2                    | Die Temperatur                             |    |  |  |  |  |  |  |
|                          | 2.3                    | Die Luftfeuchtigkeit                       | 9  |  |  |  |  |  |  |
|                          | 2.4                    | Das Licht                                  | 9  |  |  |  |  |  |  |
|                          |                        | 2.4.1 Das menschliche Auge                 | 10 |  |  |  |  |  |  |
|                          |                        | 2.4.2 Das Sonnenspektrum                   | 11 |  |  |  |  |  |  |
|                          |                        | 2.4.3 Die Farbtemperatur                   | 12 |  |  |  |  |  |  |
|                          |                        | 2.4.4 Die fotosynthetisch aktive Strahlung | 13 |  |  |  |  |  |  |
|                          |                        | 2.4.5 Die künstlichen Lichtquellen         | 14 |  |  |  |  |  |  |
|                          |                        | 2.4.6 Der Emerson-Effekt                   | 16 |  |  |  |  |  |  |
|                          |                        | 2.4.7 Die ultraviolette Strahlung          | 17 |  |  |  |  |  |  |
|                          |                        | 2.4.8 Die Lichtintensität                  | 18 |  |  |  |  |  |  |
|                          |                        | 2.4.9 Das Daylight Integral                | 19 |  |  |  |  |  |  |
|                          |                        | 2.4.10 Das eingebaute Led-Board            | 20 |  |  |  |  |  |  |
|                          | 2.5                    | Die Led Energieversorgung                  | 22 |  |  |  |  |  |  |
|                          |                        | 2.5.1 Der Konstantspannungstreiber         | 23 |  |  |  |  |  |  |
|                          |                        | 2.5.2 Der Konstantstromtreiber             | 23 |  |  |  |  |  |  |
|                          | 2.6                    | Die Peripherie                             | 24 |  |  |  |  |  |  |

|     | 2.7    | Das Raspberry Pi                   | 25   |
|-----|--------|------------------------------------|------|
|     | 2.8    | Die Software                       | 25   |
| 3   | Bau    | der Kammer                         | 26   |
|     | 3.1    | Die Stückliste                     | 26   |
|     | 3.2    | Die Installation des Raspberry Pi  | 26   |
|     | 3.3    | Die Hardware                       | 28   |
| 4   | Prog   | grammierung des <i>Growfridges</i> | 34   |
|     | 4.1    | Das Grundsystem                    | 34   |
|     | 4.2    | Die Initialisierung                | 36   |
|     | 4.3    | Der Betrieb                        | 39   |
|     | 4.4    | Die Benutzerschnittstelle          | 39   |
| 5   | Fazi   | t und Ausblick                     | 45   |
|     | 5.1    | Fazit                              | 45   |
|     | 5.2    | Ausblick                           | 47   |
| Lit | teratı | ırverzeichnis                      | 48   |
| Α   | Anh    | ang                                | A-1  |
|     | A.1    | Liste aller Bauelemente            | A-2  |
|     | A.2    | Listing aller Quellcode Dateien    | A-3  |
|     | A.3    | Inhalt des Datenträgers            | A-68 |

# Abbildungsverzeichnis

| 1.1  | Innenraum des ersten <i>Growfridge</i> -Prototyps                             | 3  |
|------|-------------------------------------------------------------------------------|----|
| 1.2  | Innenraum des zweiten <i>Growfridge</i> -Prototyps                            | 4  |
| 1.3  | Chaotische Steuerung des zweiten <i>Growfridge</i> -Prototyps                 | 5  |
| 2.1  | Das für den Menschen sichtbare Spektrum (Licht) $\hfill \ldots \ldots \ldots$ | 10 |
| 2.2  | Die sensorischen Eigenschaften des menschlichen Sehvermögen $\ . \ .$         | 11 |
| 2.3  | Einstrahlung der Sonne auf der Internationalen Raumstation ISS und            |    |
|      | auf dem Boden mit einer Luftmasse (AM) von 1,5 im Wellenlängen-               |    |
|      | bereich von 280 nm bis 800 nm                                                 | 12 |
| 2.4  | Vergleich der Aktionsspektren von McCree (1971) und DIN 5031-                 |    |
|      | $10\ (2018)$ zur relativen fotosynthetischen Reaktion von Pflanzen auf        |    |
|      | Licht verschiedener Wellenlängen                                              | 14 |
| 2.5  | Lichtspektrum einer typischen Natriumdampf Hochdrucklampe $\ . \ . \ .$       | 15 |
| 2.6  | Lichtspektrum aus dem Datenblatt der Philips MASTER TL5 HO                    |    |
|      | Xtra 80W/840 SLV/20 der Farbtemperatur 4000 K                                 | 15 |
| 2.7  | Spektrum aus dem Datenblatt der Samsung LM301H EVO in der                     |    |
|      | Farbtemperatur 3000 K                                                         | 16 |
| 2.8  | PPFD Tagesverlauf des Sonnenlichts, gemessen bei klarem Himmel                |    |
|      | unter vollem Sonnenlicht (FS) und unter Bäumen (T) im Mittsommer              |    |
|      | in Canterbury, Neuseeland                                                     | 19 |
| 2.9  | Typische Übersicht der PPFD Werte einer Pflanzenlampe                         | 19 |
| 2.10 | DLI Tabelle verschiedener Intensitäten mit unterschiedlicher Einstrah-        |    |
|      | lungsdauer                                                                    | 20 |
| 2.11 | Zeigt den Schnitt durch das Zentrum eines Kegels, der einen Winkel            |    |
|      | von einem Steradiant in einer Sphäre mit Radius r hat                         | 21 |
| 2.12 | Parallelschaltung von Widerständen                                            | 23 |
| 2.13 | Reihenschaltung von Widerständen                                              | 24 |
| 3.1  | Raspberry Pi Imager v1.7.2 nach der Auswahl des Betriebssystems               |    |
|      | und der SD-Karte                                                              | 27 |
| 3.2  | Bild des ausgebauten Temperaturschalters                                      | 28 |
| 3.3  | Befestigte Filtermatten an der Außenseite der $Growfridget$ ür                | 30 |
| 3.4  | Test der Kühlung nach eingebauter Schaltung                                   | 31 |
|      |                                                                               |    |

| 3.5 | Erster Funktionstest nach Anschluss der Hardware                    | 32 |
|-----|---------------------------------------------------------------------|----|
| 3.6 | Fertiger <i>Growfridge</i> im Betrieb von Außen und Innen           | 33 |
| 3.7 | Schaltplan des <i>Growfridges</i>                                   | 33 |
| 4.1 | Beispieldashboard des InfluxDB Systems                              | 38 |
| 4.2 | Öffentliche Willkommensseite des <i>Growfridges</i>                 | 41 |
| 4.3 | Dashboard des <i>Growfridges</i> nach dem Login                     | 41 |
| 4.4 | Login und Registrierungsseiten von Laravel Breeze                   | 42 |
| 4.5 | Übersicht aller gespeicherter Konditionen des Growfridges           | 42 |
| 4.6 | Seite zur Erstellung und Bearbeitung einer Kondition                | 43 |
| 4.7 | Ablaufplan aller Konditionen eines Tages                            | 43 |
| 4.8 | Seite zur Erstellung und Bearbeitung eines Eintrags im Ablaufplan . | 44 |
| 5.1 | Bild meines voll bepflanzten Grünstreifens vor der Haustür          | 46 |

# Tabellenverzeichnis

| 2.1 | 2.1 Näherungsweise Zuordnung der verschiedenen optischen Strahlungs- |     |  |  |  |  |  |
|-----|----------------------------------------------------------------------|-----|--|--|--|--|--|
|     | bereiche zu den wesentlichen physiologischen Wirkungen auf Pflanzen  |     |  |  |  |  |  |
|     | (DIN-Normenausschuss Lichttechnik, 2018)                             | 13  |  |  |  |  |  |
| 2.2 | Theoretische Näherungswerte der Einstrahlung im Zentrum des Licht-   |     |  |  |  |  |  |
|     | kegels bei einem Abstand von 40 cm                                   | 22  |  |  |  |  |  |
| ~ . |                                                                      |     |  |  |  |  |  |
| 3.1 | Liste aller benötigten Werkzeuge                                     | 26  |  |  |  |  |  |
| A.1 | Liste aller benötigten Bauelemente                                   | A-2 |  |  |  |  |  |

# Abkürzungsverzeichnis

| CO2    | Kohlenstoffdioxid                                                   |
|--------|---------------------------------------------------------------------|
| СОВ    | Chip on Board                                                       |
| DLI    | Daylight Integral                                                   |
| HTTPS  | Hypertext Transfer Protocol Secure                                  |
| LED    | Light Emitting Diode                                                |
| MP     | Megapixel                                                           |
| PAR    | Photosynthetic Active Radiation                                     |
| РНР    | Hypertext Preprocessor                                              |
| PPF    | Photosynthetic Photon Flux                                          |
| PPFD   | Photosynthetically Active Photon Flux Density                       |
| SD     | Secure Digital                                                      |
| SMARTS | Simple Model of the Atmospheric Radiative Transfer of Suns-<br>hine |
| SSH    | Secure Shell Protocol                                               |
| UV     | Ultraviolette-Strahlung                                             |
| UVA    | Ultraviolette-Strahlung aus dem Bereich 315 nm - 400 nm             |
| UVB    | Ultraviolette-Strahlung aus dem Bereich 280 nm - 315 nm             |

# Verzeichnis der Listings

| A.1  | Inhalt: docker-compose.yml                                 | A-3  |
|------|------------------------------------------------------------|------|
| A.2  | Inhalt: env/nginx/default.conf                             | A-6  |
| A.3  | Inhalt: env/php-fpm/Dockerfile                             | A-7  |
| A.4  | Inhalt: env/php-fpm/php.ini                                | A-8  |
| A.5  | Inhalt: env/mariadb/initdb/01_create_databases.sql.example | A-9  |
| A.6  | Inhalt: env/mariadb/initdb/02_create_tables.sql.example    | A-10 |
| A.7  | Inhalt: env/python3/Dockerfile                             | A-11 |
| A.8  | Inhalt: env/python3/relayboard/relays_off.py.example       | A-12 |
| A.9  | Inhalt: env/python3/sensor/sensor_reader.py.example        | A-13 |
| A.10 | Inhalt: env/python3/relayboard/relays_switcher.py.example  | A-15 |
| A.11 | Inhalt: Makefile                                           | A-20 |
| A.12 | Inhalt: .make/01_Setup.mk                                  | A-21 |
| A.13 | Inhalt: .env.example                                       | A-22 |
| A.14 | Inhalt: install/config-copy.sh                             | A-24 |
| A.15 | Inhalt: install/setup.sh                                   | A-25 |
| A.16 | Inhalt: install/arducam-drivers.sh                         | A-26 |
| A.17 | Inhalt: install/arducam-cron.sh                            | A-27 |
| A.18 | Inhalt: env/python3/camera.sh                              | A-29 |
| A.19 | Inhalt: install/config-init.sh                             | A-30 |
| A.20 | Inhalt: install/setup-laravel.sh                           | A-31 |
| A.21 | Inhalt: install/laravel-toggle-registration.sh             | A-32 |
| A.22 | Inhalt: .make/02_Growfridge.mk                             | A-33 |
| A.23 | Inhalt: install/passwords.sh                               | A-34 |
| A.24 | Inhalt: src/routes/web.php                                 | A-35 |
| A.25 | Inhalt: src/app/Http/Controllers/GrowfridgeController.php  | A-36 |
| A.26 | Inhalt: src/resources/views/dashboard.blade.php            | A-41 |
| A.27 | Inhalt: src/app/Http/Controllers/ConditionController.php   | A-42 |
| A.28 | Inhalt: src/resources/views/conditions/create.blade.php    | A-45 |
| A.29 | Inhalt: src/resources/views/conditions/edit.blade.php      | A-50 |
| A.30 | Inhalt: src/resources/views/conditions/index.blade.php     | A-55 |
| A.31 | Inhalt: src/app/Http/Controllers/ScheduleController.php    | A-59 |
| A.32 | Inhalt: src/resources/views/schedule/create.blade.php      | A-61 |
| A.33 | Inhalt: src/resources/views/schedule/edit.blade.php        | A-63 |

# 1 Einleitung

## 1.1 Motivation

Nach dem Abschluss des allgemeinen Abiturs bewarb ich mich direkt um einen Platz an der Fachhochschule Augsburg für den Bachelor in Informatik. Durch die starke Beliebtheit dieses Studienganges wurde mir leider mitgeteilt, dass es zu diesem Zeitpunkt keinen freien Platz gäbe. Mir wurde ein Platz auf der Warteliste gegeben und mit Glück könnte ich noch zu einem späteren Zeitpunkt im Semester nachrücken. Damit die Wartezeit sinnvoll genutzt wurde, machte ich aus meiner Situation das Beste und fing an, mich mit Pflanzen und ihrer Anzucht auseinander zu setzen.

Als ich Mitte 2012 in meine Studentenwohnung zog, gab es vor meiner Tür einen schmalen Streifen Erde, in dem bisher nur 4 Bäume Kirschlorbeer wuchsen. Also fragte ich nun meinen Vermieter, ob ich auf diesem Stück etwas anpflanzen dürfe. Ich bekam die Erlaubnis, dort zu machen, was ich wolle, jedoch unter der Bedingung, dass der Kirschlorbeer nur zurückgeschnitten und nicht komplett entfernt würde. Dies stellte kein Problem dar.

Die Wahl der Pflanzen fiel mir nicht leicht. Fest stand jedoch, dass ich Chilis anpflanzen wollte, denn ich esse selber liebend gerne scharf und wollte somit noch einen weiteren Nutzen aus meinem neuen Hobby ziehen. Die ersten Samen waren schnell bestellt, dazu gab es ein kleines Plastikgewächshaus und ein paar Kokos-Quell Tabs. Die Sache schien simpel. Die Quell Tabs werden in die Wanne des Plastikgewächshauses gestellt und die Wanne wird dann mit ein wenig Wasser aufgefüllt. Nach kurzer Zeit saugen die Quell Tabs das Wasser auf und quellen an. Danach steckt man ein bis zwei Samen in das kleine Loch. Sind alle Quell Tabs bestückt, wird der Deckel auf die Gewächshaus-Wanne aufgelegt und das Gewächshaus an einen hellen, warmen Platz gestellt.

Schnell zeigten sich die ersten Auffälligkeiten. Gerade bei Chilis gibt es viele exotische Sorten. Teilweise kann es bei Samen exotischer Chili-Arten bis zu 6 Wochen dauern, bis die Keimung eintritt. Während der gesamten Zeit sollten die Bedingungen der Situation angepasst werden. Leider war dies mit dem kleinen Plastikgewächshaus nicht so einfach wie gedacht. Die Luftfeuchtigkeit verringerte sich schnell, da der Deckel auf der Wanne nur auflag und nicht dicht war. Damit es dauerhaft zur

#### 1 Einleitung

gewünschten relativen Luftfeuchtigkeit von durchschnittlich ca. 85% kam, musste ständig Wasser nachgefüllt werden. Vor allem junge Pflanzen und noch ungekeimte Samen brauchen Sauerstoff, um zu überleben. Wurde das Gewächshaus zu oft gegossen, bildeten sich Algen, wodurch eine undurchlässige Schicht entstand und jeglichen Sauerstoff blockierte. Dadurch erstickten die Samen, bevor sie keimen konnten. Fand ein zu geringer Luftaustausch im Gewächshaus statt, so bildete sich auf den Quell Tabs unerwünschter Schimmel.

All diese Bedingungen bis zur Keimung der Samen im optimalen Bereich zu halten, war mit viel mehr Arbeit als Spaß am Hobby verbunden. Ich hatte noch wenig Erfahrung mit Chilis und ihren unterschiedlichen Wachstumsstadien, sodass sämtliche Anzuchtversuche ohne Erfolg blieben. Frustriert von den ersten Ergebnissen meines neuen Hobbys, dachte ich mir, dass es doch einen besseren Weg geben müsse, wie ich an gesunde junge Chilipflanzen komme. Die ersten Versuche mit einem Pflanzenzelt aus dem Internet waren nicht zufriedenstellend. Die Luftfeuchtigkeit konnte nur in Verbindung einer zu hohen Temperatur eingehalten werden. Um die Temperatur zu senken, musste konstant frische, trockene Luft in das Zelt gepumpt werden. Dabei wurde viel Luftfeuchtigkeit aus dem Zelt transportiert. Die Pflanzen fingen an, Wasser zu transpirieren und die Verdunstung von Feuchtigkeit aus der Erde wurde beschleunigt. Letztendlich musste ich wieder öfters gießen. Durch die trockene Luft in der Winterzeit vertrockneten mir dadurch beinahe meine ungekeimten Samen. Dieser Aufbau war somit auch keine Lösung für mich. Bei einer gemütlichen Runde mit Freunden kam mir die Idee, einen Kühlschrank als Gewächshaus zu benutzen. Ein anwesender Freund hatte zufällig einen alten defekten Kühlschrank bei sich zu Hause und bot an, mir diesen baldmöglichst zu überlassen.

Sobald der Kühlschrank ankam wurde dieser über die nächsten Wochen modifiziert. Um eine größere Anzahl an Samen ansetzen zu können, wurde der Kühlschrank auf die Seite gelegt. Mit einer 36 mm durchmessenden *Bohrkrone*, wurden zwei Löcher in die ehemalige Decke des Kühlschranks gebohrt. Ein Loch in die obere Hälfte und eines in die untere Hälfte der ehemaligen Decke. Um frische Luft in den Kühlschrank befördern zu können, wurde das untere Loch mit einem *Radiallüfter* versehen. An die Rückwand des Kühlschranks wurde eine Heizmatte geklebt. Der Lüfter und die Heizmatte wurden beide an einen *Controller* angeschlossen, der vorher über AliExpress bestellt wurde. Dieser *Controller* hat ein Sensormodul zur Messung der Temperatur und der relativen Luftfeuchtigkeit. Es können Sollwerte und deren *Schalthysterese* eingestellt werden.

Als Lichtquelle wurden mehrere *LEDs* verschiedener Farben mit Heißkleber an die neue Decke des Kühlschranks geklebt. Der Innenraum sah wie in Abbildung 1.1 aus.

### 1 Einleitung

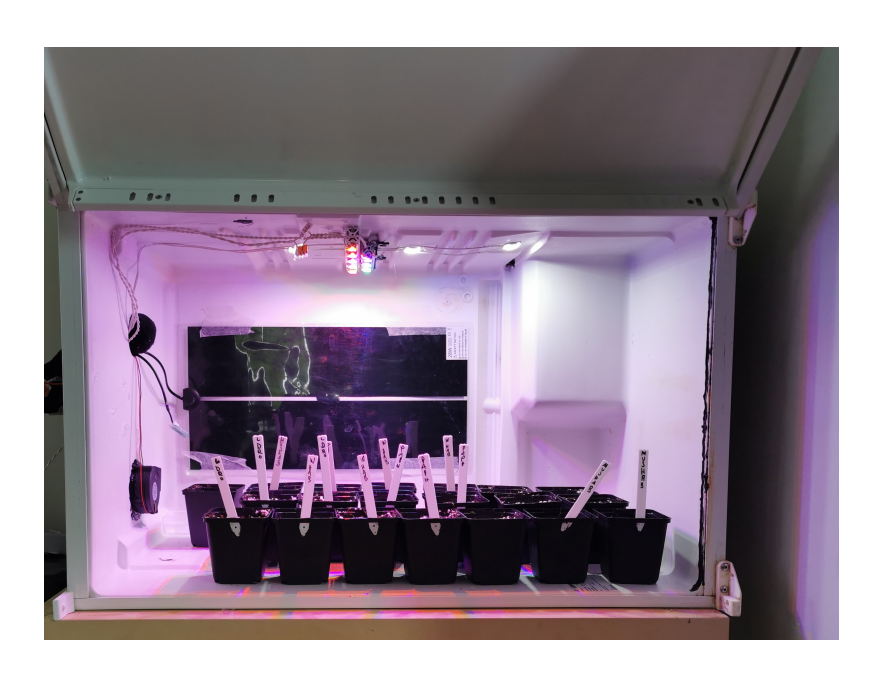

Abbildung 1.1: Innenraum des ersten Growfridge-Prototyps

Die ersten Tests zeigten, dass sich die Temperatur relativ gut halten ließ. Lediglich die Luftfeuchtigkeit konnte nicht konstant gehalten werden. Aus diesem Grund wurde als Dampfsperre eine mit Watte gefüllte Socke in das obere Loch gesteckt, um die Feuchtigkeit im Kühlschrank zu halten. Dadurch verringerte sich der Luftdurchsatz und der Lüfter lief kontinuierlich. Mit diesen Ergebnissen ging es an die Planung des nächsten Prototyps. Diesmal wurde der neue Ansatz mit einem aufrecht stehenden, funktionierenden Kühlschrank umgesetzt.

Der Aufbau des zweiten Prototyps wurde deutlich komplexer und konnte auf seine Wirksamkeit hin getestet werden. Durch ein Sensormodul zur Messung der relativen Luftfeuchtigkeit inklusive der Temperatur und ein 8-Kanal Relaisboard, sollten alle benötigten Funktionen sichergestellt werden. In einer Datenbank wurden alle Messwerte und Einstellungen der Peripherie gespeichert. Nach mehreren Versuchen ergab sich ein funktionierendes System. Der zweite, deutlich komplexere Prototyp konnte seinen ersten Funktionstests unterzogen werden. Abbildung 1.2 zeigt dabei den Innenraum des zweiten Prototyps. Die Unzugänglichkeiten des ersten Prototyps waren beseitigt, jedoch zeigten sich neue Herausforderungen im Umgang mit dem zweiten Prototyp.

Bei der Planung war nicht bedacht worden, dass sich an der Rückwand des Kühlschranks bei laufendem Betrieb Kondenswasser bilden würde. Dies führte dazu, dass die Abtropfwanne über dem Kompressor des Kühlschranks langsam voll und letztendlich über lief. Unter dem Kühlschrank bildete sich folglich eine Wasserpfütze. Als Notlösung wurde eine Plastikfolie an die Rückwand geklebt, wodurch das Wasser zurück in den Luftbefeuchter laufen konnte. Dieser war allerdings nur für den

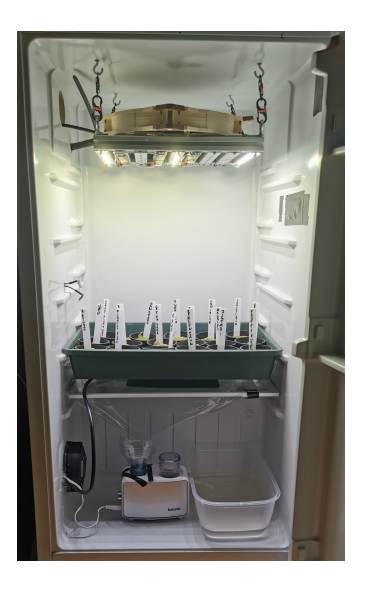

Abbildung 1.2: Innenraum des zweiten Growfridge-Prototyps

Betrieb mit einer geschlossenen Flasche ausgelegt, weshalb der Reiseluftbefeuchter daraufhin über lief. Um dies zu verhindern, wurde ein Loch in das Reservoir des Luftbefeuchters gebohrt, damit überschüssiges Wasser in den Überlaufcontainer ablaufen konnte. Jetzt waren die Grundfunktionen des Prototyps sichergestellt. Durch Einloggen in die Datenbank des *Growfridges* und geschicktes Verändern von Parametern, konnte das gewünschte Verhalten des *Growfridges* produziert werden. Mit dem zweiten Prototyp war es ohne großen Aufwand möglich, eine festgelegte Temperatur und relative Luftfeuchtigkeit in den jeweiligen Grenzenbereichen einzuhalten. Dabei wurde die Peripherie vom Raspberry Pi gesteuert. Durch diese Verbesserung des Aufbaus erhöhte sich die Keimrate auf nahezu 100 %. Eine Garantie, dass jeder Samen keimt, gibt es nicht.

Mit der verbesserten Lichtquelle des zweiten Aufbaus erhöhte sich nicht nur die Anzahl der steuerbaren Lichtfarben, sondern es erhöhte sich auch die Komplexität der Parametrierung. Jeder dieser Farben sollte einzeln ansteuerbar sein und um dies zu realisieren, war es notwendig, ein 16-kanaliges Relaisboard einzubauen. Da ein *Proof of Concept* wichtig war, endete diese Steuerung vorerst in einem unschönen Chaos. In Abbildung 1.3 sieht man die 16-Kanalsteuerung in Ihrer vollen Pracht.

Die neuen Herausforderungen des zweiten Prototyps und das Chaos seiner Schaltung mussten unbedingt beseitigt werden. Nach mehreren Monaten und einigen Tests waren genug Ergebnisse gesammelt, um daraus ein ansehnliches Projekt zu machen. Als der Zeitpunkt kam, die Bachelorarbeit anzumelden, wurde dieses Projekt bei Herrn Prof. Dr. Hubert Högl vorgestellt. Dieser nahm den Vorschlag voller Begeisterung an.

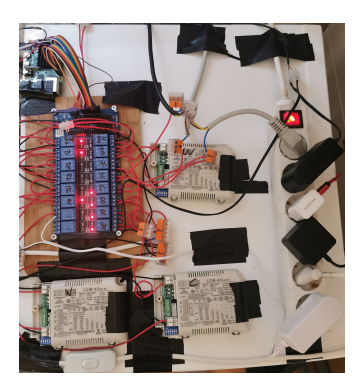

Abbildung 1.3: Chaotische Steuerung des zweiten Growfridge-Prototyps

## 1.2 Ziel der Arbeit

Das Projektziel ist eine automatisierte Klimakammer, im folgenden Growfridge genannt, die über eine einfache grafische Benutzerschnittstelle bedient werden soll. Über diese Schnittstelle soll ein aktuelles Bild des Innenraums zu sehen sein. Zu diesem Bild soll die aktuelle Temperatur und Luftfeuchtigkeit der Kammer angezeigt werden. Ebenfalls sollen Informationen der aktuellen Einstellungen angezeigt werden. In einem geschützten Bereich der Benutzerschnittstelle soll der Benutzer die Konfiguration der unterschiedlichen Konditionen vornehmen können. Der zeitliche Verlauf dieser Konditionen soll ebenfalls dort einstellbar sein. Zur grafischen Interpretation aller Messwerte soll eine extra Schnittstelle hinter einem Login verwendbar sein. Dort soll der Benutzer die Möglichkeit haben, ein eigenes Dashboard mit allen Messewerten zusammenstellen zu können. Die Anleitung zum Bau eines Growfridges soll inklusive Source Code und dieser Bachelorarbeit zur Verfügung gestellt werden. Die Daten werden durch ein Github Repository bereitgestellt.

# 1.3 Aufbau der Arbeit

Damit ein allgemeines Grundverständnis darüber besteht, wie der *Growfridge* funktioniert, wird zuerst auf die Grundlagen eingegangen. Danach wird der generelle Aufbau des *Growfridges* beschrieben.

Nach Abschluss der Theorie wird systematisch gezeigt, wie ein *Growfridge* nachgebaut werden kann. Zuerst wird das Raspberry Pi installiert. Danach wird die gesamte Hardware in den Kühlschrank eingebaut und der *Growfridge* das erste Mal softwaremäßig eingerichtet. Dabei wird auf die verschiedenen Skripte des Systems genauer eingegangen. Nach einer Übersicht zur allgemeinen Bedienung des *Growfridges*, wird genauer auf die Benutzerschnittstelle eingegangen. Mit einem Fazit und einem Ausblick in die Zukunft dieses Projektes wird diese Bachelorarbeit abgerundet.

# 1.4 Typographische Konventionen

Zum besseren Verständnis dieser Arbeit werden einige typografische Konventionen festgelegt.

Fachbegriffe, Dateien und Verzeichnisse werden kursiv formatiert.

Genutzte Bash-Kommandos, Nutzernamen, Passwörter oder einzeilige Codefragmente werden in Proportionalschrift mit grauem Hintergrund dargestellt. Längerer Quelltext wird in Form von Codeblöcken, die als Listings bezeichnet werden, dargestellt. Um die Lesbarkeit der Listings zu verbessern, ist die Größe der seitlichen Ränder auf ein Minimum reduziert.

Liegt eine besondere Betonung auf einem Wort, so wird dieses **fettgedruckt** dargestellt. Sonstige Hervorhebungen werden ebenfalls **fettgedruckt**.

Abkürzungen werden bei erster Nennung kurz erläutert und können zudem im Abkürzungsverzeichnis auf Seite IX nachgeschlagen werden.

Vor dem Bau, sollten als Erstes die Konditionen bekannt sein, die später hergestellt werden müssen. Diese Konditionen bilden die Grundlagen und somit das Fundament, auf dem die Funktionsweise des *Growfridges* basiert. Je nach Pflanze und Vorhaben können die optimalen Konditionen stark schwanken. Der primäre Zweck dieses Projekts ist das Heranziehen junger Chilipflanzen verschiedener ausgewählter Samen.

## 2.1 Der Samen

Der Samen ist der Ursprung neuer Nachkommen einer Pflanze. Damit sich eine neue Pflanze aus dem Samen bilden kann, muss dieser zur Keimung gebracht werden. Unter Keimung versteht man allgemein, die Sprossung eines Samens.

Es gibt zwei Arten, die *epigäische* und die *hypogäische* Keimung. Bei der *epigäischen* Keimung, keimt der Samen unter der Erde und schiebt seine *Keimblätter* an die Erdoberfläche. Meistens hängt dabei der Samen noch an den *Keimblättern* und fällt später ab. Beispiele für epigäische Keimer sind die Sonnenblume, die Chili oder der Raps.

Bei der *hypogäischen* Keimung bleibt der Samen mit den *Keimblättern* unter der Erde. Erst die Primärblätter treiben aus der Erde hinaus und werden fotosynthetisch aktiv. Beispiele hierfür sind die Mango oder die Avocado.

Unabhängig vom Typ der Keimung, gibt es unterschiedliche Faktoren, welche zur Keimungsauslösung eines Samens führen. Neben Wasser und Sauerstoff spielt die Temperatur eine wichtige Rolle. Abhängig vom Samen können auch bestimmte Lichtverhältnisse oder besondere Einwirkungen notwendig sein.

Der sogenannte *Lichtkeimer* braucht Helligkeit, um keimen zu können. Dabei werden die Samen meist nur leicht an die Erde gedrückt, um feucht genug zu bleiben. Es kann eine sehr dünne Deckschicht aus Erde darüber gelegt werden. Die Samen brauchen kein direktes Sonnenlicht, sondern nur eine gewisse Helligkeit in ihrer Umgebung. Beispiele für Lichtkeimer sind der Lavendel, der Basilikum oder der Mohn.

Das Gegenteil bilden die *Dunkelkeimer*. Diese beginnen auch ohne Licht zu keimen und können deshalb einige Zentimeter in der Erde vergraben werden. Ist der Samen zu tief vergraben oder die Erde über ihm zu dicht gepackt, bekommt er schlecht Luft und kann ersticken. Beispielsweise die Tomate, die Chili oder die Zucchini zählen zu den *Dunkelkeimern*.

Einige Samen benötigen eine Kälteperiode, bevor sie keimen können. Diese nennt man *Kaltkeimer*. Dabei quillt der Samen durch die Feuchtigkeit an und verändert innerhalb der Kälteperiode sein Verhältnis von keimhemmenden zu keimfördernden Substanzen und treibt letztendlich aus. Die Temperaturen der Kälteperiode variieren je nach Samen zwischen 0° und 10° C. Typische Kaltkeimer sind der Mohn, der Bärlauch oder der Roggen.

Die Warmkeimer bilden zu den Kaltkeimern das Gegenteil. Diese benötigen eine Mindesttemperatur von 5° C. Es gibt einige frostresistente Warmkeimer welche bereits im Februar ausgesät werden können. Die restlichen Warmkeimer werden erst im Mai ausgesät, um die Frostperiode zu umgehen. Beispiele für Warmkeimer sind der Mais, der Basilikum oder die Gurke.

Unter *Feuerkeimern* versteht man Samen, die nur durch ein Brandereignis zur Keimung gelangen. Zu ihnen gehören der australische Zylinderputzer oder die echte Akazie. Experimente haben gezeigt, dass Temperaturen von bis zu 100° C über eine Minute den Samen des böhmischen Storchschnabels zum Schwellen und späterer Keimung brachten (Dahlgren (1923)).

## 2.2 Die Temperatur

Die Fotosynthese kann im Allgemeinen zwischen  $0^{\circ}$  und  $30^{\circ}$  C ohne Probleme stattfinden. Pflanzen, die in warmen Sommerzonen wachsen, vertragen Temperaturen von 7° bis 40° C. Einige Wüstenpflanzen sind sogar in der Lage, bei Temperaturen zwischen 15° und 45° C weiter Fotosynthese zu betreiben (Sage u. Kubien (2007)). Steigt die Temperatur weiter an, so sinkt die Fotosyntheserate rapide ab. Des Weiteren wurde beobachtet, dass Pflanzen deutlich mehr CO2 assimilieren, wenn sie hohen Temperaturen ausgesetzt sind. Ist der Samen gekeimt, sollten ihm die bestmöglichen Konditionen für seine Art geboten werden. Sollte der Samen mit dem Growfridge herangezogen werden und später einmal nicht in seiner heimischen Zone wachsen, so sollte die Temperatur innerhalb des Growfridges dem finalen Standort der Pflanze angepasst werden. Ist das Licht im Growfridge eingeschaltet (es ist Tag), so sollte sich die Temperatur nahe der maximalen Temperatur des finalen Standortes befinden. Dabei ist zu beachten, dass die Erde, in der die Pflanze heranwächst, ebenfalls

auf diese Temperatur erwärmt wird und eine zu hohe Bodentemperatur der Pflanze schaden kann. Ist das Licht ausgeschaltet (es ist Nacht), sollte sich die Temperatur auf das zu erwartende Minimum bei Nacht am finalen Standort einstellen. Somit ist der spätere Übergang vom *Growfridge* in die freie Natur deutlich stressfreier für die noch jungen Pflanzen und sie müssen sich nicht erst an die neuen Konditionen anpassen.

## 2.3 Die Luftfeuchtigkeit

Der Samen darf vom Setzen bis zur Keimung nicht austrocknen. Damit die Erde, in der sich der Samen befindet, nicht zu schnell austrocknet, wird in den kleinen Gewächshäusern eine hohe Luftfeuchtigkeit eingehalten. Die Luft innerhalb des Gewächshauses kann nur einen bestimmten Anteil an Wasser aufnehmen. Dieser Anteil verdunstet entweder von der Erde oder wird bereits von den frischen Pflanzen transpiriert. Kann die Luft kein weiteres Wasser mehr aufnehmen (maximale Sättigung erreicht), so verliert die Erde bei einem komplett luftdichten Raum kein weiteres Wasser.

Sobald der Samen gekeimt ist, sollte die Luftfeuchtigkeit auf 50 bis 65%, je nach Pflanzenart, gesenkt werden. Bei zu hoher Luftfeuchtigkeit bilden sich schnell ungewollte Pilze, welche die jungen Pflanzen befallen und zerstören können. Zusätzlich sollte die Luft innerhalb eines Gewächshauses immer umgewälzt werden. Dies hilft nicht nur dabei, die Bildung von Pilzen zu verhindern, sondern regt auch ein stabiles Stängelwachstum an. Werden junge Pflanzen nicht genug Wind ausgesetzt, kann dies in einem unzureichenden Wachstum des Stängels resultieren, der somit im weiteren Verlauf nicht in der Lage ist, das Gewicht der Pflanze zu tragen. Senkt man die Luftfeuchtigkeit zu weit, wird die Pflanze zu stark zur Transpiration gebracht. Dieser Vorgang kostet Energie, die der Pflanze dann zum Wachsen fehlt.

Wird der Samen mit dem *Growfridge* gekeimt, so sollten sich die Tag- und Nacht-Werte der relativen Luftfeuchtigkeit an ihr Maximum bzw. Minimum des finalen Standortes anpassen. Sollten diese Werte nicht bekannt sein, können diese in den Klimadiagrammen der jeweiligen Stadt nachgesehen oder mit einer günstigen Wetterstation ermittelt werden.

## 2.4 Das Licht

Sobald ein Samen gekeimt ist wachsen seine *Keimblätter*. Durch diese bekommt der *Keimling* seine Energie, um sich weiterzuentwickeln. Deshalb ist es wichtig, dass aus-

reichend Licht für die bestmögliche Entwicklung der Pflanzen zur Verfügung gestellt wird. Die künstliche Beleuchtung von Pflanzen ist ein komplexes Thema. Im Folgenden wird deshalb nur grundlegend auf die wichtigsten Punkte eingegangen. Fachbegriffe sollen genauer erklärt und dadurch ein solides Grundverständnis für Pflanzenlampen erzeugt werden. Sind die Grundlagen abgeschlossen, wird genauer auf die eingebaute Lichtquelle des *Growfridges* eingegangen.

### 2.4.1 Das menschliche Auge

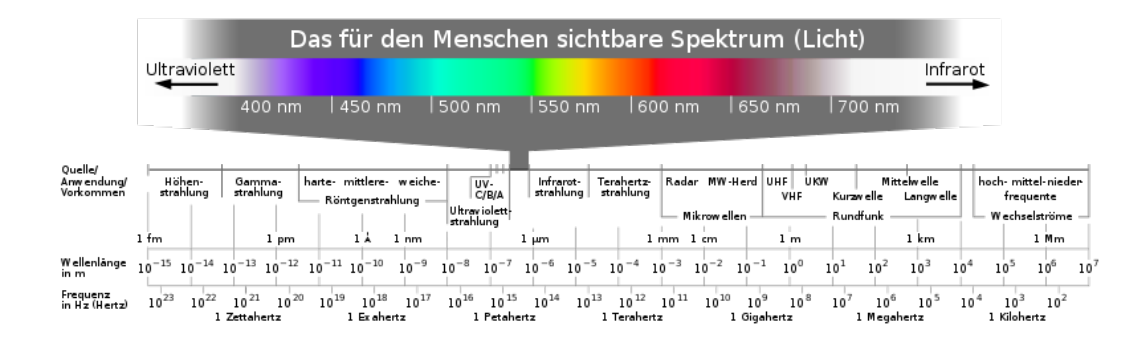

Abbildung 2.1: Das für den Menschen sichtbare Spektrum (Licht) (Horst Frank / Phrood / Anony (2008))

Wenn man allgemein von Licht spricht, handelt es sich meist um elektromagnetische Wellen mit Wellenlängen von etwa 380 bis 780 Nanometern. In Abbildung 2.1 ist eine Übersicht der verschiedenen Farben innerhalb dieses Bereiches zu sehen. Photonen dieser Wellenlängen lösen im menschlichen Auge eine Helligkeitsempfindung aus. Zusätzlich hat das menschliche Auge zwei unterschiedliche Empfindlichkeiten. Die Helligkeitsempfindung bei Tag (photopic) hat seine maximale Empfindlichkeit bei 555 nm Wellenlänge. Dies entspricht der Farbe Grün. Die Helligkeitsempfindung bei Nacht (scotopic) hat seine maximale Empfindlichkeit bei 507 nm Wellenlänge, was der Farbe Türkis nahekommt. Ebenfalls erwähnenswert ist, dass das menschliche Auge beim Nachtsehen etwa 2,5-mal so empfindlich ist, wie beim Tagsehen. Die Einheit, in welcher Helligkeit für das menschliche Auge gemessen wird, ist Lumen (lm). Diese Einheit berücksichtigt die Empfindlichkeit des menschlichen Auges beim Tagsehen.

Gibt ein Lampenhersteller diesen Wert bei einer seiner Pflanzenlampen an, so ist dieser Wert nur bedingt nützlich. Normiert man die *Hellempfindlichkeitskurve* (engl. *Luminous efficiency function*), so hat diese ihr Maximum von 1 bei der *Wellenlän*ge von 555 nm. Vergleichsweise hat die Farbe Blau mit 470 nm einen Wert von ca. 0,091 und die Farbe Rot bei 660 nm einen Wert von ca. 0,061 (Sharpe u.a. (2005)). Demnach braucht eine Lampe nur eine hohe Lichtabgabe an Grün nahe der 555 nm und ihr Lumen-Wert ist ebenfalls sehr hoch. Da moderne Pflanzenlampen meist nicht mehr aus einfarbigen *LEDs* bestehen, kann mit der Lumen-Angabe des Herstellers ein nützlicher Wert abgeschätzt werden. In Abbildung 2.2 sieht man einen Vergleich der beiden relativen Hellempfindlichkeiten des menschlichen Auges bei Tag und Nacht.

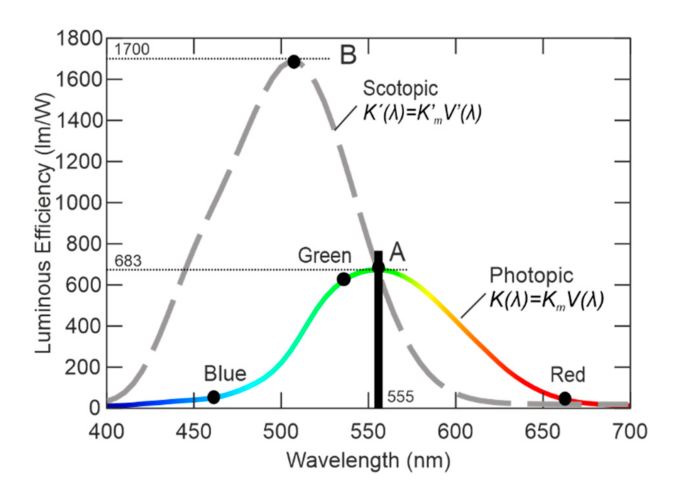

Abbildung 2.2: Die sensorischen Eigenschaften des menschlichen Sehvermögen (Leuchter u. a. (2021))

#### 2.4.2 Das Sonnenspektrum

Das auf der Erde eintreffende Licht wird von der Sonne in unserem Sonnensystem produziert. Trifft das Sonnenlicht auf die Atmosphäre der Erde, so werden die unterschiedlichen Wellenlängen des Lichts verschieden stark gefiltert. Der Grund dafür liegt in der Zusammensetzung der Luft. Je nach Element werden unterschiedliche Wellenlängen absorbiert. Hat das Licht die gesamte Luftmasse (engl. air mass, kurz AM) durchquert, trifft das gefilterte Licht auf der Erdoberfläche ein. In Abbildung 2.3 wurden die Daten der letzten spektralen Messung der Internationalen Raumstation ISS vom 6. Juni 2022 genutzt (Laboratory for Atmospheric and Space Physics (2022)), um das Spektrum der Einstrahlung auf dem Boden mit einer Luftmasse von 1.5 zu berechnen. Der Wert AM1.5 wurde 1980 als Durchschnitt aller Staaten der USA festgelegt (Gonzalez u. Ross (1980)). Je nach Dicke der Atmosphäre und Einstrahlwinkel des eintreffenden Lichts, werden bestimmte Wellenlängenbereiche des Lichtes mehr oder weniger gefiltert. Dabei sind die berechneten Strahlungsintensitäten im Wellenlängenbereich von 400 nm bis 700 nm besonders interessant.

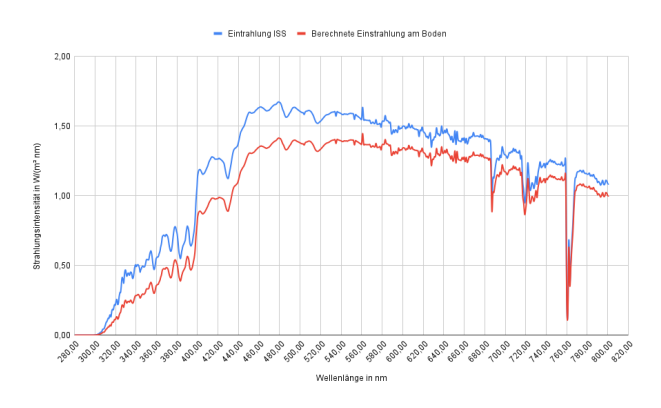

**Abbildung 2.3:** Einstrahlung der Sonne auf der Internationalen Raumstation ISS und auf dem Boden mit einer Luftmasse (AM) von 1,5 im *Wellenlängenbereich* von 280 nm bis 800 nm

Diese werden nicht nur für die *Fotosynthese* benötigt, sondern liegen auch im sichtbaren Bereich des menschlichen Auges. Für die Berechnung des Spektrums wurde das *Simple Model of the Atmospheric Radiative Transfer of Sunshine*, kurz SMARTS, des nationalen Labors für erneuerbare Energien der USA mit seinen Standardparametern genutzt (Gueymard (2001)).

#### 2.4.3 Die Farbtemperatur

Das auf der Internationalen Raumstation ISS eintreffende Spektrum der Sonne im *Wellenlängenbereich* von ca. 140 nm bis ca. 10 cm kann dabei näherungsweise mit dem Spektrum eines idealen Schwarzen Strahlers der Temperatur von etwa 5900 Kelvin (K) beschrieben werden. Allgemein wird dieses Spektrum auch Farbtemperatur genannt. Farbtemperaturen kleiner 3500 K nennt man Warmweiß, da sie einen typischen gelb-orange bis roten Stich haben. Ein neutrales Weiß hat Farbtemperaturen von 3500 K bis 4500 K. Ab Farbtemperaturen von 4500 K spricht man von einem Kaltweiß, da sich der Blauanteil erhöht. Die Sonne hat somit ein kaltweißes Spektrum.

Besonders in den Abendstunden hat jeder schon einmal den roten Himmel bewundert. Diese Färbung kommt durch die sogenannte *Rayleigh-Streuung* zustande. Je dicker die Luftschicht ist, durch die das Sonnenlicht passieren muss, desto mehr streut sich das Licht. Dabei werden die blauen Farben des Lichtes stärker gestreut als die roten Farben. Das Resultat ist die typische Rotfärbung des Himmels am Morgen und Abend, da das Licht zu diesen Zeiten durch eine besonders dicke Luftschicht passieren muss. Trifft das Sonnenlicht senkrecht auf der Oberfläche ein, so hat die Luftschicht ihre minimale Dicke von AM1.0 erreicht. Das Spektrum des eintreffenden Lichts hat zu diesem Zeitpunkt die geringste Filterung durch die Atmosphäre erfahren.

## 2.4.4 Die fotosynthetisch aktive Strahlung

McCree hat die Reaktion von Nutzpflanzen auf Licht unterschiedlicher Wellenlängen studiert. Dabei hat er 22 verschiedene Pflanzen in Gewächshäusern zu seinen Tests im fotosynthetisch aktiven Strahlungsbereich (engl. Photosynthetic Active Radiation, kurz PAR) von 400 nm bis 700 nm unterzogen. Am Ende seiner Studie hat er den Durchschnitt aller Ergebnisse als die sogenannte McCree Kurve publiziert (McCree (1971)). Seine Ergebnisse waren die Grundlage vieler weiterer Studien im Bereich Pflanzen und der Fotosynthese. Auch das Deutsche Institut für Normung hat viele Jahre später die Norm DIN 5031-10 veröffentlicht und zuletzt 2018 aktualisiert. Aus ihr gehen, neben dem Aktionsspektrum, auch die unterschiedlichen Auswirkungen von Licht verschiedenster Wellenlängen auf Pflanzen hervor. Eine Liste dieser Auswirkungen ist in Tabelle 2.1 zu finden. Der fotosynthetisch aktive Photonenfluss (engl. Photosynthetic Photon Flux, kurz PPF) wird in der Einheit Mikromol pro Sekunde ( $\mu$ mol/s) gemessen. Um die fotosynthetisch aktive Photonenstromdichte (engl. Photosynthetically Active Photon Flux Density, kurz PPFD) zu beschreiben, wird die eingestrahlte Menge an Licht über die Fläche von einem Quadratmeter innerhalb einer Sekunde gemessen. Das bedeutet, ihre Einheit ist Mikromol pro Sekunde je Quadratmeter ( $\mu$ mol/m<sup>2</sup>s).

**Tabelle 2.1:** Näherungsweise Zuordnung der verschiedenen optischen Strahlungsbereichezu den wesentlichen physiologischen Wirkungen auf Pflanzen (DIN-Normenausschuss Licht-<br/>technik, 2018)

| Wellenlänge     | Physiologische Wirkungen                                      |  |  |  |  |
|-----------------|---------------------------------------------------------------|--|--|--|--|
| > 1000 nm       | ausschließlich thermische Effekte                             |  |  |  |  |
| 1000 - 700nm    | vornehmlich Stammwachstum                                     |  |  |  |  |
| 700 nm 610 nm   | höchster fotosynthetischer Effekt, Chlorophyllsynthese, Blü-  |  |  |  |  |
|                 | tenbildung (Fotoperiodismus)                                  |  |  |  |  |
| 610 nm 510 nm   | geringste physiologische Wirkung im Bereich der sichtbaren    |  |  |  |  |
|                 | Strahlung                                                     |  |  |  |  |
|                 | Absorption durch Carotinoide, zweiter Höchstpunkt der         |  |  |  |  |
| 510 nm - 400 nm | Chlorophyllabsorption und Fotosynthese, Wachstumseffekte      |  |  |  |  |
|                 | und formende Wirkungen                                        |  |  |  |  |
| 400 nm - 315 nm | <i>Fotosynthese</i> , Wachstumseffekte und formende Wirkungen |  |  |  |  |
| 315 nm - 280 nm | Schädigende Wirkung auf die meisten Pflanzen                  |  |  |  |  |
| < 280 nm        | rasches Absterben                                             |  |  |  |  |

Beim Vergleich der beiden Aktionsspektren in Abbildung 2.4 fällt vor allem auf, dass es zu einer besonders hohen fotosynthetischen Reaktion im Wellenlängenbereich von

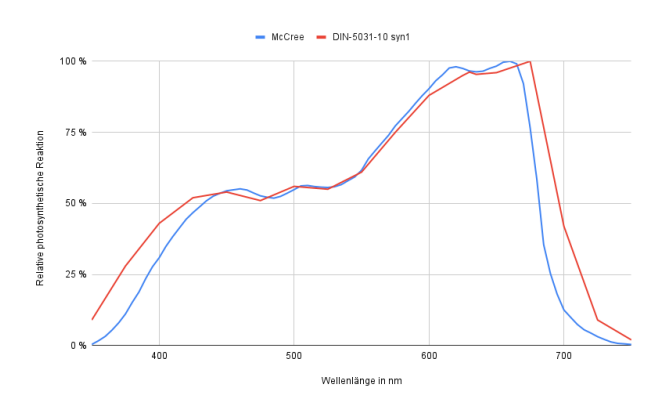

Abbildung 2.4: Vergleich der *Aktionsspektren* von McCree (1971) und DIN 5031-10 (2018) zur relativen fotosynthetischen Reaktion von Pflanzen auf Licht verschiedener *Wellenlängen* 

600 nm (orange) bis 660 nm (rot) kommt. Der Irrglaube, Pflanzen würden kein grünes Licht zur *Fotosynthese* nutzen, wird dadurch ebenfalls widerlegt.

#### 2.4.5 Die künstlichen Lichtquellen

In den 1960er Jahren kamen die ersten kommerziellen Natriumdampf Hochdrucklampen auf den Markt. Diese waren bereits in der Lage, Licht mit einer Effizienz von bis zu 100 Lumen pro Watt zu produzieren. Das Spektrum dieser Lampen hatte ihr Maximum zwischen ca. 560 nm und 570 nm, wie in Abbildung 2.5 zu erkennen ist. Ihre Farbtemperatur liegt dabei zwischen 2200 K und 2700 K. Sie sind charakteristisch für ihr oranges Licht in Straßenlaternen. Die Leistungsaufnahme der Lampen beträgt zwischen 250 und 1000 Watt. Mit diesen Lampen war es bereits möglich Pflanzen komplett ohne Sonne vom Samen bis zur Ernte in einer Kammer wachsen zu lassen. Aufgrund der hohen Leistungsaufnahme der Lampen mussten diese mit extra Zubehör abgeschirmt und gekühlt werden. Da diese Lampen in 360 Grad abstrahlen, brauchten sie zusätzlich einen Reflektor, um so viel Licht wie möglich in Richtung der Pflanzen strahlen zu lassen.

Die kleinere Variante der Natriumdampf Hochdrucklampen sind die Leuchtstofflampen. Ihre Effizienz reicht von 50 bis 100 Lumen pro Watt. Das Spektrum dieser Lichtquelle ist etwas ausgeglichener, wie in der Abbildung 2.6 zu sehen ist. Die Leistung reicht von 4 bis 100 Watt. Auch diese Lampen haben einen Abstrahlwinkel von 360 Grad. Aufgrund ihrer geringen Leistung werden diese Lampen eher selten als einzige Lichtquelle zur Pflanzenzucht genutzt. Da Leuchtstofflampen nicht gekühlt werden müssen, eignen sie sich hervorragend zur Anzucht von Keimlingen.

Da die meisten Pflanzen schon relativ früh hohe Strahlungsintensitäten vertragen, müssten mehrere *Leuchtstofflampen* genutzt werden, um das volle Potenzial der jun-

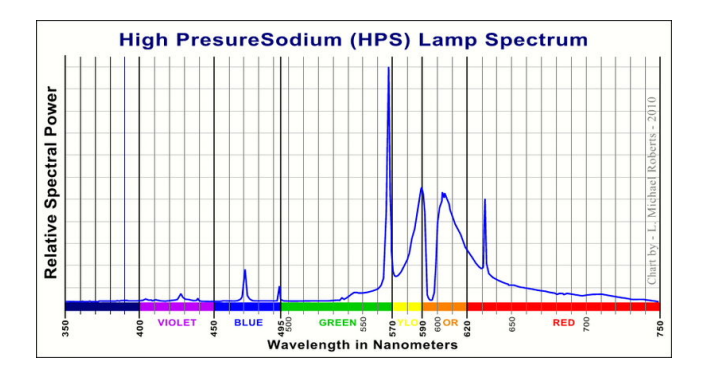

Abbildung 2.5: Lichtspektrum einer typischen Natriumdampf Hochdrucklampe LMRoberts (2010)

gen Pflanzen in der vegetativen Phase zu nutzen. Früchtetragende Pflanzen würden zwar unter diesen Lampen wachsen, jedoch wären die Früchte klein und unausgereift. Hinzu kommt, dass das Spektrum der Leuchtstofflampe durch ihren verwendeten Leuchtstoff festgelegt ist. Sollten mehrere Lichtfarben gewünscht sein, wird der Einbau mehrerer *Leuchtstofflampen* aufwändig.

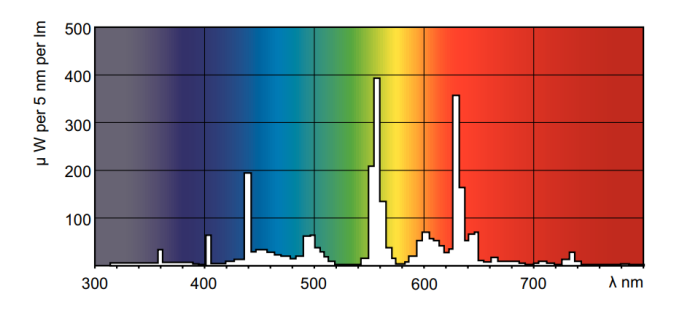

Abbildung 2.6: Lichtspektrum aus dem Datenblatt der Philips MASTER TL5 HO Xtra 80W/840 SLV/20 der Farbtemperatur 4000 K Philips Lighting (2022)

Im Jahr 2022 brachte Samsung die bisher leistungsstärkste Mid-Power Horticulture LED mit 3,14  $\mu$ mol/J auf den Markt. Ihr verbessertes LED-Modell namens LM301H EVO produziert dabei ein weißes Vollspektrum. Dieses Vollspektrum beinhaltet eine gleichmäßigere Kombination von Wellenlängen im Bereich 380 nm bis 780 nm. Das verbesserte Spektrum des neuen Modells unterdrückt sogar, im Vergleich zu herkömmlichen LED-Vollspektren, ungewolltes mikrobielles Wachstum auf den Pflanzen (Samsung (2022)). Diese LEDs haben sich aufgrund ihrer Vorteile in der Pflanzenzucht weltweit etabliert. Das Modell LM301H EVO gibt es in unterschiedlichen Farbtemperaturen. Aufgrund der hohen Effizienz und der hohen Konfigurierbarkeit von LEDs, wird die Lichtquelle dieses Projekts aus mehreren dieser LEDs in unterschiedlichen Farbtemperaturen bestehen. Die LEDs sind in verschiedene Kanäle (engl. Channels) aufgeteilt. So ist es möglich, unterschiedliche Farbtem des Lichtes einzeln zu steuern. In Abbildung 2.7 sieht man das typische Spektrum einer Samsung LM301H EVO LED der Farbtemperatur 3000 K.

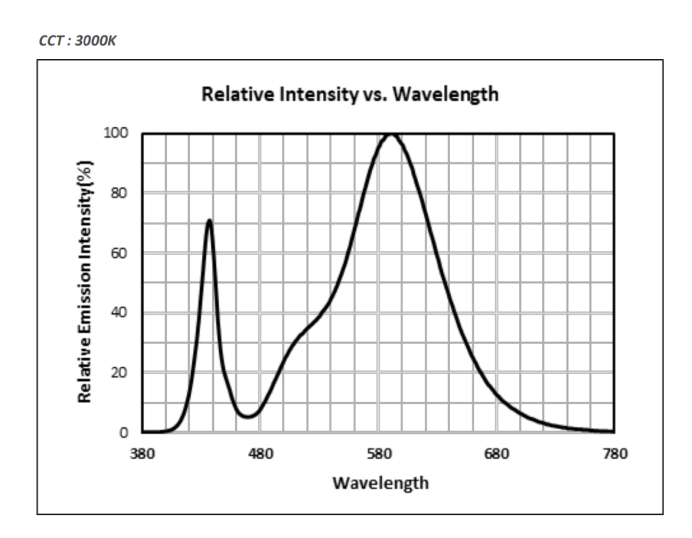

Abbildung 2.7: Spektrum aus dem Datenblatt der Samsung LM301H EVO in der Farbtemperatur 3000 K Samsung (2020)

#### 2.4.6 Der Emerson-Effekt

In vielen neuartigen LED-Pflanzenlampen wird zum weißen Vollspektrum immer öfter einfarbiges (monochromes) Rot (660 nm) und Infrarot (730 nm) hinzugefügt. Auch die Lichtquelle in diesem Projekt besitzt zusätzliches Rot und Infrarot. Die Grundlage dafür bildet neben der höchsten fotosynthetischen Reaktion bei 660 nm, der sogenannte Emerson Effekt. Dieser wurde von Robert Emerson 1957 das erste Mal beschrieben (NAS (1957)). Robert Emerson fand bei seinen Experimenten heraus, dass für die Fotosynthese zwei Fotosysteme zuständig sind. Er testete die Fotosyntheserate beider Systeme einzeln und auch in Kombination. Dabei fiel ihm auf, dass die Fotosyntheserate bei einer Kombination der beiden Fotosysteme höher ist, als die Summe der einzelnen Fotosyntheseraten. Die Wellenlänge, welche die maximale Reaktion im *Fotosystem* 1 auslöst, liegt bei ca. 680 nm und für das Fotosystem 2 liegt die Wellenlänge bei ca. 750 nm (Kitajima u. Butler (1975)). Als wichtiger Hinweis an dieser Stelle bleibt zu sagen, dass Experimente im Jahr 1954 gezeigt haben, dass die Licht-keimenden Samen von Salat bei einer Bestrahlung von rotem Licht (640 - 670 nm) besser und schneller keimten, eine Bestrahlung mit infrarotem Licht (720 - 750 nm) die Keimung jedoch verhinderte (Borthwick u.a. (1954)). Aus diesem Grund sollte die Möglichkeit gegeben sein, die infraroten Wellenlängen der Lichtquelle je nach Anwendungsfall manuell zu steuern.

#### 2.4.7 Die ultraviolette Strahlung

Ein weiterer Effekt, den jeder schon einmal gesehen hat, ist das Schwächeln junger Pflanzen, die das erste Mal in die direkte Sonne gestellt werden. Der Grund dafür ist die ultraviolette Strahlung (kurz UV-Strahlung) im Sonnenlicht. Jeder Mensch wird bei genug Sonnenschein braun. Dafür sind Pigmente in der Haut verantwortlich, die produziert werden, um auf die Beschädigung der Haut zu reagieren. Das Gleiche passiert bei Pflanzen. Hat eine Pflanze keine Pigmente, werden ihre Blätter beschädigt und sie transpiriert übermäßig viel. Dabei kann sie den Wasserhaushalt in den Blättern nicht aufrechterhalten und fängt an auszutrocknen und schließlich zu verwelken. Als Abwehrreaktion werden von der Pflanze Pigmente produziert.

Wie in Abbildung 2.3 zu sehen ist, hat das eintreffende Sonnenlicht einen nicht unbeachtlichen Anteil an ultravioletter Strahlung im Bereich von kleiner 400 nm. Bestrahlt man junge Pflanzen vor dem Hinaussetzen einige Zeit mit UV-Strahlung, so haben sie genügend Zeit Pigmente aufzubauen und sich auf direktes Sonnenlicht vorzubereiten. Bei diesem Prozess ist die *Wellenlänge* und Intensität der UV-Strahlung besonders zu beachten. Je kürzer die *Wellenlänge* des einstrahlenden Lichts ist, desto höher ist die Energie des Photons und desto höher ist auch der verursachte Schaden. UV-Strahlung wird generell in drei Arten eingeteilt. Die UVA-Strahlung beginnt ab ca. 315 nm und reicht bis etwa 280 nm *Wellenlänge*. Ab 280 nm bis ca. 200 nm nennt man die Strahlung UVC-Strahlung. Durch eigene Tests kann der Bereich von 365 nm bis 400 nm besonders empfohlen werden, um junge Pflanzen auf das Sonnenlicht vorzubereiten. Kürzere *Wellenlängen* verursachten Probleme für die jungen Pflanzen und sollten deshalb vermieden werden. Für jede Pflanze muss die optimale Menge an UV-Strahlung durch Tests herausgefunden werden.

Es gibt spezielle Gasentladungslampen, die entweder für die UV-Therapie beim Menschen (Phplips Lighting (2015)) oder für spezielle Reaktionen bei Pflanzen (Agro-Max (2015)) hergestellt wurden. Beide Lampen strahlen einen hohen Anteil an UV-Strahlung aus. Im Bereich der *LEDs* gibt es ebenfalls immer mehr Produkte, die einen sehr schmalen *Wellenlängenbereich* mit UVA bzw. UVB-Strahlung abgeben. Diese sind allerdings hochpreisig und haben nur eine geringe Lebensdauer. Da, wie bereits erwähnt, kein positiver Effekt für Pflanzen in diesem jungen Stadium gefunden werden konnte, wurden die Experimente eingestellt.

Der Schaden durch UV-Strahlung am Menschen ist nicht unerheblich. Wird mit ultravioletter Strahlung gearbeitet, ist aus diesem Grund zu jedem Zeitpunkt Schutzkleidung in Kombination mit einer Schutzbrille zu tragen. Besonders im Bereich der Pflanzenzucht gibt es Lichtquellen, die in der Lage sind, extrem hohe Strahlungsmengen im Bereich UVB und UVA abzugeben. Bei zu geringem Abstand können schon wenige Sekunden Bestrahlung ausreichen, um irreparable Schäden an Haut und Augen zu verursachen.

### 2.4.8 Die Lichtintensität

Die Intensität des Lichtes spielt für die Entwicklung der Pflanze ebenfalls eine wichtige Rolle. Es gibt Schattenpflanzen die nur wenig Licht benötigen. Ein Beispiel sind Fensterblätter (*Monstera*) oder Flamingoblumen (*Anthurium*). Als Gegenbeispiel kann man beispielsweise den Mais betrachten. Dieser kann sehr viel direktes Sonnenlicht vertragen und zur Produktion von Früchten nutzen. Wird eine Pflanze zu viel Licht ausgesetzt, tritt die sogenannte *Fotoinhibition* in Kraft. Dabei leitet die Pflanze Schutzmaßnahmen ein, um sich vor der erhöhten Strahlung zu schützen. Dadurch sinkt die *Fotosyntheserate* und das Wachstum rapide ab.

Vor allem angehende Hobbygärtner machen gerne den Fehler, ihren jungen Pflanzen zu viel Licht zu geben. Meistens ist der Gedankengang der, dass die Pflanze unter echtem Sonnenlicht ja auch hohen Intensitäten ausgesetzt ist und dies somit kein Problem darstellen sollte. Dabei wird vergessen, dass das Sonnenlicht durch die Tageszeit, die Dicke der *Atmosphäre*, den Einstrahlungswinkel und einigen weiteren Faktoren beeinflusst wird. In Abbildung 2.8 ist die Einstrahlungsintensität der Sonne im Verlauf eines Tages zu sehen.

Ist die Pflanze bereits in der vegetativen Phase angekommen, hat sie schon einige Wurzeln ausgebildet, welche die Pflanze mit ausreichend Flüssigkeit versorgen, um bei hohen Einstrahlungswerten ausreichend transpirieren zu können. Sind diese Wurzeln noch nicht ausreichend ausgebildet, resultiert zu viel Licht in einem raschen Austrocknen junger Pflanzen. Der *fotosynthetisch aktive Photonenfluss* (PPF) verliert mit zunehmendem Abstand zu seiner Lichtquelle an Intensität. Aus diesem Grund wird in der Pflanzenzucht die Oberfläche betrachtet, auf der das Licht eintrifft. Die *fotosynthetisch aktive Photonenflussdichte* (PPFD) beschreibt die eintreffende Menge an Licht aus dem PAR-Bereich, die pro Sekunde je Quadratmeter einstrahlt. Dieser Wert ist die Grundlage zur Einschätzung der Lichtintensität an einer bestimmten Stelle. Direktes Sonnenlicht kann unter klarem Himmel eine Intensität von über 2000  $\mu$ mol/m<sup>2</sup>s erreichen (Varella u. a. (2011)).

Wird bei einer Pflanzenlampe der PPF Wert angegeben, so existieren meist auch PPFD Übersichten zu verschiedenen Abständen. Durch diese Angaben zeigt der Hersteller dem Nutzer die Intensitäten auf, die unter der Lampe bei bestimmten Abständen zu erwarten sind. Diese Angaben wurden überwiegend unter optimalen

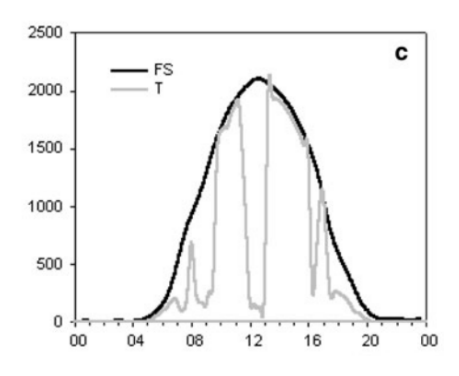

**Abbildung 2.8:** PPFD Tagesverlauf des Sonnenlichts, gemessen bei klarem Himmel unter vollem Sonnenlicht (FS) und unter Bäumen (T) im Mittsommer in Canterbury, Neuseeland Varella u. a. (2011)

Bedingungen ermittelt. Bei unterschiedlicher Umgebungstemperatur oder altersbedingter Degradierung kommt es zu Abweichungen dieser Angaben. Da sich die Intensität nicht nur durch den Abstand, sondern auch durch den Winkel zur Strahlungsquelle verändert, wird die betrachtete Oberfläche in ein Gitternetz vieler gleich großer Quadrate aufgeteilt. Im Zentrum jedes dieser Quadrate wird mit einem Sensor ein Wert zu einem festgelegten Abstand zur Lampe ermittelt. Die Werte werden mit unterschiedlichen Lampenabständen zur Oberfläche ermittelt. Die Ergebnisse werden in sogenannten PPFD Übersichten (engl. PPFD Maps) dargestellt. Abbildung 2.9 zeigt Beispiele von PPFD Maps.

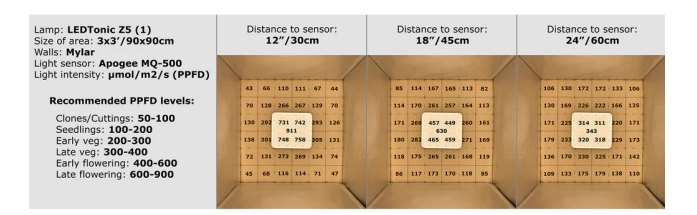

Abbildung 2.9: Typische Übersicht der PPFD Werte einer Pflanzenlampe LEDTonic (2020)

Die Angaben zu den unterschiedlichen Intensitäten bezog der Author dieser Grafik auf unterschiedliche Pflanzen. Werte ab 200  $\mu$ mol/m<sup>2</sup>s reichen für die frühe vegetative Phase von Tomaten, Chilis und Cannabis.

### 2.4.9 Das Daylight Integral

Die Menge an Licht, die auf einer Fläche von einem Quadratmeter über eine Zeitspanne von 24 Stunden eintrifft, wird als das sogenannte *Day Light Integral*, kurz DLI, bezeichnet. Seine Einheit ist Mol pro Quadratmeter je Tag (mol/m<sup>2</sup>d, engl. *mol per square meter per day*). Im Südwesten der USA wurden im Sommer 2008

DLI-Werte von bis zu 65,2 mol/m<sup>2</sup>d gemessen (Ciolkosz (2008)). Dabei lag der Durchschnitt aller 201 Messpunkte über das Jahr hinweg bei 29,6 mol/m<sup>2</sup>d. Diese Werte repräsentieren nur den Durchschnitt der USA, jedoch geben ihre Längenund Breitengrade einen Eindruck davon, wie sich die Sonneneinstrahlung von Spanien bis Norddeutschland verhält. In Abbildung 2.10 wurde eine Tabelle erstellt, die die jeweiligen DLI Werte zu unterschiedlichen Intensitäten bei unterschiedlicher Einstrahlungsdauer anzeigt.

| DLI Tabelle. DLI Werte in mol/m <sup>2</sup> d |                         |      |       |      |      |       |        |        |       |         |       |      |
|------------------------------------------------|-------------------------|------|-------|------|------|-------|--------|--------|-------|---------|-------|------|
| PPFD in µm                                     | PPFD in µmol/m²s 50 100 |      | 200   | 300  | 400  | 500   | 600    | 700    | 800   | 900     | 1000  |      |
| Zeit in<br>Stunden                             |                         |      |       |      |      |       |        |        |       |         |       |      |
| 8                                              |                         | 1,4  | 2,9   | 5,8  | 8,6  | 11,5  | 14,4   | 17,3   | 20,2  | 23,0    | 25,9  | 28,8 |
| 9                                              |                         | 1,6  | 3,2   | 6,5  | 9,7  | 13,0  | 16,2   | 19,4   | 22,7  | 25,9    | 29,2  | 32,4 |
| 10                                             |                         | 1,8  | 3,6   | 7,2  | 10,8 | 14,4  | 18,0   | 21,6   | 25,2  | 28,8    | 32,4  | 36,0 |
| 11                                             |                         | 2,0  | 4,0   | 7,9  | 11,9 | 15,8  | 19,8   | 23,8   | 27,7  | 31,7    | 35,6  | 39,6 |
| 12                                             |                         | 2,2  | 4,3   | 8,6  | 13,0 | 17,3  | 21,6   | 25,9   | 30,2  | 34,6    | 38,9  | 43,2 |
| 13                                             |                         | 2,3  | 4,7   | 9,4  | 14,0 | 18,7  | 23,4   | 28,1   | 32,8  | 37,4    | 42,1  | 46,8 |
| 14                                             |                         | 2,5  | 5,0   | 10,1 | 15,1 | 20,2  | 25,2   | 30,2   | 35,3  | 40,3    | 45,4  | 50,4 |
| 15                                             |                         | 2,7  | 5,4   | 10,8 | 16,2 | 21,6  | 27,0   | 32,4   | 37,8  | 43,2    | 48,6  | 54,0 |
| 16                                             |                         | 2,9  | 5,8   | 11,5 | 17,3 | 23,0  | 28,8   | 34,6   | 40,3  | 46,1    | 51,8  | 57,6 |
| 17                                             |                         | 3,1  | 6,1   | 12,2 | 18,4 | 24,5  | 30,6   | 36,7   | 42,8  | 49,0    | 55,1  | 61,2 |
| 18                                             |                         | 3,2  | 6,5   | 13,0 | 19,4 | 25,9  | 32,4   | 38,9   | 45,4  | 51,8    | 58,3  | 64,8 |
|                                                |                         |      |       |      | F 10 | 10 15 | 45 00  | 20. 05 | 25 20 | 20.05   | 05 40 | 40.4 |
|                                                |                         | DLIN | vente | ~ 5  | 5-10 | 10-15 | 13-120 | 20-25  | 25-30 | 30 - 35 | 35-40 | 40 < |

Abbildung 2.10: DLI Tabelle verschiedener Intensitäten mit unterschiedlicher Einstrahlungsdauer

#### 2.4.10 Das eingebaute Led-Board

Die Lichtquelle aus diesem Projekt hat laut Hersteller bei einer Bestromung aller Kanäle mit 350mA eine Gesamtleistung von ca. 39 Watt. Dabei hat sie einen *Licht-Output* von ca. 100 µmol/s. Der Abstand der Lampe zur Pflanze kann im *Growfridge* maximal 40 cm betragen. Die bestrahlte Fläche beträgt  $0,2 \text{ m}^2$  ( $40 \times 50 \text{ cm}$ ). Geräte zur Messung der fotosynthetischen Photonenflussdichte (PPFD) sind mit einem aktuellen Preis von rund 700 Euro leider immer noch sehr hochpreisig (Growmart (2022)). Theoretisch ist eine Berechnung möglich, jedoch sind dies nur grobe Näherungswerte.

Der Hersteller gibt die jewieligen PPF Werte bei einem bestimmten Strom an. Sind alle Werte bekannt, kann ein grober Näherungswert unter folgenden Bedingungen berechnet werden:

- der gesamte Licht-Output des Boards wird durch eine einzige LED verursacht
- diese  $L\!E\!D$ hat einen Abstrahlwinkel von 120 Grad
- die Reflektionen an der Kühlschrankwand werden vernachlässig
- die Verringerung der Intensität durch Entfernung zum Strahlungsmittelpunkt wird vernachlässigt
- die Strahlungsintensität wird für einen Abstand von 40 cm berechnet

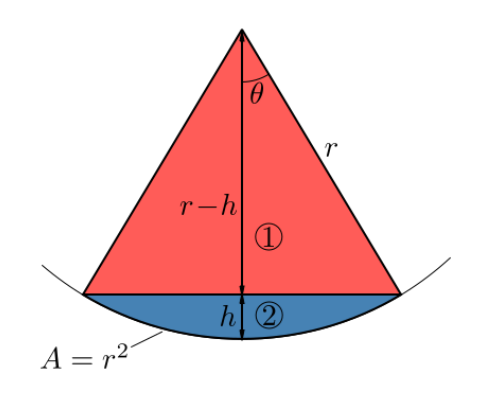

Abbildung 2.11: Zeigt den Schnitt durch das Zentrum eines Kegels, der einen Winkel von einem Steradiant in einer Sphäre mit Radius r hat Inductiveload (2007).

Dabei entsteht ein Lichtkegel mit der Höhe des Abstands, wie in der Abbildung 2.11 zu sehen ist. Der zentrale Mittelpunkt der Fläche unter dem Lichtkegel bekommt dabei die höchste Intensität ab. Erhöht sich der Abstand vom Mittelpunkt des Kegels, verringert sich die Intensität des Lichts. Aus diesem Grund sind die Boards auch aus vielen einzelnen kleinen *LEDs* mit einigem Abstand aufgebaut. Dadurch entsteht eine relativ gleichmäßige Ausstrahlung über die Fläche des *LED*-Boards. Mit der folgenden Formel kann der PPFD-Wert der Lichtquelle im Zentrum der Ausleuchtungsfläche für einen bestimmten Abstand berechnet werden:

$$PPFD = \frac{PFD}{r^2 4 \Pi(\sin(\frac{\Omega}{4}))^2}$$

 $\Omega$  Abstrahlwinkel der *LED* 

Das Daylight-Integral kann demnach wie folgt berechnet werden:

$$DLI = PPFD * 10^{-6} * h * 3, 6 * 10^{3}$$

$$=> DLI = PPFD * h * 3.6 * 10^{-3}$$

DLIMenge an fotosynthetisch aktiver Strahlung die pro Quadratmeter innerhalb eines Tages einstrahltPPFDMenge an fotosynthetisch aktiver Strahlung die pro Quadratmeter je Sekunde einstrahlthDauer des einstrahlenden Lichtes in Stunden

Werden die Werte für die unterschiedlichen Intensitäten der Lichtquelle über eine Dauer von 18 Stunden pro Tag berechnet, so erhält man die Tabelle 2.2. Bei einer Bestromung von mehr als 500 mA sollte aus wärmetechnischen Gründen eine Kühlung für das *LED*-Board eingebaut werden.

 Tabelle 2.2: Theoretische N\u00e4herungswerte der Einstrahlung im Zentrum des Lichtkegels
 bei einem Abstand von 40 cm

| Bestromung in A       | PPF in µmol/s | $PPFD in \mu mol/m^2s$ | DLI in mol/m <sup>2</sup> d |  |  |
|-----------------------|---------------|------------------------|-----------------------------|--|--|
| Rot: 0,35 Weiss: 0,35 | 105           | 209                    | 13,5                        |  |  |
| Rot: 0,7 Weiss: 0,7   | 206           | 410                    | 26,6                        |  |  |
| Rot: 1 Weiss: 1       | 212           | 422                    | 27,3                        |  |  |
| Rot: 1 Weiss: 1,4     | 262           | 521                    | 33,8                        |  |  |
| Rot: 1 Weiss: 1,7     | 309           | 615                    | 39,8                        |  |  |

Um junge Pflanzen nicht zu großem Lichtstress auszusetzen, sollte die Intensität des eintreffenden Lichts geringer als das pflanzentypische Maximum des aktuellen Pflanzenstadiums sein. Die notwendige Menge Licht wird durch eine erhöhte Bestrahlungsdauer gewonnen. Je nach Pflanze muss der bestmögliche Wert durch sukzessives Herantasten empirisch ermittelt werden. Bei eigenen Experimenten wurden für junge Chili-Pflanzen über 18 Stunden Lichtphase mit einem DLI-Wert von maximal 30 mol/m<sup>2</sup>d die besten Ergebnisse erzielt. Größere Werte führten dazu, dass die noch jungen Pflanzen Anzeichen von Lichtstress zeigten. Da die Pflanzen relativ früh aus der Klimakammer genommen werden, wird das *LED*-Board mit 350 mA bestromt.

### 2.5 Die Led Energieversorgung

Eine Light Emitting Diode, kurz *LED*, ist ein Halbleiter, der Licht produziert, sobald Spannung anliegt und Strom durch ihn hindurch fließt. Nutzt man eine Reihenschaltung mehrerer *LEDs*, so muss die Mindestspannung der Schaltung erreicht werden, damit Strom hindurchfließt und Licht erzeugt wird. *LEDs* Arrays gibt es in unterschiedlichen Konfigurationen. So kann beispielsweise eine einzelne *LED* genutzt

werden, die manuell angeschlossen wird. Meistens hat ein Anbieter diese *LEDs* bereits auf einem Aluminium Board mit integrierten Leiterbahnen verbaut und bietet diese dann als lange Streifen unterschiedlicher Breite und Länge oder in rechteckigen Boards in Größen bis zum DIN A3 Format an. Eine weitere Art der Anordnung ist der sogenannte *Chip on Board*, kurz COB genannt. Bei dieser Art werden hunderte *LEDs* auf einer kleinen Fläche von ca.  $30 \times 30$  mm angebracht. Je nach Konfiguration besitzt ein Produkt eine andere Gesamtspannung, die von der Stromquelle (Treiber) geliefert werden muss. Dabei sollte die Wahl des Treibers gut bedacht sein. Im Folgenden wird auf zwei Arten von Treibern genauer eingegangen.

#### 2.5.1 Der Konstantspannungstreiber

Der Konstantspannungstreiber erzeugt eine konstante Spannung. Dabei variiert der Strom, welcher durch die angeschlossene Schaltung fließt, solange, bis die festgelegte Spannung erreicht ist. Bei Erreichen der Nennleistung, kann der Treiber den Strom nicht weiter erhöhen. So kann beispielsweise ein Treiber mit einer konstanten Spannung von 42 V und einer Nennleistung von 100 W maximal 2,38 A liefern. Ein Konstantspannungstreiber wird meist für die Kombination mehrerer Boards mit gleicher Spannung genutzt, diese werden parallel an den Treiber angeschlossen. Bei einer Parallelschaltung ist die Spannung in allen Boards gleich und der Gesamtstrom teilt sich entsprechend an den parallel geschalteten Boards auf. Bei baugleichen Boards fließt durch jedes Board der gleiche Strom. Abbildung 2.12 zeigt eine Parallelschaltung von drei Widerständen.

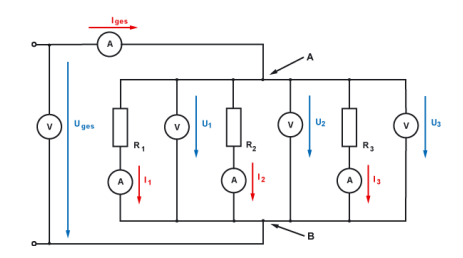

Abbildung 2.12: Parallelschaltung von Widerständen Elektronik Kompendium (2020a).

Bei der Parallelschaltung wird jeder Pluspol eines Bauteils mit dem Pluspol des Treibers verbunden. Gleiches passiert mit jedem Minuspol eines Bauteils und dem Minuspol des Treibers.

#### 2.5.2 Der Konstantstromtreiber

Der Konstantstromtreiber erzeugt einen konstanten Strom und variiert dabei die Spannung so lang, bis der festgelegte Strom erreicht wird. Hat der Treiber seine

Nennleistung erreicht, so kann er die Spannung nicht weiter erhöhen. So kann beispielsweise ein Treiber mit einem Konstantstrom von 350 mA und einer Nennleistung von 50 W seinen Strom bis maximalen Spannung von 142,86 V aufrechterhalten. Ein Konstantstromtreiber wird meist für die Reihenschaltung mehrerer *LEDs* genutzt, damit durch alle *LEDs* der gleiche Strom fließt. Bei einer Reihenschaltung ist der Strom in allen *LEDs* gleich und die Gesamtspannung addiert sich aus den Einzelspannungen der *LEDs*.

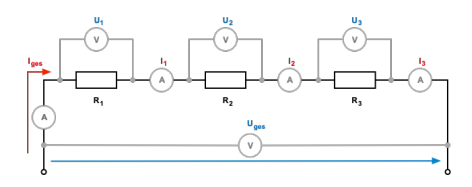

Abbildung 2.13: Reihenschaltung von Widerständen Elektronik Kompendium (2020b).

Bei einer Reihenschaltung wird der Pluspol des Treibers mit dem Pluspol der ersten *LED* verbunden. Danach dient der Minuspol der ersten *LED* als Pluspol der zweiten *LED*. Diese Anreihung geschieht bis zur letzten *LED*. Bei der letzten *LED* wird der Minuspol der *LED* mit dem Minuspol des Treibers verbunden.

Der Anschluss der Bauelemente sollte nur von Fachpersonal durchgeführt werden. Die Treiber bilden den Übergang vom *Wechselstromnetz* zum geregelten *Gleichstromkreisnetz*. Beides kann für den Menschen sehr gefährlich werden. Die Schaltung sollte vor dem Betrieb ausführlich geprüft werden. Der Treiber sollte auf seine Art und Angaben geprüft werden. Je nach Fehlerart sind mehrere *LEDs* betroffen und können schnell zu umfangreichen Schäden führen.

### 2.6 Die Peripherie

Zur Peripherie gehören neben der Klimakammer alle Geräte, die benötigt werden, um die Konditionen innerhalb dieser Kammer zu steuern und zu regeln. Als Klimakammer wird ein handelsüblicher Standkühlschrank ohne Gefrierfach genutzt. Um die Klimakammer beheizen zu können, wird in den Kühlschrank eine Heizmatte eingebaut. Damit die Luftfeuchtigkeit erhöht werden kann, wird in die Kühlschranktür ein Reiseluftbefeuchter eingesetzt. Dieser kann mit einem mitgelieferten Adapter mit nahezu jeder PET-Flasche genutzt werden. Um die Luftfeuchtigkeit senken zu können, werden zwei 54 mm große Öffnungen höhenversetzt in die Kühlschranktür gebohrt. Die untere Öffnung wird mit einem *Radiallüfter* ausgestattet, damit Luft in den Kühlschrank befördert werden kann. Um das Luftgemisch innerhalb des Kühlschranks homogen zu halten, wird ein kontinuierlich laufender 12V Lüfter innerhalb der Kammer montiert. Zur Beleuchtung wird das benötigte *LED*-Board an die Decke des Kühlschranks montiert.

## 2.7 Das Raspberry Pi

Das Raspberry Pi wird zur Steuerung des 8-Channel Relaisboards genutzt. Jedes Peripheriegerät wird von einem der Channel des Relaisboards gesteuert. Die notwendigen Sensorwerte aus dem Kühlschrank, welche das Raspberry Pi benötigt, um zu entscheiden, welches Endgerät aktiviert werden soll, werden über einen Temperaturund einen Luftfeuchte-Sensor ermittelt. Da die angeschlossenen Endgeräte teilweise mit 230V Wechselspannung betrieben werden, ist beim Anschluss auf die notwendigen Sicherheitsbestimmungen zu achten.

## 2.8 Die Software

Die Software muss generell drei Aufgaben erfüllen. Es müssen die Sensoren und das Relaisboard betrieben werden. Des Weiteren sollen die notwendigen Dienste, die zur Steuerung und Darstellung benötigt werden, durch eine zentrale Stelle bedienbar werden. Mithilfe dieser Dienste kann der Benutzer eine Kondition erstellen, die automatisch vom *Growfridge* gehalten wird. Diese Konditionen werden in einer Datenbank abgespeichert und ihr Ablauf in einem Ablaufplan dargestellt. Wurde das Ende eines Eintrages erreicht, wird der Start- und Endzeitpunkt um einen Tag erhöht. Auf diese Weise werden alle durchlaufenen Einträge täglich wiederholt. Die Messwerte werden in einer Datenbank gespeichert und können mittels eines Dashboards übersichtlich dargestellt werden.
Der Bau der Kammer findet in zwei Schritten statt. Der erste Schritt ist die Installation des Raspberry Pis. Als Zweites findet der Einbau bzw. die Modifikation der Hardware statt. Anschließend kann mit der Einrichtung des Systems und des Benutzerinterfaces fortgefahren werden.

## 3.1 Die Stückliste

Damit der *Growfridge* gebaut werden kann, werden einige zusätzliche Bauteile und verschiedene Werkzeuge benötigt.

| Kreuz- und Schlitzschraubendreher verschiedener Grössen          |
|------------------------------------------------------------------|
| Seitenschneider groß und für Feinelektronik                      |
| Abisolierzange (stellte sich als sehr wichtig heraus)            |
| Lötkolben mit Spitzen unterschiedlicher Dicke                    |
| Haushaltsschere, Haushaltsmesser                                 |
| Heißklebepistole mit mehreren Stiften                            |
| Akkubohrer mit verschiedenen Bohrern / Bohrkrone 54 mm und 80 mm |
| Sechskantschlüssel verschiedener Größen                          |
| Metall Bogensäge                                                 |

Tabelle 3.1: Liste aller benötigten Werkzeuge

In der Tabelle A.1 werden alle Bauteile des Growfridges genannt und beschrieben.

### 3.2 Die Installation des Raspberry Pi

Augrund der fehlenden Treiberkompatibilität zwischen der neuesten Firmware-Version und der verwendeten 64 MP Kamera, wird in diesem Projekt auf ein Softwareupdate und ein Update der Firmware verzichtet. Für die Installation des Betriebssystems muss als Erstes eine aktuelle Version des *Raspberry Pi OS* heruntergeladen werden. Zum Zeitpunkt dieser Arbeit wird auf der Homepage das Raspberry Pi OS in 64 Bit mit der Kernel Version 5.15 und der Debian Version 11 angeboten. Der Download kann mit dem Browser oder dem *Raspberry Pi Imager* erledigt werden. Diesen

gibt es für Linux, MacOS und Windows und kann zum Zeitpunkt dieser Arbeit in der Version 1.7.2 auf der Homepage heruntergeladen werden (RaspberryPi Ltd (2022b)). Mit dem Imager wird danach das Image auf die SD-Karte geschrieben. Nachdem das entsprechende Betriebssystem und die dazugehörige SD-Karte ausgewählt wurde, erscheint im Bereich rechts unten ein Zahnrad, welches seit der Version 1.7.2 zusätzliche Optionen zur Konfiguration der Installation anbietet.

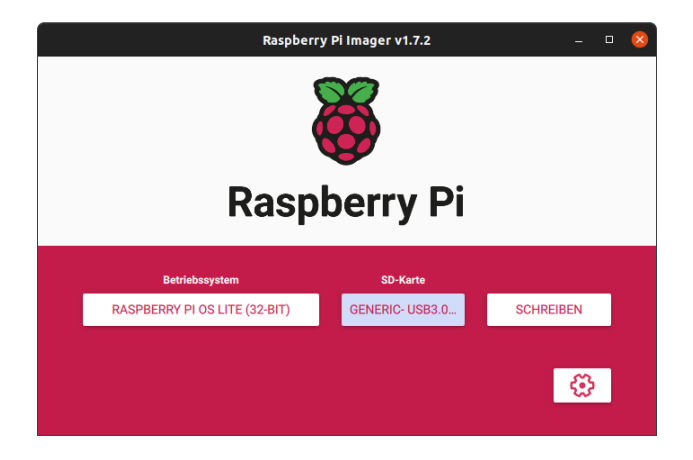

**Abbildung 3.1:** Raspberry Pi Imager v1.7.2 nach der Auswahl des Betriebssystems und der SD-Karte

In früheren Versionen des Betriebssystems war der Standard Benutzername immer **pi** und das dazugehörige Passwort lautete **raspberry**. Diese Einstellung wurde aus sicherheitstechnischen Gründen geändert (RaspberryPi Ltd (2022a)) und muss nun bei aktuellen Installationen vor dem Beschreiben der SD-Karte gesetzt werden. Alle weiteren Einstellungen im Imager sind optional, es empfiehlt sich jedoch, alle Optionen zu nutzen, um die Einrichtung des Raspberry Pis zu beschleunigen. Neben dem Benutzernamen und dem Passwort kann direkt die Wireless LAN Verbindung eingerichtet und der Zugriff per *SSH* aktiviert werden. Zusätzlich kann dem Raspberry Pi ein Hostname zugeteilt und die Standard-Spracheinstellungen vorgenommen werden. Aus sicherheitstechnischen Gründen empfiehlt es sich, auf den Standard-Benutzernamen **pi** mit dem Standardpasswort **raspberry** zu verzichten.

Nachdem der Schreibvorgang beendet ist, wird die SD-Karte in das Raspberry Pi eingesetzt und mit dem ersten Bootvorgang begonnen. Je nach Modell kann dieser Prozess einige Minuten dauern. Nachdem die SD-Karte in das Raspberry Pi gesteckt wurde und dieses hochgefahren ist, sollte direkt ein *SSH Key* mit dem Befehl **ssh-keygen -t ed25519** erzeugt werden. Dieser muss vom Nutzer in seinem *Github-Account* hinterlegt werden um später das *Git-Repository* zu klonen.

### 3.3 Die Hardware

Bevor mit dem Bau des *Growfridges* begonnen wird, müssen alle benötigten Elemente auf ihre Funktion geprüft werden. Defekte, die nach Einbau festgestellt werden, führen zu unnötiger Mehrarbeit. Besonders das Sensormodul und das Relaisboard sollten auf ihre einwandfreie Funktion überprüft werden. Die dazu notwendigen Programme können auf der jeweiligen Treiberseite der Hardware gefunden werden. Sämtliche Montagearbeiten sind im spannungsfreien Zustand durchzuführen.

Als Erstes sollte der Kühlschrank modifiziert werden. Es werden alle Einschübe bis auf den Untersten herausgenommen. Die Getränkehalter der Tür werden bis auf den Untersten und Obersten entfernt. Danach wird die Abdeckung der Kühlschrankbeleuchtung entfernt. Dahinter befindet sich der Drehknopf zur Regulierung der Temperatur. Der Regler schaltet den Kompressor je nach Temperatur ein oder aus. Nachdem alle angeschlossenen Leiter des Temperaturschalters entfernt wurden, wird der Schalter mit seinem Temperaturfühler vorsichtig aus dem Kühlschrank gezogen. In Abbildung 3.2 ist der ausgebaute Temperaturschalter samt Fühler zu sehen.

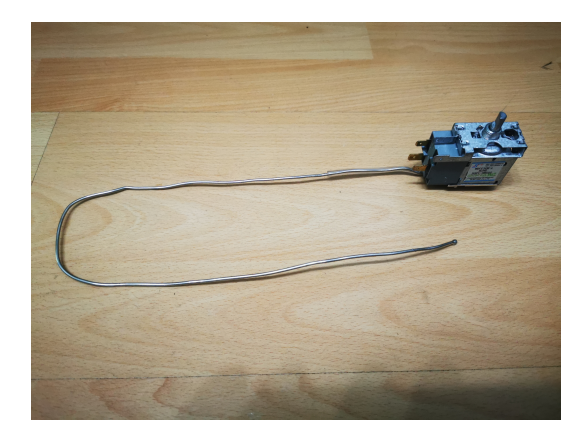

Abbildung 3.2: Bild des ausgebauten Temperaturschalters

Von den entfernten Leitern wurden zwei verwendet, um zu erkennen, ob die Tür geöffnet wurde. Die anderen schalten die Stromversorgung des Kühlschranks und die der Beleuchtung. Um den Betrieb des Kompressors zu gewährleisten, werden der schwarze und der braune Leiter elektrisch miteinander verbunden. Die restlichen Leiter werden alle einzeln isoliert. Die Öffnung, aus dem der Fühler des Temperatursensors gezogen wurde, wird abgedichtet. Dies ist wichtig, damit keine Feuchtigkeit entsteht und zur Schimmelbildung führt. Sind diese Schritte abgeschlossen, werden alle Leiter an der Kühlschrankwand mit Klebeband befestigt. Jetzt sollte der Kühlschrank noch einmal auf seine Funktion geprüft werden. Beim Einstecken des Netzsteckers läuft der Kompressor an. Ist die Funktion gewährleistet, wird der Stecker aus der Steckdose gezogen und wird so abgeschnitten, dass das verbleibende Kabel am Kühlschrank möglichst lang bleibt. Dieses Kabel wird später an das Relaisboard angeschlossen.

Das *LED*-Board wird am Ende der Montagearbeiten mittig im Kühlschrank befestigt. Dazu werden in die Decke der Innenseite des Kühlschrankes vier Metallhaken eingedreht. Dabei ist darauf zu achten, dass die Löcher, die dabei entstehen abgedichtet werden. In Abbildung 3.5 kann das montierte *LED*-Board gesehen werden.

Als Nächstes sollten die Öffnungen in die Tür des Kühlschranks gebohrt werden. Dazu wird eine 54 mm Bohrkrone verwendet. Je nach Kühlschrank kann die Tür ausgebaut werden. Da für das Bohren der Öffnungen unter Umständen ein großer Druck erzeugt werden muss, empfiehlt es sich nach Möglichkeit, die Tür auszubauen und mit der Innenseite auf eine feste Unterlage zu legen. Das unterste Einhängefach legt die Position der unteren Öffnung für den *Radiallüfter* fest. Dort sollte sich später der Lüfter neben dem Luftbefeuchter befinden. Das obere Loch wird innerhalb des obersten Einhängefachs der Tür gebohrt. Anschließend wird die Tür wieder eingebaut.

Der Lüfter, der frische Luft in den Kühlschrank befördert, wird dann mit einem 2 mm dicken, doppelseitigen Schaumstoffklebeband befestigt. Das Schaumstoffklebeband erfüllt den Zweck, die Vibrationen des Lüfters im Betrieb zu dämpfen und einen leisen Betrieb zu ermöglichen. Zusätzlich wird ein 120 mm 12 V Lüfter an die Unterseite des oberen Einhängefachs der Tür geklebt, der zur konstanten Umwälzung der Luft im *Growfridge* genutzt wird. Beide Öffnungen werden auf der Außenseite der Tür mit einer Filtermatte versehen. Die Filtermatte ist aus dem Filtermaterial für Dunstabzugshauben gefertigt. Diese filtert zum einen beim Einlass den Staub aus der Luft und zum anderen verhindert sie das Eindringen von Schädlingen durch die Öffnungen. In Abbildung 3.3 sind die befestigten Filtermatten zu sehen. Der Lüfter wird erst gegen Ende der Arbeiten angeschlossen.

Der Reiseluftbefeuchter wird direkt neben dem Lüfter im Einhängefach befestigt. Die mitgelieferten Flaschenadapter können genutzt werden, um beinahe jede PET-Flasche kompatibel zu machen. Die Flasche sollte erst am Ende der Arbeiten aufgefüllt und eingesetzt werden. Die Anschlussleitung des Luftbefeuchters kann in seiner aktuellen Form nicht genutzt werden. Das Netzteil muss entfernt und aus seinem Gehäuse ausgebaut werden. Der Anschluss erfolgt ebenfalls erst in den finalen Schritten des Aufbaus über das Relaisboard zu seinem modifizierten Netzteil. Die Heizmatte wird auf dem untersten Einschub platziert und ihr Stromstecker abgeschnitten.

Nun werden die Leitungen verlegt. Dazu wird an der Decke des Kühlschranks eine passende Stelle für die Kabeldurchführung markiert. Das *LED*-Board wird provisorisch eingehängt, um die Position der Öffnung für die Leitungen des Boards zu be-

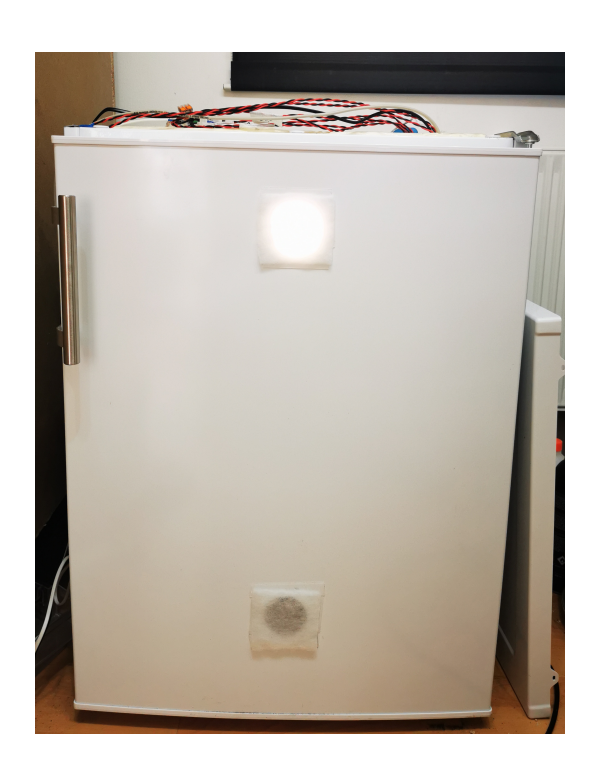

Abbildung 3.3: Befestigte Filtermatten an der Außenseite der Growfridgetür

stimmen. Ist die Markierung gesetzt, wird das Board wieder entfernt. Falls noch nicht geschehen, wird der Deckel des Kühlschranks demontiert. Jetzt werden an den Markierungen die notwendigen Öffnungen gebohrt. Dabei sollte die Größe der Öffnung anhand der Stärke der Leitungen bemessen werden, sodass es bei der Durchführung der Leitungen zu keiner Beschädigung der Isolierung kommt. Sind alle notwendigen Öffnungen gebohrt, werden die Leitungen der Lüfter und des Reiseluftbefeuchters an der Kühlschrankwand auf der Innenseite verlegt und mit weißem Gewebeklebeband fixiert, aber noch nicht durch die Öffnungen geführt.

Um ein Überlaufen des *Growfridges* durch Kondenswasser an der Rückwand zu vermeiden, wird ein Aluminiumstreifen über nahezu der gesamten Breite der Rückwand befestigt. Dieser Streifen in der Größe  $10 \times 50$  cm wurde um 2 cm auf  $10 \times 48$  cm gekürzt. Anschließend wurde er mittig entlang seiner langen Seite gebogen und an der Rückwand mit doppelseitigem Klebeband befestigt. Als Schale für die Töpfe wird ein Backblech verwendet. Diese Verformung des Aluminiumstreifens sorgt dafür, dass herunterlaufendes Kondenswasser nicht in die Abtropfwanne des *Growfridges*, sondern in das Backblech mit den Pflanztöpfen geleitet wird. Das Backblech ist äußerst stabil und knick bei hoher Belastung nicht ab. In Abbildung 3.5 ist der befestigte Aluminiumstreifen und das Backblech zu sehen. Mit dieser Konstruktion wird die kondensierte Luftfeuchtigkeit zur Bewässerung genutzt und das System kann mithilfe des Reiseluftbefeuchters indirekt mit Wasser versorgt werden. Damit das Backblech als ebene Fläche im *Growfridge* steht, wurden Unterlegscheiben aus dem

Baumarkt übereinander zusammengeklebt und so zwei Abstandshalter erzeugt, die das Backblech gerade halten.

Anschließend muss die Hartschaumisolierung oberhalb der Decke so weit entfernt werden, sodass die gesamte Peripherie des Growfridges dort eingesetzt werden kann. Die Plastikwand des Kühlschranks ist sehr empfindlich und kann bei Unachtsamkeit irreparabel beschädigt werden. In Abbildung 3.4 ist zu sehen, wie die Hartschaumisolierung nach der teilweisen Entfernung aussieht. Es wird genug Raum für den Einbau der LED-Treiber, des Raspberry Pis, des Relaisboards und der gesamten Stromversorgung inklusive Kühlung gelassen. Da später der Deckel des Kühlschranks erneut montiert wird und dieser nicht flächendeckend abdichtet, wird nach Fertigstellung des Aufbaus eine passende Plexiglasplatte mit doppelseitigem Schaumklebeband darüber geklebt. Dieser Schritt sollte erst nach Abschluss aller Installationsschritte durchgeführt werden. Somit wird ein Luftkanal erzeugt, der die gesamte Elektronik des Growfridges kühlt. Die warme, austretende Luft am Ende des Kanals wird unterhalb des Deckels nach außen abgeführt. In Abbildung 3.4 wurde die Kühlfunktion getestet. Dazu wurden die ehemaligen Glaseinschübe des Kühlschranks zur provisorischen Abdichtung des Luftkanals genutzt, da die Plexiglasscheiben noch nicht eingetroffen waren.

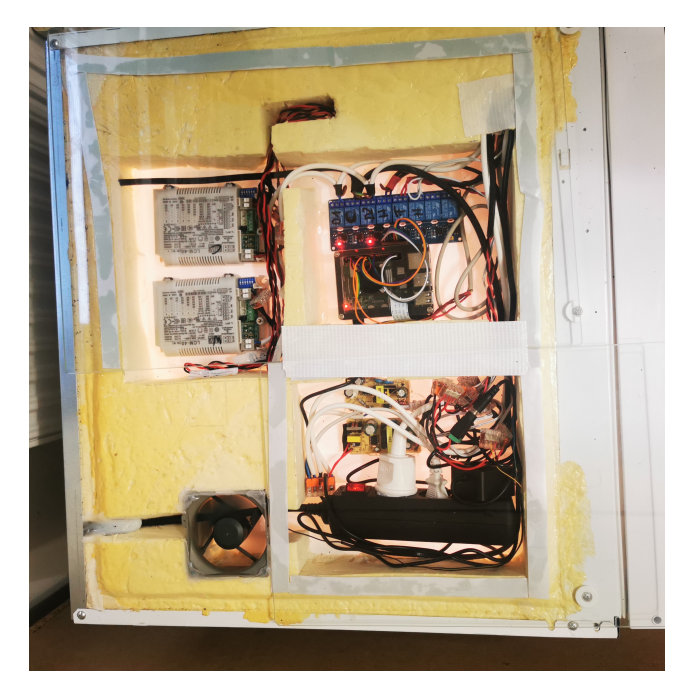

Abbildung 3.4: Test der Kühlung nach eingebauter Schaltung

Im nächsten Schritt wird die Hardware in den freien Raum eingebaut und angeschlossen. Die verlegten Leitungen werden durch die jeweilige Öffnung geführt und mit dem Relaisboard verbunden. Das *LED*-Board wird in den *Growfridge* eingebaut und die Stromleitungen durch den Deckel verlegt. Das Sensormodul wird mit

seiner Datenleitung im *Growfridge* an der Seitenwand befestigt. Die Datenleitung wird durch seine Öffnung in der Decke geleitet. Sind alle Leitungen verlegt, kann das sensible Datenkabel der Kamera verlegt und angeschlossen werden. Dazu wird mit einem scharfen Haushaltsmesser ein möglichst kleiner Streifen aus der dünnen Decke des *Growfridges* entfernt, sodass das Kamera-Datenkabel in den Innenraum geführt werden kann. Der abgetrennte  $2 \times 10$  cm breite Aluminiumstreifen wird bis zur Hälfte bei 5 cm auf die Rückseite des *LED*-Boards geklebt. Die über das *LED*-Board stehenden 5 cm werden als Halterung für die Kamera genutzt. Die Kamera wird am Aluminiumstreifen befestigt. Abschließend wird die Kamera in ihren finalen Blickwinkel gedrückt und der Aluminiumstreifen langsam in diese Position gebogen.

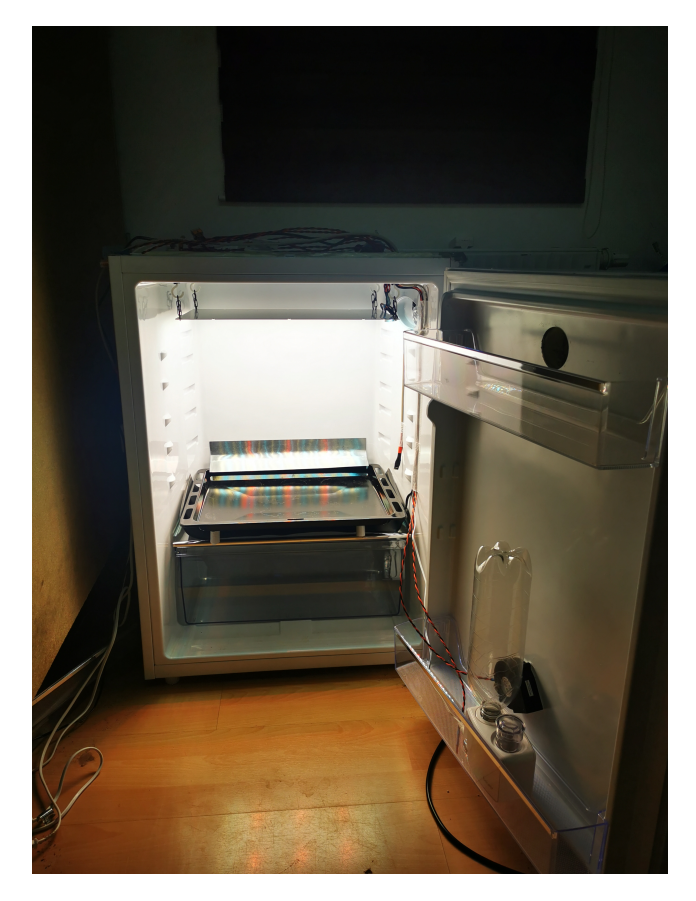

Abbildung 3.5: Erster Funktionstest nach Anschluss der Hardware

Das *LED*-Board, die Lüfter und der Reiseluftbefeuchter werden ebenfalls an ihre jeweiligen Treiber angeschlossen. Der Kühlschrank und die Heizmatte werden mit jeweils einem der Wechselstromleiter vom Relaisboard gesteuert und nach diesem an das *Wechselstromnetz* angeschlossen. Alle Lüfter des *Growfridges* werden parallel an die 12 V Stromversorgung angeschlossen. Dabei wird der Gehäuselüfter und der Umwälz-Lüfter direkt an die Stromquelle angeschlossen. Der Frischluft-Lüfter wird über einen Leiter vom Relaisboard geschaltet und ebenfalls an die 12 V Stromver-

sorgung angeschlossen. Der Reiseluftbefeuchter wird an die 24V Stromquelle angeschlossen und mit einem Leiter über das Relaisboard geschaltet.

Nun wird noch eine 80 mm Öffnung in den Deckel gebohrt, damit der Lüfter zur Peripheriekühlung Luft ansaugen kann. Der Deckel wird auf dem Kühlschrank montiert und der Ansaugkanal des Gehäuselüfters wird mit einer 75 mm Überschiebmuffe für Abflussrohre vor dem erneuten Einsaugen der warmen Luft isoliert. Damit sich im Laufe der Zeit nicht zu viel Staub in der Steuerung des *Growfridges* ansammelt, wird der entstandene Schornstein mit einem Stück Filtermatte abgedeckt.

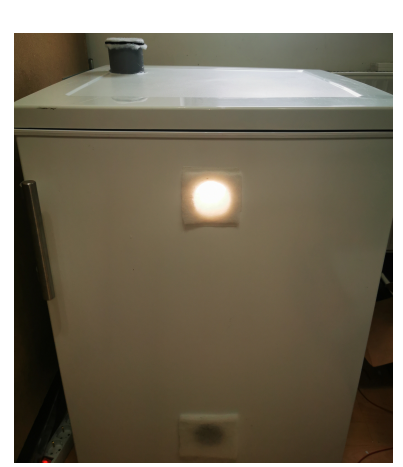

(a) Growfridge von Außen

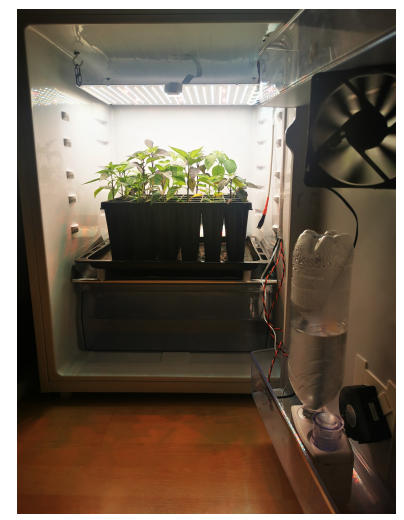

(b) Growfridge von Innen

Abbildung 3.6: Fertiger Growfridge im Betrieb von Außen und Innen

In Abbildung 3.7 kann man den Schaltplan des *Growfridges* sehen. Hilfe beim Anschluss an die richtigen GPIO-Pins kann die Seite https://pinout.xyz/ liefern (Gadgetoid (2022)). Nachdem ist der Einbau der Hardware abgeschlossen und es kann mit der Einrichtung der Benutzerschnittstelle begonnen werden. In Abbildung 3.6 ist der fertige *Growfridge* von Außen und Innen zu sehen.

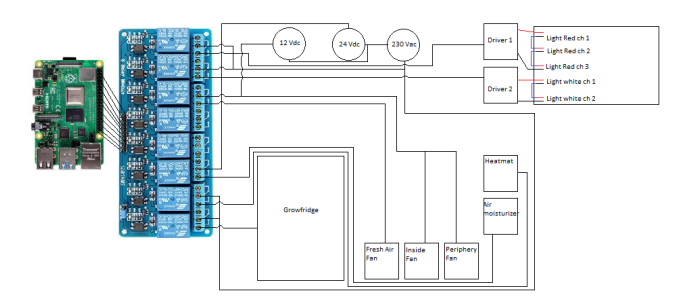

Abbildung 3.7: Schaltplan des Growfridges

## 4 Programmierung des Growfridges

Die Programmierung des *Growfridges* kann in vier Schritte unterteilt werden. Zuerst wird ein Grundsystem entwickelt, das in der Lage ist alle Anforderungen zu erfüllen. Anschließend wird ein Prozess entwickelt, der die Initialisierung des *Growfridges* übernimmt. Der dritte Schritt ist der generelle Betrieb des *Growfridges*. Abschließend wird die Benutzerschnittstelle installiert und konfiguriert.

### 4.1 Das Grundsystem

Damit das Raspberry Pi alle seine Aufgaben erledigen kann, wird Zusatzsoftware benötigt. Diese muss vor ihrer Benutzung installiert und konfiguriert werden. In der Vergangenheit wurde diese direkt auf dem System installiert. Im Laufe der Zeit hat sich das Prinzip der *Containerisierung* immer weiter durchgesetzt. So wird die benötigte Software nicht mehr direkt auf dem System installiert, sondern kann sich über *Docker* und das jeweilige *Image* einfach ausführen lassen.

Mit git clone git@github.com:BenjaminOchocki/rpi-growfridge.git wird ein Ordner namens *rpi-growfridge* im *Homeverzeichnis* des Nutzers erstellt. Der folgende Teil bezieht sich auf den Inhalt dieses Ordners. Das bedeutet, für jedes auszuführende Kommando wird davon ausgegangen, dass es innerhalb dieses Ordners ausgeführt wird. Um das Projekt ausführen zu können, wird zusätzliche Software wie *Docker* und *Docker-Compose* benötigt.

Docker bietet zur Konfiguration einer Umgebung mit mehreren Containern eine docker-compose.yml Datei an. In ihr werden alle benötigten Services definiert. Auf diese Weise wird jeder Service innerhalb eines eigenen Containers gestartet und mit anderen Containern verknüpft. Je nach Belieben kann so ein neuer Service hinzugefügt oder editiert werden. Dabei bietet Docker die Nutzung einer .env Datei an, um sensible Daten aus der Konfiguration der Services herauszuhalten. Manche Service-Images können für ihren benötigten Zweck nicht unverändert genutzt werden. Für diesen Fall hat der jeweilige Service dann ein eigenes Dockerfile. In diesem Dockerfile sind die Änderungen aufgeführt, welche vom Standard abweichen und später benötigt werden. Ist das Image gebaut, wird dieses lokal zwischengespeichert und zur Ausführung des *Containers* genutzt. Wie die *docker-compose.yml* Datei des *Growfridges* aussieht, ist in Listing A.1 zu sehen.

Als Erstes wird ein Netzwerk mit Namen grownet erstellt, in welchem alle Mitglieder eine IP aus dem Subnet Bereich von 172.42.0.0/24 besitzen. Danach werden die jeweiligen Services erstellt. Jeder Service bringt spezifische Einstellungen für seine Nutzung mit. Diese werden durch konfigurierbare Parameter an den Service weitergereicht.

Damit der Benutzer den *Growfridge* über sein lokales Netzwerk steuern kann, wird der Webserver Nginx in einem Container ausgeführt. Die Konfiguration des Webservers erfolgt durch die Datei env/nginx/default.conf in Listing A.2. Diese Datei wird mit der Option Volume in den Container des Webservers verlinkt. Der Webserver benötigt PHP, um den Code des Frameworks Laravel ausführen zu können.

Der PHP-Service wird ebenfalls über einen eigenen *Container* ausgeführt und mit den Daten des Webservers **verknüpft**. Die Konfiguration des Services findet mit der Datei *env/php-fpm/php.ini* statt, die in Listing A.4 zu sehen ist. Laravel benötigt einige PHP-Erweiterungen, die im Standard-Image von PHP nicht enthalten sind. Deshalb wird das Image mit einem Dockerfile angepasst. In diesem Schritt werden alle benötigten Systempakete installiert. Einige dieser Pakete dienen der leichteren Bedienung, sollte eine Fehlersuche notwendig sein. Dieses Dockerfile sieht wie in Listing A.3 aus.

Damit PHP Zugriff auf die Dateien von Laravel hat, wird der Ordner, in dem sich die Dateien befinden, in das /var/www/html Verzeichnis des Nginx Containers eingehängt. Somit haben sowohl der Webserver, als auch PHP Zugriff auf die Daten von Laravel.

Das Framework Laravel wurde wegen der leichten Bedienbarkeit genwählt. Die Entwicklung mit diesem Framework geht leicht von der Hand und bietet eine sehr gute Dokumentation. Die Community ist ebenfalls im starken Wachstum, weshalb der Support im Internet relativ gut ist.

Damit Laravel ausgeführt werden kann, wird eine Datenbank benötigt. Mit dem *MariaDB System* kann dieser Bedarf gedeckt werden. Um *MariaDB* mit allen notwendigen Datenbanken und den dazugehörigen Tabellen zu versorgen, werden bei der Initialisierung alle *SQL* Dateien des Ordners *env/mariadb/initdb* ausgeführt. In den Listings der Dateien *01\_create\_databases.example.sql* (A.5) und *02\_create\_tables.example.sql* (A.6) kann ihr Inhalt gesehen werden.

Mit dem Service phpMyAdmin kann mittels des Internetbrowsers der Inhalt der MySQL Datenbank angezeigt werden. Dieser benötigt lediglich valide Zugangsdaten

und ist sofort in der Lage, jede MySQL Datenbank mit entsprechendem Zugriff zu lesen und zu modifizieren.

Da das Sensormodul immer zwei Werte und einen Zeitpunkt dazu liefert, bietet sich eine Zeitreihen-Datenbank an. *InfluxDB* bietet neben der zeitreihenbasierten Datenbank auch weitere nützliche Funktionen. So können beispielsweise eigene Dashboards mit maximal konfigurierbarem Inhalt erzeugt werden. Eine automatische Komprimierung von alten Messwerten wird ebenfalls unterstützt.

Neben den aktuellen Sensorwerten soll ebenfalls der jeweilige Zustand der Peripherie dokumentiert werden. Wird der Zustand eines Peripheriegerätes geändert, so wird diese Veränderung ebenfalls gespeichert. Dadurch ist es später im *InfluxDB* Dashboard möglich die Entscheidungen der Schaltlogik nachzuverfolgen.

Am Raspberry Pi sind ein Sensormodul und das *Relaisboard* angesteckt. Um diese auszulesen und zu steuern, wird ein Python *Docker* Image benötigt. In diesem werden die Treiber der jeweiligen Hardware installiert. Dies geschieht durch ein Dockerfile in *env/python3/Dockerfile*, welches in Listing A.7 zu sehen ist. Da beide Skripte auf der gleichen Python Version laufen, bietet es sich an, ein einziges Image zu bauen. In diesem Image sind die Treiber für beide Skripte installiert. Jedes Skript bekommt seinen eigenen Service, über welchen das Skript in den *Docker Container* gelinkt und ausgeführt wird. Zur Ausführung des Skriptes wird die jeweilige Hardware an den *Container* weitergereicht.

Das Pythonskript env/python3/sensor/sensor\_reader.example.py für das Sensormodul ist in Listing A.9 einsehbar. In Listing A.10 ist das Skript des Relaisboards (env/python3/relayboard/relays\_switcher.example.py) zu sehen. Das Skript env/python3/relayboard/relays\_off.py.example.py wird zur Deaktivierung aller Relais genutzt und ist in Listing A.8 einsehbar.

Um die Benutzung für den späteren Nutzer zu vereinfachen, wurde ein *Makefile* erstellt, um mehrere Tasks zu definieren. Mithilfe dieser Tasks braucht der Benutzer keinerlei Wissen über Befehle oder Skripte zu haben, sondern kann einfach einen vordefinierten Task verwenden. Führt man den Befehl make help aus, so erhält man eine Übersicht aller verfügbaren Tasks.

In Listing A.11 wird der Inhalt des Makefiles gezeigt.

### 4.2 Die Initialisierung

Damit der *Growfridge* bei seiner erstmaligen Einrichtung alles hat, was benötigt wird, gibt es in der Übersicht aller Tasks eine Rubrik namens

[Install the *Growfridge*. Run in this order], in der alle benötigten Tasks stehen, um den *Growfridge* einzurichten. All diese Tasks wurden in einem extra *Makefile* festgehalten. Der Inhalt der Datei .make/01\_Setup.mk wird in Listing A.12 gezeigt.

Die folgende Auflistung beinhaltet alle Tasks in ihrer entsprechenden Reihenfolge, welche zur initialen Installation des *Growfridges* benötigt werden. Zu jedem Task wird erklärt, was dieser erledigt.

setup-login : startet das Skript *config-copy.sh* aus dem Ordner *install*. Dieses Skript kopiert die .env.example Datei zur .env Datei, in welcher der Nutzer seine jeweiligen Anpassungen wie Passwörter, Benutzernamen und vieles mehr vornehmen kann. Diese sollte der Nutzer nach der Ausführung des Befehls vornehmen, jedoch spätestens vor Ausführung des Befehls setup-config . Der Inhalt der .env.example Datei wird in Listing A.13 gezeigt. Der Inhalt des Skripts *install/config-copy.sh* kann in Listing A.14 gesehen werden.

setup-software : dieser Task erfordert Root-Rechte! Dieser Task startet das Skript setup.sh aus dem Ordner install. Das Skript aktiviert alle benötigten Schnittstellen für angeschlossene Hardware und installiert die entsprechende Software, die zur Ausführung des *Growfridges* benötigt wird. Nach Abschluss startet das Raspberry Pi automatisch neu. Der Inhalt von install/setup.sh wird in Listing A.15 angezeigt.

setup-drivers : dieser Task erfordert Root-Rechte! Dieser Task startet das Skript arducam-drivers.sh aus dem Ordner install aus. Dieses Skript installiert alle notwendigen Treiber für die angeschlossene 64 Megapixel (kurz MP) Kamera. Nach Abschluss wird das Raspberry Pi neu gestartet. Der Inhalt des Skripts arducamdrivers.sh ist in Listing A.16 zu sehen.

setup-cron : dieser Task installiert den Kamera-Cronjob, welcher zu jeder viertel Stunde ein Bild aus dem *Growfridge* aufnimmt und das vorherige Bild überschreibt. Das Skript zur Installation des Cronjobs ist in Listing A.17 und das der Kamera *env/python3/camera.sh* in Listing A.18 zu sehen.

setup-config : dieser Task startet das Skript *config-init.sh* aus dem Ordner *install.* Dabei werden die Platzhalterwerte aus der .env Datei in die jeweiligen Dateien und Skripte eingefügt. Durch das Setzen dieser Werte wird der Zugriff jedes einzelnen Services geregelt. Der Inhalt des *config-init.sh* Skipts wird in Listing A.19 gezeigt.

setup-container : mit diesem Task werden alle *Docker Container* initialisiert, sodass der *Growfridge* mit allen benötigten Services startet. Als Erstes werden gezielt die Datenbank *Container* gestartet, um ihnen genug Zeit zur initialen Einrichtung zu geben. Anschließend werden die restlichen *Container* initialisiert. Sobald alle *Container* initiliasiert wurden, wird mit der Installation von Laravel begonnen. Dafür startet dieser Task das Skript *install/setup-laravel.sh*. Der Inhalt des Skripts kann in Listing A.20 eingesehen werden. Sobald Laravel vollständig installiert ist, werden alle *Container* heruntergefahren und die erstmalige Einrichtung des *Growfridges* ist abgeschlossen.

Anschließend muss ein Benutzerkonto erstellt werden. Damit dies möglich ist, wird der *Growfridge* mit dem Befehl make growfridge-start gestartet. Danach wird die IP-Adresse des *Growfridges* in einem Browser eingegeben. Die angezeigte Willkommensseite bietet oben rechts die Möglichkeit, einen neuen Benutzer zu registrieren. Sobald der Benuzter registriert ist, wird mit dem Befehl make growfridge-registration-off die Registrierung deaktiviert. Sollte es zu einem späteren Zeitpunkt einmal notwendig sein, die Registrierung erneut zu aktivieren, so ist dies mit folgendem Befehl make growfridge-registration-on möglich. Das Skript, welches dazu aufgerufen wird, ist in Listing A.21 zu sehen.

Damit die Messwerte des *Growfridges* dargestellt werden können, bietet es sich an, ein Dashboard zu erstellen. Dazu wird die IP-Adresse des *Growfridges* mit dem Port 8086 im Browser aufgerufen (beispielsweise 192.168.178.42:8086). Im darauffolgenden Login werden die Daten genutzt, die in der *.env* Datei gesetzt wurden. In Abbildung 4.1 ist der Aufbau eines Beispieldashboards direkt nach der Installation zu sehen.

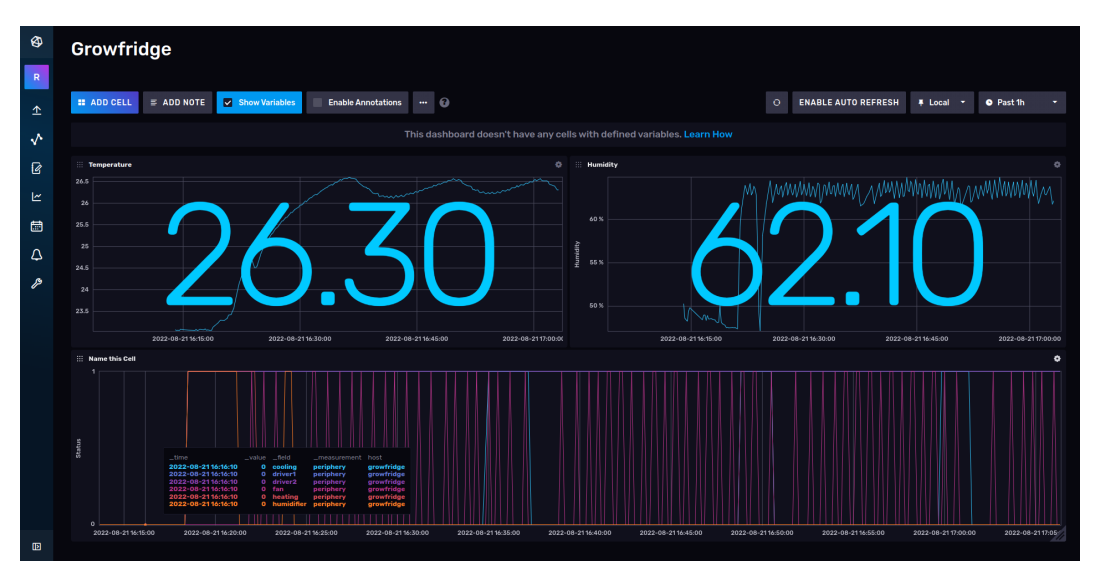

Abbildung 4.1: Beispieldashboard des InfluxDB Systems

### 4.3 Der Betrieb

Der spätere Betrieb des *Growfridges* wird ebenfalls mithilfe eines *Makefiles* gesteuert. In der Übersicht aller Befehle befinden sich diese Tasks in der Rubrik [*Growfridge*]. Der Inhalt des *Makefiles* .make/02\_Growfridge.mk wird in Listing A.22 gezeigt.

Die folgende Auflistung beinhaltet alle Tasks, die zum Betrieb des *Growfridges* nötig sind. Die Aufgabe jedes Tasks wird erklärt.

growfridge-start : dieser Task startet alle *Container* des *Growfridges* in der benötigten Reihenfolge.

growfridge-stop : dieser Task stoppt alle *Container* des *Growfridges*. Um sicherzustellen, dass alle Relais ausgeschaltet wurden, wird ein extra *Container* gestartet, der alle Relais deaktiviert. Dieser wird nach Abschluss ebenfalls gestoppt.

growfridge-restart: dieser Task ruft lediglich make growfridge-stop und make growfridge-start nacheinander auf

growfridge-registration-off : dieser Task ruft das Skript *install/laravel-toggleregistration.sh* auf, um die Registrierfunktion zu deaktivieren. Ist die Registrierung aktiv, kann sich jeder Besucher ein neues Konto erstellen und die Einstellungen des *Growfridges* bearbeiten. Aus diesem Grund sollte die Registrierung nach der Erstellung des Benutzerkontos deaktiviert werden.

growfridge-registration-on : dieser Task ruft das Skript *install/laravel-toggleregistration.sh* auf, um die Registrierfunktion erneut zu aktivieren.

generate-passwords : dieser Task kann vom Benutzer dazu verwendet werden, neue Passwörter für den *Growfridge* zu generieren. Dabei wird das Skript *install/passwords.sh* aufgerufen, dessen Inhalt in Listing A.23 angezeigt wird:

### 4.4 Die Benutzerschnittstelle

Da dieses Projekt bei Abschluss bereits mit einer fertigen Benutzerschnittstelle zur Verfügung gestellt wird, dient der folgende Teil nur zum Verständnis des Aufbaus und muss nicht erneut durchgeführt werden. Es soll dabei die Vorgehensweise bei der Erstellung der Benutzerschnittstelle gezeigt werden.

Damit die Benutzerschnittstelle erstellt werden kann, wird ein laufender *Growfridge* vorausgesetzt. Mit dem Befehl **docker exec -it php-fpm bash** verbindet sich die Shell mit dem *php-fpm Container*. Die *bash* des *Containers* wird im Verzeichnis /var/www/html/ aufgerufen. Als PHP Framework wird Laravel genutzt. Laravel

wird über Composer installiert, indem ein neues Projekt erstellt wird. Dabei lädt Composer alle Dateien herunter, die zur Installation benötigt werden. Das Verzeichnis /var/www/html/ wird als Speicherort der Laravel-Dateien genutzt. Der Inhalt dieses Verzeichnisses ist im Service von php-fpm mit dem src/ Verzeichnis per Volume-Eintrag verlinkt.

Mit dem Befehl **composer create-project laravel/laravel** ./ wird ein neues Projekt im aktuellen Verzeichnis erstellt. Um die korrekten Berechtigungen auf alle Dateien zu setzen, werden auf dem Raspberry Pi, aber nicht im *Container*, nachfolgende Befehle ausgeführt:

```
sudo chown -R www-data:www-data ./src
sudo find ./src -type f -exec chmod 644
sudo find ./src -type d -exec chmod 755
```

Diese Reihenfolge an Befehlen ändert dabei den Besitzer und die Gruppe aller Dateien auf *www-data* und setzt die entsprechenden Berechtigungen für Verzeichnisse und Dateien.

Sind alle Dateien heruntergeladen, wird mit folgendem Befehl Laravel Breeze installiert: composer require laravel/breeze. Laravel Breeze ist eine einfache und minimale Implementierung einer Authentifizierung mit eigener Anmeldung, Registrierung und E-Mail-Verifikation. Mit dem Befehl php artisan breeze:install wird Laravel Breeze installiert. Danach muss die .env Datei von Laravel angepasst werden. Sind die neuen Einstellungen gesetzt, werden die Befehle php artisan migrate und nvm install 14 && npm install && npm run build ausgeführt. Anschließend hat die Standard-Willkommens-Seite von Laravel bereits einen Login und Registrationsbereich. Damit Laravel mit der Datenbank von InfluxDB kommunizieren kann, werden innerhalb des php-fpm Containers mit folgendem Befehl die benötigten Dateien per Composer heruntergeladen:

#### composer require influxdata/influxdb-client-php.

Der Aufbau der Schnittstelle wird dabei in 4 einzelne Schritte unterteilt. Die Willkommensseite, die für jeden Besucher des Webservers sichtbar ist und die hinter einem Login verborgenen Seiten des Dashboards, der Konditionen und des Ablaufplans. Die Willkommensseite wird durch ein Bild des Innenraums und einer Kurzinformation über Temperatur und Luftfeuchtigkeit dargestellt. Des Weiteren ist ein Loginbereich oben rechts verlinkt. Wie die Willkommensseite aussieht, kann in Abbildung 4.2 gesehen werden. Der notwendige *Controller* ist in Listing A.25 zu sehen. In der Datei *routes/web.php* wird der Route auf das Wurzelverzeichnis / eine Funktion des *GrowfridgeControllers* zugeordnet. Dies ist in Listing A.24 einsehbar.

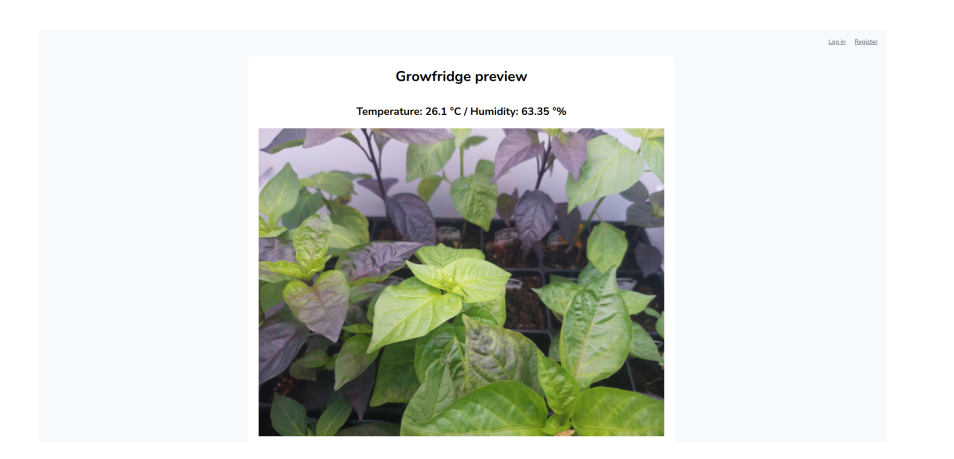

Abbildung 4.2: Öffentliche Willkommensseite des Growfridges

Der Inhalt des Dashboards nach dem Nutzer-Login wurde nach der Installation von Laravel Breeze angepasst, damit dieser ebenfalls ein Bild des Innenraums und einige Zusatzinformationen anzeigt. Dabei werden in dieser Ansicht zusätzlich Informationen zur aktuellen Kondition ausgegeben. Abbildung 4.3 zeigt dabei das Dashboard nach dem Login durch einen Benutzer. Der Inhalt der Datei src/resources/view-s/dashboard.blade.php ist in Listing A.26 zu sehen und die Änderungen der Route /dashboard sind in Listing A.24 einsehbar.

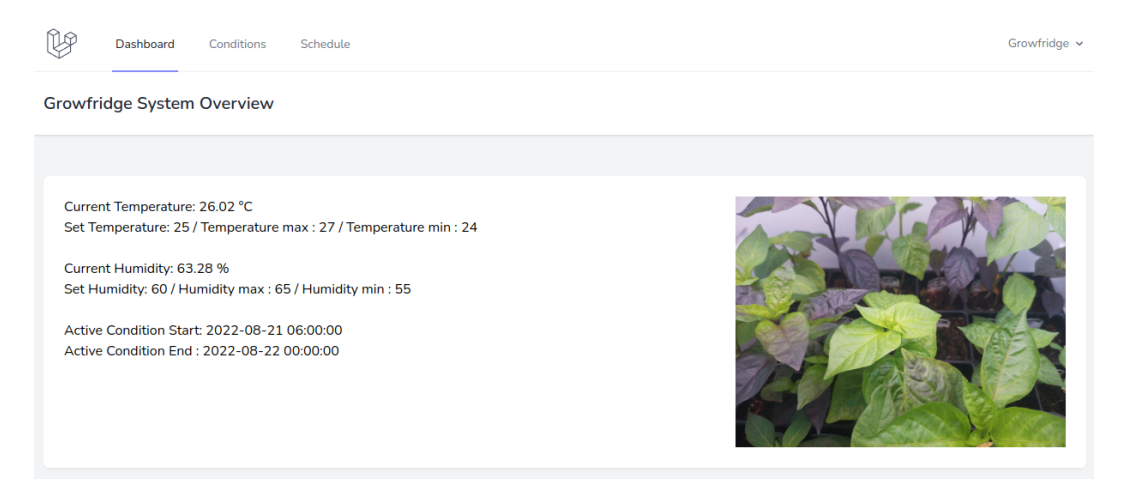

Abbildung 4.3: Dashboard des Growfridges nach dem Login

Die Seiten, um sich als Nutzer einzuloggen oder zu registrieren, wurden nach der Installation von *Laravel Breeze* nicht angepasst. Die Standardseiten von *Laravel Breeze* zur Anmeldung und Registration von Nutzern sehen wie in Abbildung 4.4 aus:

Wie in Abbildung 4.3 zu sehen ist, hat der eingeloggte Nutzer die Möglichkeit, in der Navigation des Dashboards, die Seiten *Conditions* und *Schedule* zu besuchen. Die Seite *Conditions* listet alle eingetragenen Konditionen auf. Des Weiteren kann der

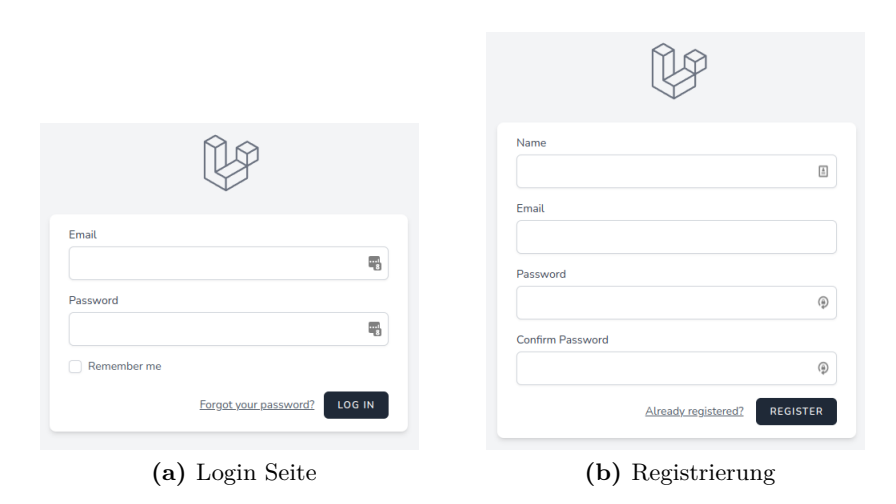

Abbildung 4.4: Login und Registrierungsseiten von Laravel Breeze

Nutzer weitere Konditionen erstellen oder bestehende Konditionen bearbeiten oder löschen. Damit diese Funktionen zur Verfügung stehen, muss ein *Controller* dafür existieren. Das Anzeigen, Erstellen und Bearbeiten der eingetragenen Konditionen findet jeweils auf einer eigenen Seite statt. Die Aktionen des Löschens geschieht durch das Mülltonnen Icon in der letzten Spalte des Eintrags bei seiner Auflistung. Der Inhalt der Datei *src/app/Http/Controllers/ConditionController.php* ist in Listing A.27 zu sehen. In den Listings der Dateien *src/resources/views/conditions/create.blade.php* (A.28), *src/resources/views/conditions/edit.blade.php* (A.29) und *src/resources/views/conditions/index.blade.php* (A.30) ist ihr Inhalt einsehbar. In Abbildung 4.5 ist die Übersicht aller Konditionen zu sehen.

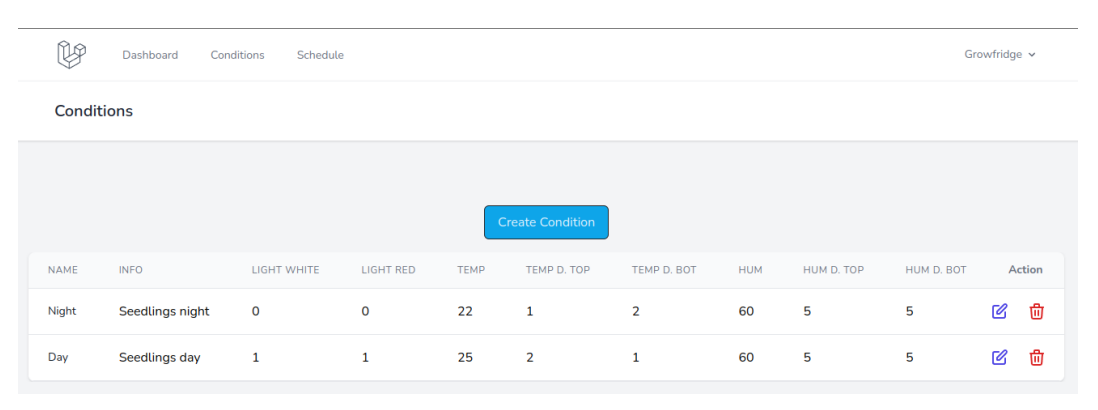

Abbildung 4.5: Übersicht aller gespeicherter Konditionen des Growfridges

Da sich die Felder zur Bearbeitung einer Kondition nicht ändern, ist die Seite zur Bearbeitung eines Eintrages identisch mit der Seite der Erstellung. Die Abbildung 4.6 zeigt die Seite zur Erstellung und Bearbeitung einer Kondition.

#### 4 Programmierung des Growfridges

| Name                             |  |
|----------------------------------|--|
| Nicht                            |  |
| ragin                            |  |
| Info                             |  |
| Seedlings night                  |  |
|                                  |  |
|                                  |  |
| Light white status (0=off, 1=on) |  |
| 0                                |  |
| Light red status (0=off, 1=on)   |  |
| 0<br>Temporatura                 |  |
|                                  |  |
| ZZ<br>Temperature delta top      |  |
|                                  |  |
| *<br>Temperature delta bot       |  |
| 2                                |  |
| Humidity                         |  |
| 60                               |  |
| Humidity delta top               |  |
| 5                                |  |
| Humidity delta bot               |  |
| 5                                |  |
|                                  |  |

Abbildung 4.6: Seite zur Erstellung und Bearbeitung einer Kondition

Die Seite Schedule bietet eine Übersicht aller eingetragenen Konditionen im Ablaufplan des Growfridges. Alle Einträge werden täglich wiederholt. Dabei wird nach Ablauf einer Kondition das Startdatum und Enddatum um einen Tag erhöht. Sollten einmal keine Einträge vorhanden sein, wird die Peripherie des Growfridges ausgeschaltet. Zur Darstellung aller Einträge ist ein Controller notwendig. Die Darstellung, Erzeugung und Bearbeitung eines Eintrages findet jeweils auf einer eigenen Seite statt. Das Löschen eines Eintrages kann wieder durch das Mülltonnen Icon durchgeführt werden. Der Inhalt der Datei src/app/Http/Controllers/ScheduleController.php ist in Listing A.31 zu sehen. Die Listings der Dateien src/resources/views/schedule/create.blade.php (A.32), src/resources/views/schedule/edit.blade.php (A.33) und src/resources/views/schedule/index.blade.php (A.34) zeigen ihren jeweiligen Quellcode.

| Dashboard G | onditions Schedule  |                     | G      | owfridge 🗸 |  |
|-------------|---------------------|---------------------|--------|------------|--|
| Schedules   |                     |                     |        |            |  |
|             |                     |                     |        |            |  |
|             | Create So           | hedute              |        |            |  |
| CONDITION   | CONDITION START     | CONDITION END       | Action |            |  |
| Night       | 2022-08-22 00:00:00 | 2022-08-22 06:00:00 | ď      | ۵          |  |
| Day         | 2022-08-21 06:00:00 | 2022-08-22 00:00:00 | C      | ۵          |  |
|             |                     |                     |        |            |  |

Abbildung 4.7: Ablaufplan aller Konditionen eines Tages

#### 4 Programmierung des Growfridges

Dabei zeigt Abbildung 4.7 den Ablaufplan des *Growfridges*. In Abbildung 4.8 ist die Seite zur Erstellung und Bearbeitung eines Eintrages zu sehen. Sind alle Funktionen erfolgreich getestet, ist die Benutzerschnittstelle fertig und kann vom Endnutzer zur Einstellung des *Growfridges* genutzt werden.

| Dashboard Co        | nditions Schedule                                                                                                | Growfridge 🗸 |  |  |
|---------------------|----------------------------------------------------------------------------------------------------|--------------|--|--|
| Edit Schedule Entry |                                                                                                    |              |  |  |
|                     | Condition<br>Night v<br>Condition start<br>2022-08-22 00:00:00<br>Condition end<br>2022-08-22 06:00:00<br>Update |              |  |  |

Abbildung 4.8: Seite zur Erstellung und Bearbeitung eines Eintrags im Ablaufplan

## 5 Fazit und Ausblick

### 5.1 Fazit

Sieht man sich den Werdegang dieses Projekts an, so fällt auf, dass es viele verschiedene Herausforderungen gab. Um diese zu bewältigen durfte ich mich in viele spannende, mir unbekannte Themen einarbeiten. Dadurch habe ich sehr viel gelernt.

Als unerfahrener Gärtner wurde als Erstes ein Grundwissen im Bereich der Pflanzenanzucht angeeignet. Dabei war jeder Teilbereich vom Samen bis hin zum Licht ein wichtiger Baustein. Die unterschiedlichen Arten von Samen legten einige Rahmenbedingungen fest, die später von der Klimakammer umsetzbar sein müssen. Je nach Pflanze und ihrem aktuellen Stadium, gilt es unterschiedliche Temperaturen und relative Luftfeuchtigkeit aufrechtzuerhalten. Des Weiteren mussten die unterschiedlichen Anzeichen von gestressten Pflanzen jeglicher Ursache kennengelernt werden. Mit diesen Kenntnissen der Biologie galt es nun herauszufinden, wie diese Bedingungen innerhalb einer Kammer hergestellt und gehalten werden können.

Damit unterschiedlichste Bedingungen erreicht und eingehalten werden können, müssen die Werte von Temperatur und relativer Luftfeuchtigkeit beeinflussbar sein. Die Hardware muss entsprechend dem Luftvolumen dimensioniert werden. Die Wahl der Hardware muss aufeinander abgestimmt werden. Da bis zu diesem Zeitpunkt keinerlei Kenntnisse über die Leistung der einzelnen Geräte in diesem speziellen Versuchsaufbau bestand, musste dies durch zeitintensive Tests erlernt werden. Hatte ein Bauteil zu viel oder zu wenig Leistung, so wurde dies entsprechend angepasst. Bei diesen Tests zeigte sich auch, dass weitere Kenntnisse im Bereich der Physik notwendig waren. Dabei fiel auf, dass die relative Luftfeuchtigkeit und die aktuelle Temperatur zusammenhängen. Da die Temperatur und relative Luftfeuchtigkeit vom System reguliert werden, müssen diese Zusammenhänge verstanden werden.

Die Auswahl des Sensors und des Relaisboards war eine weitere Herausforderung. Das Angebot verschiedener Sensoren ist groß. Es gibt Sensoren und Relaisboards in unterschiedlichen Qualitäts- und Preisklassen. Dabei musste nicht qualifizierte Hardware durch einige Tests herausgefiltert werden. Dies kostete vor allem Geduld und Zeit, resultierte jedoch in der angemessenen Auswahl der benötigten Hardware.

#### 5 Fazit und Ausblick

Damit das gesamte System von einer Zentrale bedient werden kann, musste ein Konzept der digitalen Struktur entwickelt werden. Dabei lag der Fokus vor allem auf der einfachen Bedienbarkeit durch den Endbenutzer. Die Entwicklung dieses Systems bestand aus mehreren Herausforderungen. Dabei wurde das System immer wieder verbessert und nach neuesten *State of the Art* Prinzipen angepasst. Um dies zu bewerkstelligen, wurden neue Technologien erlernt und angewendet.

Der Zusammenbau des *Growfridges* brachte einige lehrreiche Erfahrungen mit sich. Das fehlende Wissen über einige Bauteile resultierte einige Male in ihrer Zerstörung. Diese mussten erneut bestellt und eingebaut werden, jedoch verbesserte sich dadurch das allgemeine Verständnis über diese Bauteile.

Dieses Projekt hat neben wertvollen Erfahrungen und neuem Wissen auch dafür gesorgt, dass vor meiner Haustür ein kleiner Heimgarten entstanden ist. In diesem verbringe ich gerne Zeit und pflanze einige verschiedene Pflanzen an. In Abbildung 5.1 ist ein aktuelles Bild meines Gartens zu sehen.

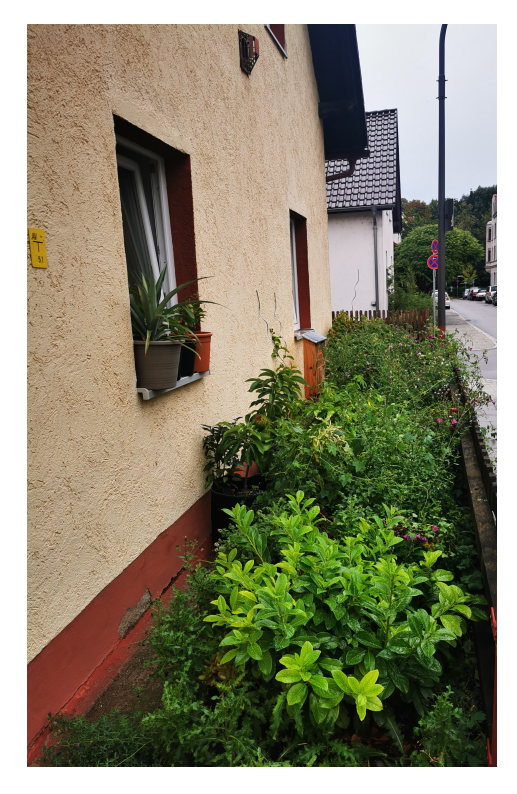

Abbildung 5.1: Bild meines voll bepflanzten Grünstreifens vor der Haustür

## 5.2 Ausblick

Da ich dieses Projekt in meiner Freizeit begonnen habe, wird es nach Abgabe der Bachelorarbeit weiterentwickelt. Dabei werden alle weiteren Updates innerhalb des gleichen Git-Repositorys gespeichert.

In meinem zweiten Prototyp hatte ich bereits mehrere verschiedene, einzeln steuerbare Wellenlängen. Damit war es möglich, unterschiedlichste Spektren zu erzeugen. Wie ich bereits im Bereich Licht erwähnt habe, kann am Morgen und am Abend die Rotfärbung des Himmels wegen der Rayleigh-Streuung beobachtet werden. Diesen Effekt möchte ich in Zukunft im *Growfridge* simulieren. Dazu sollen die jeweiligen Kanäle des Boards langsam gedimmt werden und die Änderung des Spektrums fließend geschehen.

Eine weitere Besonderheit des vorherigen Prototyps war seine Bandbreite an ultravioletter Strahlungsquellen. Es gab UV-Strahlung der *Wellenlängen* von 400 nm bis 280 nm. Wie bereits erwähnt, hatte ich in meinen Tests besonders gute Ergebnisse mit UV-Strahlung von 400 nm bis 365 nm, um Pflanzen auf das reale Sonnenlicht vorzubereiten. Diesen Bereich werde ich wieder zum Spektrum des *Growfridges* hinzufügen.

Die Idee, ein Tag-Nacht-Zeitraffer zu erstellen, finde ich sehr reizvoll. Leider habe ich bisher keine geeignete Kamera gefunden, mit der dies inklusive Autofokus und akzeptabler Qualität möglich wäre. Die Zeitraffer-Funktion soll in Zukunft hinzugefügt werden. Dies könnte in Kombination mit dem aktuell ungenutzten Türsensor des *Growfridges* geschehen. Dadurch wäre ein Zeitraffer von einem Öffnen der Tür zum nächsten erstellbar.

Da im aktuellen Aufbau dieser Bachelorarbeit noch zwei Kanäle auf dem Relaisboard zur Verfügung stehen, können weitere Funktionen hinzugefügt werden. Im vorherigen Prototyp kam die Idee auf, einen Wasseranschluss an den *Growfridge* anzubringen, um eine dauerhafte Versorgung mit Wasser zu garantieren. Dieser könnte in Kombination mit einem Sprinkler genutzt werden, um Regen zu simulieren. Bedauerlicherweise ist das *LED*-Board bisher nicht vor Spritzwasser geschützt und auch die Verträglichkeit der anderen Elektronik, vor allem der Sensoren, ist eine Herausforderung.

Dadurch, dass das System des *Growfridges* allein durch ein Sensormodul und ein Relaisboard genutzt werden kann, bietet sich die Möglichkeit, dieses System deutlich größer zu skalieren. Dazu muss lediglich die Hardware zur Größe des Raumes neu dimensioniert werden und der Nutzung des *Growfridges* steht nichts im Wege.

## Literaturverzeichnis

- [AgroMax 2015] AGROMAX: F54T5HO PURE UV. https://www.growagromax. com/products/t5-grow-lamps/t5-pure-series/816-2/. Version: 2015. - [Online; accessed 24 July, 2022] 2.4.7
- [Borthwick u. a. 1954] BORTHWICK, H. A.; HENDRICKS, S. B.; TOOLE, E. H.; TOOLE, V. K.: Action of Light on Lettuce-Seed Germination. In: *Botanical Gazette* 115 (1954), Nr. 3, 205-225. http://dx.doi.org/10.1086/335817. – DOI 10.1086/335817 2.4.6
- [Ciolkosz 2008] CIOLKOSZ, Daniel: Design daylight availability for greenhouses using supplementary lighting. In: *Biosystems Engineering* 100 (2008), Nr. 4, 571-580. http://dx.doi.org/https://doi.org/10.1016/j.biosystemseng.2008.04.010. DOI https://doi.org/10.1016/j.biosystemseng.2008.04.010. ISSN 1537-5110 2.4.9
- [Dahlgren 1923] DAHLGREN, K. V. O.: GERANIUM BOHEMICUM L.XG. BOHEMICUM DEPREHENSUM ERIK ALMQ., EIN GRÜNWEISS-MARMORIERTER BASTARD. In: *Hereditas* 4 (1923), Nr. 1-2, 239-250. http:// dx.doi.org/https://doi.org/10.1111/j.1601-5223.1923.tb02962.x. - DOI https://doi.org/10.1111/j.1601-5223.1923.tb02962.x 2.1
- [DIN-Normenausschuss Lichttechnik 2018] DIN-NORMENAUSSCHUSS LICHTTECH-NIK: Strahlungsphysik im optischen Bereich und Lichttechnik - Teil 10: Photobiologisch wirksame Strahlung, Größen, Kurzzeichen und Wirkungsspektren / DIN-Normenausschuss Lichttechnik. Version: 2018. https://www.beuth.de/de/ norm/din-5031-10/276889937. 2018 (DIN 5031-10:2018-03). – Standard. – [Online; accessed 24 July, 2022] (document), 2.1
- [Elektronik Kompendium 2020a] ELEKTRONIK KOMPENDIUM: Parallelschaltung von Widerständen. https://www.elektronik-kompendium.de/sites/slt/ 0110192.htm. Version: 2020. – [Online; accessed 11 August, 2022] 2.12
- [Elektronik Kompendium 2020b] ELEKTRONIK KOMPENDIUM: Reihenschaltung von Widerständen. https://www.elektronik-kompendium.de/sites/slt/ 0110191.htm. Version: 2020. – [Online; accessed 11 August, 2022] 2.13

- [Gadgetoid 2022] GADGETOID: Pinout.xyz is the successor to the popular Pi pinout website originally hosted on http://pi.gadgetoid.com/pinout. https://pinout. xyz/. Version: 2022. – [Online; accessed 11 August, 2022] 3.3
- [Gonzalez u. Ross 1980] GONZALEZ ; ROSS: Performance measurement reference conditions for terrestrial photovoltaics / Jet Propulsion Lab., Pasadena, CA. Version: 1980. https://www.osti.gov/biblio/6427954. 1980 (CONF-800604-P3). – Standard. – [Online; accessed 1 August, 2022] 2.4.2
- [Growmart 2022] GROWMART: Apogee MQ-500: Full-Spectrum Quantum Meter 699 Euro. https://www.growmart.eu/MQ-500-Full-Spectrum-Quantum-Meter. html. Version: 2022. - [Online; accessed 24 July, 2022] 2.4.10
- [Gueymard 2001] GUEYMARD, Christian A.: Parameterized transmittance model for direct beam and circumsolar spectral irradiance. In: Solar Energy 71 (2001), Nr. 5, 325-346. http://dx.doi.org/https://doi.org/10.1016/S0038-092X(01) 00054-8. - DOI https://doi.org/10.1016/S0038-092X(01)00054-8. - ISSN 0038-092X 2.4.2
- [Horst Frank / Phrood / Anony 2008] HORST FRANK / PHROOD / ANONY: Electromagnetic Wave Spectrum. Colorimetrically more correct version of Image:Electromagnetic spectrum.svg, based on Image:Spectrum-sRGB-low.svg. https://commons.wikimedia.org/wiki/File:Electromagnetic\_spectrum\_ -de\_c.svg. Version: 2008. - [Online; accessed 1 June, 2022] 2.1
- [Inductiveload 2007] INDUCTIVELOAD: Diagram showing a section through the centre of a cone (1) subtending a solid angle of 1 steradian in a sphere of radius r, along with the spherical "cap"(2). The fact that the external surface of the cap has an area of r2 is shown. Note that this applies only if the solid angle of the cone is exactly 1 steradian. https://commons.wikimedia.org/wiki/File:Steradian\_ cone\_and\_cap.svg. Version: 2007. - [Online; accessed 14 August, 2022] 2.11
- [Kitajima u. Butler 1975] KITAJIMA, M. ; BUTLER, W.L.: Excitation spectra for Photosystem I and Photosystem II in chloroplasts and the spectral characteristics of the distribution of quanta between the two photosystems. In: *Biochimica et Biophysica Acta (BBA) - Bioenergetics* 408 (1975), Nr. 3, 297-305. http://dx.doi.org/https://doi.org/10.1016/0005-2728(75)90131-0.
  - DOI https://doi.org/10.1016/0005-2728(75)90131-0. - ISSN 0005-2728 2.4.6
- [Laboratory for Atmospheric and Space Physics 2022] LABORATORY FOR AT-MOSPHERIC AND SPACE PHYSICS: TSIS Solar Spectral Irradiance - Daily Average, Spectrum. https://lasp.colorado.edu/lisird/latis/dap/tsis\_ ssi\_24hr.csv?&wavelength>=200&wavelength<=2400&time~2022-06-06T22: 00:00.000Z. Version: 2022. - [Online; accessed 6 June, 2022] 2.4.2

- [LEDTonic 2020] LEDTONIC: LED Grow Lamps & Light Terms: PPFD (PAR) & Light Footprint Maps. https://www.ledtonic.com/blogs/guides/ppfd. Version: 2020. - [Online; accessed 11 June, 2022] 2.9
- [Leuchter u. a. 2021] LEUCHTER, Jan ; HON, Lukas ; BLOUDICEK, Radim ; BALAZ, Teodor ; BLASCH, Erik: The Study of Aviation Safe Incapacitating Device Based on LED Technology with a Smart-Illumination Sensor Unit. In: Sensors 21 (2021), Nr. 1. http://dx.doi.org/10.3390/s21010081. - DOI 10.3390/s21010081. -ISSN 1424-8220 2.2
- [LMRoberts 2010] LMROBERTS: Spectrum of a typical High Pressure Sodium (HPS) lamp. https://commons.wikimedia.org/w/index.php?curid=16990016. Version: 2010. - [Online; accessed 5 June, 2022] 2.5
- [McCree 1971] McCREE, K.J.: The action spectrum, absorptance and quantum yield of photosynthesis in crop plants. In: Agricultural Meteorology 9 (1971), 191-216. http://dx.doi.org/https://doi.org/10.1016/0002-1571(71)90022-7. DOI https://doi.org/10.1016/0002-1571(71)90022-7. ISSN 0002-1571 2.4.4
- [NAS 1957] NAS: National Academy of Sciences: Abstracts of Papers To Be Presented at the Annual Meeting, 22-24 April 1957, Washington, D.C. In: Science 125 (1957), Nr. 3251, 746-752. http://dx.doi.org/10.1126/science.125.3251.
  746. DOI 10.1126/science.125.3251.746 2.4.6
- [Philips Lighting 2022] PHILIPS LIGHTING: MASTER TL5 HO Xtra 54W/840 1SL/20 Lichtfarbe/840. https://www.lighting. philips.de/prof/konventionelle-lampen-und-leuchtstofflampen/ leuchtstofflampen-und-starter/tl5/master-tl5-ho-xtra. Version: 2022. -[Online; accessed 11 June, 2022] 2.6
- [Phplips Lighting 2015] PHPLIPS LIGHTING: PL-L 36W/09/4P. https: //www.lighting.philips.com/main/prof/conventional-lamps-and-tubes/ special-lamps/various-uv-applications/uv-apuva/uv-a-1-pl-l. Version: 2015. - [Online; accessed 24 July, 2022] 2.4.7
- [RaspberryPi Ltd 2022a] RASPBERRYPI LTD: Configuration. https: //www.raspberrypi.com/documentation/computers/configuration.html. Version: 2022. - [Online; accessed 11 August, 2022] 3.2
- [RaspberryPi Ltd 2022b] RASPBERRYPI LTD: Getting Started. https: //www.raspberrypi.com/documentation/computers/getting-started.html. Version: 2022. - [Online; accessed 11 August, 2022] 3.2
- [Sage u. Kubien 2007] SAGE, Rowan F.; KUBIEN, David S.: The temperature response of C3 and C4 photosynthesis. In: *Plant, Cell & Environment* 30 (2007), Nr.

- 9, 1086-1106. http://dx.doi.org/https://doi.org/10.1111/j.1365-3040. 2007.01682.x. - DOI https://doi.org/10.1111/j.1365-3040.2007.01682.x 2.2
- [Samsung 2020] SAMSUNG: LM301H EVO CCT: 3000K. https://www.samsung. com/led/lighting/mid-power-leds/3030-leds/lm301h-evo/. Version: 2020. - [Online; accessed 11 June, 2022] 2.7
- [Samsung 2022] SAMSUNG: Samsung Introduces "Plant-Centric Spectrum LEDs, LM301H EVO" for Most Effective Indoor Farming. https://www.samsung.com/ led/about-us/news-events/news/news-detail-65/. Version: 2022. - [Online; accessed 11 June, 2022] 2.4.5
- [Sharpe u. a. 2005] SHARPE, Lindsay T.; STOCKMAN, Andrew; JAGLA, Wolfgang;
  JÄGLE, Herbert: A luminous efficiency function, V\*(λ), for daylight adaptation.
  In: Journal of Vision 5 (2005), 12, Nr. 11, 3-3. http://dx.doi.org/10.1167/5.
  11.3. DOI 10.1167/5.11.3. ISSN 1534-7362 2.4.1
- [Varella u. a. 2011] VARELLA, A.C. ; MOOT, D. ; POLLOCK, Keith ; PERI, Pablo ; LUCAS, R.: Do light and alfalfa responses to cloth and slatted shade represent those measured under an agroforestry system? Agrofor Syst. In: Agroforestry Systems 81 (2011), 02, S. 157–173. http://dx.doi.org/10.1007/s10457-010-9319-6. – DOI 10.1007/s10457-010-9319-6 2.4.8, 2.8

#### Literatur verzeichnis

Ich, Benjamin Ochocki, Matrikel-Nr. 2048974, versichere hiermit, dass ich die vorliegende Arbeit mit dem Thema

Bau einer automatisierten Klimakammer zur Anzucht von Pflanzen mit dem Raspberry Pi

selbständig verfasst und keine anderen als die angegebenen Quellen und Hilfsmittel benutzt habe, wobei ich alle wörtlichen und sinngemäßen Zitate als solche gekennzeichnet habe. Die Arbeit wurde bisher keiner anderen Prüfungsbehörde vorgelegt und auch nicht veröffentlicht.

Augsburg, den 22. August 2022

Benjamin Ochocki

# A Anhang

Um die Lesbarkeit der Liste aller Bauteile und der Listings zu verbessern, ist die Größe der seitlichen Ränder auf ein Minimum reduziert.

# A.1 Liste aller Bauelemente

| Name                                             | Bauteilinformation                                     |
|--------------------------------------------------|--------------------------------------------------------|
| Amica VK S15917 W Standkühlschrank               | 60 cm breit, 156 L, Platte abnehmbar                   |
| LERWAY Heizmatte                                 | $52 \times 25$ cm, 21 Watt                             |
| Beurer LB 12                                     | Luftbefeuchter, 24 Volt                                |
| Titan TFD-B9733M12C                              | Frischluft-Lüfter, 12 Volt                             |
| Noctua NF-R8 redux-1800                          | Gehäuselüfter, 80 mm, 12 Volt                          |
| Noctua NF-F12 iPPC-2000                          | Umwälz-Lüfter, 120 mm, 12 Volt                         |
| EFISH DC 12V 2A 24W Netzteil                     | Netzteil für 12 Volt Endgeräte                         |
| LED-Tech 326 XT TW3                              | Fünfkanal LED-Board                                    |
| $2 \times$ Netzteil MeanWell LCM-40              | Treiber für die einzelnen LED-Board Kanäle             |
| Vier Hakenschrauben                              | Befestigung des LED-Boards                             |
| Mini-Karabiner                                   | Befestigung des LED-Boards an den Hakenschrauben       |
| Backblech $46,5 \times 37,5$ cm                  | Stabile Wanne für die Töpfe der Pflanzen               |
| Mahuana Hatarla gaahaihan                        | Werden genutzt um das Backblech gerade auszurich-      |
| Menrere Unterlagscheiden                         | ten                                                    |
| Aluplatte $10 \times 50 \text{ cm}$              | Umleitung des Kondenswassers in das Backblech          |
| Manta goldahahan d Danmalasitig 2 mm diala       | Montage des Frischluft-Lüfters und der Plexiglasschei- |
| Montagekiebeband Doppeisenig z min dick          | ben                                                    |
| Doppelseitiges Klebeband Extra Stark Transparent | Montage der Aluplatte, Treiber, Mehrfachsteckdose,     |
| 2,4 cm breit                                     | Raspberry Pi und des Relaisboards                      |
| Panzertane weiss                                 | Befestigung aller Leitungen innerhalb des Kühl-        |
|                                                  | schranks                                               |
| Verschiedene Verbindungskabel                    | Ein, zwei und drei adrige Verbindungskabel             |
| Arducam 64 MP Kamera                             | Innenaufnahmen der Growfridges                         |
| Extra langes 50 cm Kamerakabel                   | Verbindung der Kamera                                  |
| Abzugshaubenwatte 1 Packung                      | Filterung                                              |
| Playiglasschaiben 0,5 mm dick                    | Abdichtung der Steuerung sodass ein Luftkanal zur      |
|                                                  | Kühlung entsteht                                       |
| Dreifachsteckdose                                | Stromversorung                                         |
| Schrumpfschlauch verschiedener Größen            | Isolierung von Leitern und Lötstellen                  |
| Silikon                                          | Zur Abdichtung von Löchern                             |
| Raspberry Pi 4                                   | Herz der Steuerung                                     |
| SD Karte 64 GB                                   | Festplatte des Raspberry Pis                           |
| Gehäuse Raspberry Pi                             | Gehäuse des Raspberry Pis                              |
| Netzteil Raspberry Pi                            | Stromversorung                                         |
| Sensormodul mit einem abgeschirmten Kabel        | Vier-adrig 1 meter                                     |
| GPIO Kabel                                       | Verbindung des Sensormoduls und des Relaisboards       |
| Acht Kanal Relaisboard                           | Schaltung der Peripherie                               |
| Waago Klemmen                                    | Lötfreie Verbindung von Stromleitern                   |
| Übersteckmuffe 75 mm Abflussrohr                 | Frischluft Öffnung des Gehäuselüfters                  |

 Tabelle A.1: Liste aller benötigten Bauelemente

1 version: '3.9'

## A.2 Listing aller Quellcode Dateien

```
Listing A.1: Inhalt: docker-compose.yml
```

```
2
3 networks:
    grownet:
4
       ipam:
5
         config:
6
           - subnet: "172.42.0.0/24"
7
8
9
  services:
10
    php-fpm:
       build:
11
         context: "./env/php-fpm/"
12
         dockerfile: "Dockerfile"
13
14
         args:
           PHP_VERSION: ${PHP_VERSION?}
15
       container_name: "php-fpm"
16
       restart: "always"
17
18
      networks:
         grownet:
19
           ipv4_address: 172.42.0.2
20
       volumes:
21
         - "${APP_DIR}:/var/www/html"
22
         - "${PHP_CONFIG_LOCATION}:/usr/local/etc/php/conf.d/php.ini"
23
^{24}
25
    nginx:
       image: nginx:${NGINX_VERSION}
26
       container_name: "nginx"
27
       restart: "always"
28
29
       networks:
         grownet:
30
           ipv4_address: 172.42.0.3
31
       depends_on:
32
         - "php-fpm"
33
34
       links:
         - "php-fpm"
35
       ports:
36
         - "80:80"
37
         - "443:443"
38
       volumes:
39
         - "${APP_DIR}:/var/www/html"
40
         - "${NGINX_CONFIG_LOCATION}:/etc/nginx/conf.d/default.conf"
41
42
    mariadb:
43
       image: mariadb:${MARIADB_VERSION}
44
       container_name: "mariadb"
45
       restart: "always"
46
       networks:
47
48
         grownet:
           ipv4_address: 172.42.0.4
49
       command: "--default-authentication-plugin=mysql_native_password"
50
51
       volumes:
```

```
- "./env/mariadb/initdb:/docker-entrypoint-initdb.d"
52
         - "${MARIADB_DATA_LOCATION}:/var/lib/mysql"
53
         - "${MARIADB_CONFIG_FILE}:/etc/mysql/my.cnf"
54
       environment:
55
         MARIADB_ROOT_PASSWORD: "${MARIADB_ROOT_PASSWORD}"
56
57
58
     phpmyadmin:
       image: phpmyadmin:${PHPMYADMIN_VERSION}
59
       container_name: "phpmyadmin"
60
       restart: "always"
61
       depends_on:
62
         - "mariadb"
63
       networks:
64
         grownet:
65
           ipv4_address: 172.42.0.5
66
67
       ports:
         - "8080:80"
68
69
       environment:
         PMA_HOST: "mariadb"
70
         PMA_USER: "${PHPMYADMIN_DATABASE_USER}"
71
         PMA_PASSWORD: "${PHPMYADMIN_DATABASE_PASSWORD}"
72
73
     influxdb:
74
       image: influxdb:${INFLUXDB_VERSION}
75
       container_name: "influxdb"
76
       restart: "always"
77
78
       networks:
         grownet:
79
           ipv4_address: 172.42.0.6
80
81
       ports:
         - "8086:8086"
82
       volumes:
83
         - "${INFLUXDB_DATA_LOCATION}:/var/lib/influxdb2:rw"
84
85
       environment:
         DOCKER_INFLUXDB_INIT_MODE: "${INFLUXDB_MODE}"
86
         DOCKER_INFLUXDB_INIT_USERNAME: "${INFLUXDB_USERNAME}"
87
         DOCKER_INFLUXDB_INIT_PASSWORD: "${INFLUXDB_PASSWORD}"
88
         DOCKER_INFLUXDB_INIT_ORG: "${INFLUXDB_ORGANISATION}"
89
         DOCKER_INFLUXDB_INIT_BUCKET: "${INFLUXDB_BUCKET}"
90
         DOCKER_INFLUXDB_INIT_ADMIN_TOKEN: "${INFLUXDB_TOKEN}"
91
         DOCKER_INFLUXDB_INIT_RETENTION: "${INFLUXDB_RETENTION}"
92
93
     sensor-reader:
94
       container_name: sensor-reader
95
       restart: "always"
96
       networks:
97
         grownet:
98
           ipv4_address: 172.42.0.7
99
100
       depends_on:
         - "influxdb"
101
       build:
102
         context: "./env/python3/"
103
         dockerfile: "Dockerfile"
104
         args:
105
```

```
PYTHON_VERSION: "${PYTHON_VERSION?}"
106
107
       volumes:
         - "./env/python3/sensor/sensor_reader.py:/sensor_reader.py"
108
       devices:
109
         - "/dev/i2c-1:/dev/i2c-1"
110
       command: "sh -c 'python3 /sensor_reader.py'"
111
112
113
     relays-switcher:
114
       container_name: "relays-switcher"
115
       restart: "always"
116
       networks:
117
         grownet:
118
           ipv4_address: 172.42.0.8
119
       build:
120
         context: "./env/python3/"
121
         dockerfile: "Dockerfile"
122
123
         args:
           PYTHON_VERSION: "${PYTHON_VERSION?}"
124
       links:
125
         - "mariadb"
126
       depends_on:
127
         - "mariadb"
128
         - "influxdb"
129
130
       volumes:
         - "./env/python3/relayboard/relays_switcher.py:/relays_switcher.py"
131
132
       devices:
         - "/dev/gpiomem:/dev/gpiomem"
133
          - "/dev/i2c-1:/dev/i2c-1"
134
       command: "sh -c 'python3 /relays_switcher.py'"
135
136
     relays-off:
137
       container_name: "relays-off"
138
       networks:
139
         grownet:
140
            ipv4_address: 172.42.0.9
141
       build:
142
         context: "./env/python3/"
143
         dockerfile: "Dockerfile"
144
         args:
145
           PYTHON_VERSION: "${PYTHON_VERSION?}"
146
147
       volumes:
         - "./env/python3/relayboard/relays_off.py:/relays_off.py"
148
149
       devices:
         - "/dev/gpiomem:/dev/gpiomem"
150
         - "/dev/i2c-1:/dev/i2c-1"
151
       command: "sh -c 'python3 /relays_off.py'"
152
```

Listing A.2: Inhalt: env/nginx/default.conf

```
1 server {
      index index.php index.html;
2
      server_name phpfpm.local;
3
      error_log /var/log/nginx/error.log;
4
      access_log /var/log/nginx/access.log;
5
      root /var/www/html/public;
6
      location / {
8
          try_files $uri $uri/ /index.php?$query_string;
9
10
      }
11
      12
          try_files $uri =404;
13
14
          fastcgi_split_path_info ^(.+\.php)(/.+)$;
          fastcgi_pass php-fpm:9000;
15
          fastcgi_index index.php;
16
          include fastcgi_params;
17
          fastcgi_param SCRIPT_FILENAME $realpath_root$fastcgi_script_name;
18
          fastcgi_param PATH_INFO $fastcgi_path_info;
19
      }
20
21 }
```

Listing A.3: Inhalt: env/php-fpm/Dockerfile

```
1 ARG PHP_VERSION
2 FROM php:${PHP_VERSION}
3
4 # Installs the latest composer
5 RUN php -r "copy('https://getcomposer.org/installer', 'composer-setup.php');" && \
      php composer-setup.php && \
6
      php -r "unlink('composer-setup.php');" && \
      mv composer.phar /usr/local/bin/composer
8
9
10 # Installs growfridge required packages
11 RUN apt-get update && apt-get install -y bash coreutils libxml2-dev libzip-dev libcurl4-
     openssl-dev unzip vim zip wget git nodejs openssh-client python3 yarn
12
13 # Installs the latest node version manager
14 RUN wget -q0- https://raw.githubusercontent.com/nvm-sh/nvm/$(curl -sL https://api.github.com/
     repos/nvm-sh/nvm/releases/latest | grep "tag_name" | cut -c16-22)/install.sh | bash
15
16 # Installs laravel php extension requirements
17 RUN docker-php-ext-install -j$(nproc) pdo_mysql pcntl xml zip curl
18
19 CMD ["php-fpm"]
```

A Anhang

#### Listing A.4: Inhalt: env/php-fpm/php.ini

```
1 memory_limit = 1G
2 max_execution_time = 800
3 date.timezone = "Europe/Berlin"
```

```
Listing A.5: Inhalt: env/mariadb/initdb/01_create_databases.sql.example
      /* Creates the databases and users. Also sets permissions. */
1
2
3 SET old_passwords=0;
4
5 CREATE DATABASE PHPMYADMIN_DATABASE_NAME;
6 CREATE DATABASE LARAVEL_DATABASE_NAME;
8 CREATE USER 'PHPMYADMIN_DATABASE_USER'@'%' IDENTIFIED BY 'PHPMYADMIN_DATABASE_PASSWORD';
9 CREATE USER 'GROWFRIDGE_DATABASE_USER'@'%' IDENTIFIED BY 'GROWFRIDGE_DATABASE_PASSWORD';
10 CREATE USER 'LARAVEL_DATABASE_USER'@'%' IDENTIFIED BY 'LARAVEL_DATABASE_PASSWORD';
11
12 GRANT ALL PRIVILEGES ON PHPMYADMIN_DATABASE_NAME.* TO 'PHPMYADMIN_DATABASE_USER'@'%';
13 GRANT ALL PRIVILEGES ON PHPMYADMIN_DATABASE_NAME.* TO 'LARAVEL_DATABASE_USER'@'%';
14 GRANT ALL PRIVILEGES ON LARAVEL_DATABASE_NAME.* TO 'PHPMYADMIN_DATABASE_USER'@'%';
15 GRANT ALL PRIVILEGES ON LARAVEL_DATABASE_NAME.* TO 'LARAVEL_DATABASE_USER'@'%';
16 GRANT ALL PRIVILEGES ON LARAVEL_DATABASE_NAME.conditions TO 'GROWFRIDGE_DATABASE_USER'@'%';
17 GRANT ALL PRIVILEGES ON LARAVEL_DATABASE_NAME.schedule TO 'GROWFRIDGE_DATABASE_USER'@'%';
18
```

19 FLUSH PRIVILEGES;
```
_{
m 1} /* Creates the conditions and schedule table. Also inserts dummy entries. */
3 USE LARAVEL_DATABASE_NAME;
5 CREATE TABLE LARAVEL_DATABASE_NAME.conditions (
6 id INT(5) NOT NULL AUTO_INCREMENT,
7 name VARCHAR(128) NOT NULL,
8 info VARCHAR(1024) NOT NULL,
9 light_white INT(1) NOT NULL,
10 light_red INT(1) NOT NULL,
11 temperature FLOAT(5,2) NOT NULL,
12 temp_delta_top FLOAT(5,2) NOT NULL,
13 temp_delta_bot FLOAT(5,2) NOT NULL,
14 humidity FLOAT(5,2) NOT NULL,
15 hum_delta_top FLOAT(5,2) NOT NULL,
16 hum_delta_bot FLOAT(5,2) NOT NULL,
17 created_at TIMESTAMP DEFAULT CURRENT_TIMESTAMP ,
18 updated_at DATETIME DEFAULT CURRENT_TIMESTAMP ON UPDATE CURRENT_TIMESTAMP,
19 PRIMARY KEY (id)
20 ) ENGINE = InnoDB;
21
22 INSERT INTO conditions (id, name, info, light_white, light_red, temperature, temp_delta_top,
      temp_delta_bot, humidity, hum_delta_top, hum_delta_bot)
23 VALUES ('1', 'default',
  'This setting is an example and fallback entry.r\n\r or 0
24
     to 100\r\nHumidity is set to 50 with range of 0 to 100',
25 '0', '0', '20', '80', '20', '50', '50', '50');
26
27 CREATE TABLE LARAVEL_DATABASE_NAME.schedules (
28 id INT(5) NOT NULL AUTO_INCREMENT,
29 condition_id INT(5) NOT NULL,
30 CONSTRAINT condition_id FOREIGN KEY (condition_id) REFERENCES conditions(id) ON DELETE
     RESTRICT ON UPDATE RESTRICT,
31 condition_start DATETIME NOT NULL,
32 condition_end DATETIME NOT NULL,
33 created_at TIMESTAMP DEFAULT CURRENT_TIMESTAMP ,
34 updated_at DATETIME DEFAULT CURRENT_TIMESTAMP ON UPDATE CURRENT_TIMESTAMP,
35 PRIMARY KEY (id)
_{36} ) ENGINE = InnoDB;
37
38 INSERT INTO schedules (id, condition_id, condition_start, condition_end)
39 VALUES ('1', '1', '1989-09-01 00:00:00', CURRENT_TIMESTAMP)
```

Listing A.6: Inhalt: env/mariadb/initdb/02\_create\_tables.sql.example

Listing A.7: Inhalt: env/python3/Dockerfile

```
# This script has the sole purpose to turn off all relays
1
2
3 import smbus2
4 import RPi.GPIO as GPIO
5
6 GPIO.setmode(GPIO.BCM)
7 GPIO.setwarnings(False)
8 RELAY_OFF = 1
9 RELAY_ON = 0
10
11 # Represents all channels of the relay board with a name and its channel number
12 dict_relay_channel = {
      "RELAY_1_NAME": RELAY_1_CHANNEL,
13
14
      "RELAY_2_NAME": RELAY_2_CHANNEL,
      "RELAY_3_NAME": RELAY_3_CHANNEL,
15
      "RELAY_4_NAME": RELAY_4_CHANNEL,
16
      "RELAY_5_NAME": RELAY_5_CHANNEL,
17
      "RELAY_6_NAME": RELAY_6_CHANNEL,
18
      "RELAY_7_NAME": RELAY_7_CHANNEL,
19
      "RELAY_8_NAME": RELAY_8_CHANNEL,
20
21 }
22
23 for relay in dict_relay_channel:
      GPIO.setup(dict_relay_channel[relay], GPIO.OUT, initial=RELAY_OFF)
24
```

Listing A.8: Inhalt: env/python3/relayboard/relays\_off.py.example

Listing A.9: Inhalt: env/python3/sensor/sensor\_reader.py.example

```
# Required imports
1
2 import bme280
3 import smbus2
4 import time
5 from datetime import datetime
6 from influxdb_client import InfluxDBClient, Point, WritePrecision
7 from influxdb_client.client.write_api import SYNCHRONOUS
8
9 ## Initialize the sensor
10 port = I2C_PORT
11 address = I2C_ADDRESS
12 bus = smbus2.SMBus(port)
13 calibration_params = bme280.load_calibration_params(bus, address)
14
15 ## Initialize variables for influxdb
16 # You can generate an API token from the API Tokens Tab in the UI
17 token = "INFLUXDB_TOKEN"
18 org = "INFLUXDB_ORGANISATION"
19 bucket = "INFLUXDB_BUCKET"
20
21 values_per_minute = SENSOR_VALUES_PER_MINUTE
  value_amount_to_write_to_db = SENSOR_VALUES_SAVED_BEFORE_WRITE_TO_DB
22
23
24 value_counter = 0
25 data_sequence = []
26
27 # Wait for influxdb
28 time.sleep(10)
29
30 while True:
      if datetime.now().second % (60/values_per_minute) == 0:
31
           # If it is time to take a sensor reading, append the data to an array
32
           sensor_data = bme280.sample(bus, address, calibration_params)
33
34
           data_sequence.append(["sensor,host=growfridge temperature="+str(round(sensor_data.
35
              temperature, 2))+" "+str(time.time_ns()),
36
                                  "sensor, host=growfridge humidity="+str(round(sensor_data.
                                      humidity, 2))+" "+str(time.time_ns())])
           value_counter += 1
37
38
           if value_counter != value_amount_to_write_to_db:
39
               # Wait until next reading
40
               time.sleep((60/values_per_minute)*0.9)
41
42
       if value_counter == value_amount_to_write_to_db:
43
           # If the amount of values in the array reached the limit, write all data to database
44
              and clear the array
           with InfluxDBClient(url="http://influxdb:8086", token=token, org=org) as client:
45
               write_api = client.write_api(write_options=SYNCHRONOUS)
46
               write_api.write(bucket, org, data_sequence)
\overline{47}
               client.close()
48
49
           data_sequence = []
50
```

## 51 value\_counter = 0

Listing A.10: Inhalt: env/python3/relayboard/relays\_switcher.py.example

```
# Required imports
1
2 import mysql.connector
3 import bme280
4 import smbus2
5 import time
6 import RPi.GPIO as GPIO
7 from datetime import datetime
8 from datetime import timedelta
9 from influxdb_client import InfluxDBClient, Point, WritePrecision
10 from influxdb_client.client.write_api import SYNCHRONOUS
11
12 # Initialize the GPIO's with turned off status
13 GPIO.setmode(GPIO.BCM)
14 GPIO.setwarnings(False)
15 RELAY_OFF = 1
16 RELAY_ON = 0
17 TURN_RELAY_ON = 1
18 TURN_RELAY_OFF = 0
19 UTC_OFFSET = 2
20
   Represents all channels of the relay board with a name and its channel number
21 #
  dict_relay_channel = {
22
      "RELAY_1_NAME": RELAY_1_CHANNEL,
23
      "RELAY_2_NAME": RELAY_2_CHANNEL,
24
      "RELAY_3_NAME": RELAY_3_CHANNEL,
25
      "RELAY_4_NAME": RELAY_4_CHANNEL,
26
      "RELAY_5_NAME": RELAY_5_CHANNEL,
27
      "RELAY_6_NAME": RELAY_6_CHANNEL,
28
      "RELAY_7_NAME": RELAY_7_CHANNEL,
29
      "RELAY_8_NAME": RELAY_8_CHANNEL,
30
31 }
32
33 for relay in dict_relay_channel:
      GPIO.setup(dict_relay_channel[relay], GPIO.OUT, initial=RELAY_OFF)
34
35
36 ## Initialize the sensor
37 port = I2C_PORT
38 address = I2C_ADDRESS
39 bus = smbus2.SMBus(port)
40 calibration_params = bme280.load_calibration_params(bus, address)
41
42 ## Initialize variables for influxdb
43 # You can generate an API token from the API Tokens Tab in the UI
44 token = "INFLUXDB_TOKEN"
45 org = "INFLUXDB_ORGANISATION"
46 bucket = "INFLUXDB_BUCKET"
47
48 def get_database_connection():
      .....
49
      Returns a mysql connection
50
      ......
51
52
      return mysql.connector.connect(
           user="GROWFRIDGE_DATABASE_USER",
53
```

```
password="GROWFRIDGE_DATABASE_PASSWORD",
54
           host="mariadb",
55
           database="LARAVEL_DATABASE_NAME",
56
           raise_on_warnings=True)
57
58
59 # Get a database connection
60 database_connection = get_database_connection()
61
62 # Get a database cursor
63 db_cursor = database_connection.cursor(dictionary=True)
64
    Time to wait before checking current conditions again
65 #
66 seconds_to_wait_till_next_check = RELAY_WAIT
67
  def get_schedule_table():
68
       .....
69
       Returns all entries from the growfridge.schedule table
70
       .....
71
       query = "SELECT * FROM schedules"
72
       db_cursor.execute(query)
73
       result = db_cursor.fetchall()
74
       database_connection.commit()
75
       return result
76
77
78 def get_active_schedule_entry():
       .....
79
80
       Returns the active schedule entry or none
       .....
81
       schedules = get_schedule_table()
82
83
       if schedules:
           now = datetime.now() + timedelta(hours=UTC_OFFSET)
84
           for entry in schedules:
85
                if (entry['condition_start'] < now) and (now < entry['condition_end']):</pre>
86
87
                    return entry
88
           return None
89
90
91
  def get_active_condition():
       .....
92
       Returns the active condition entry
93
       .....
94
       schedules = get_schedule_table()
95
96
       # For the case that there are no active entries in the schedule table
97
       # this ensures that the dummy entry will be returned
98
       get_active_condition_query = "SELECT * FROM conditions WHERE id=1"
99
100
       if schedules:
101
102
           # Check all entries and change the query if there is an active entry
           now = datetime.now() + timedelta(hours=UTC_OFFSET)
103
           for entry in schedules:
104
                if (entry['condition_start'] < now) and (now < entry['condition_end']):</pre>
105
                    get_active_condition_query = "SELECT * FROM conditions WHERE id=" + str(entry
106
                        ['condition_id'])
```

```
break
107
108
       # Fetch active condition
109
       db_cursor.execute(get_active_condition_query)
110
       result = db_cursor.fetchone()
111
       database_connection.commit()
112
113
       # Return active condition
114
       return result
115
116
117 def get_current_sensor_data():
       . . .
118
       Returns the sensor reading data
119
       .....
120
       return bme280.sample(bus, address, calibration_params)
121
122
123
124 def change_device_state(sensor_data, condition):
       # Initialize variables for condition checking
125
       current_temp = round(sensor_data.temperature, 2)
126
127
       current_hum = round(sensor_data.humidity, 2)
128
       .....
129
       ## Limit values before intervening
130
131
       Depending on your hardware and the conditions in which the growfridge stands
       these values must be changed accordingly. I recommend doing tests on how
132
133
       fast your hardware changes the current conditions and tweaking the multipliers
       until you reach the sweet spot of not going over max or under min values.
134
       .....
135
       min_temp = condition['temperature'] - condition['temp_delta_bot']*0.75
136
       max_temp = condition['temperature'] + condition['temp_delta_top']*0.75
137
       min_hum = condition['humidity'] - condition['hum_delta_bot']*0.75
138
       max_hum = condition['humidity'] + condition['hum_delta_top']*0.75
139
       driver1_status = condition['light_white']
140
       driver2_status = condition['light_red']
141
142
       .....
143
144
       Create a periphery array and add GPIO status changes depending on the current sensor
           values.
       Once all values have been checked and the array is completed, execute all changes. For
145
           every
       check the state of each relay is logged.
146
       .....
147
       periphery = []
148
          current_temp < min_temp:</pre>
149
       if
           GPIO.output(dict_relay_channel['heating'], RELAY_ON)
150
           GPIO.output(dict_relay_channel['cooling'], RELAY_OFF)
151
           periphery.append(["periphery,host=growfridge heating=1" + " " + str(time.time_ns()),
152
153
                             "periphery,host=growfridge cooling=0" + " " + str(time.time_ns())])
       elif current_temp > max_temp:
154
           GPIO.output(dict_relay_channel['cooling'], RELAY_ON)
155
           GPIO.output(dict_relay_channel['heating'], RELAY_OFF)
156
           periphery.append(["periphery,host=growfridge cooling=1" + " " + str(time.time_ns()),
157
                               "periphery, host=growfridge heating=0" + " " + str(time.time_ns())])
158
```

```
elif min_temp < current_temp < max_temp:</pre>
159
           GPIO.output(dict_relay_channel['heating'], RELAY_OFF)
160
           GPIO.output(dict_relay_channel['cooling'], RELAY_OFF)
161
           periphery.append(["periphery,host=growfridge cooling=0" + " " + str(time.time_ns()),
162
                              "periphery, host=growfridge heating=0" + " " + str(time.time_ns())])
163
164
165
       if
          current_hum < min_hum:</pre>
           GPIO.output(dict_relay_channel['humidifier'], RELAY_ON)
166
           GPIO.output(dict_relay_channel['fan'], RELAY_OFF)
167
           periphery.append(["periphery,host=growfridge humidifier=1" + " " + str(time.time_ns()
168
               ),
                              "periphery, host=growfridge fan=0" + " " + str(time.time_ns())])
169
       elif current_hum > max_hum:
170
           GPIO.output(dict_relay_channel['fan'], RELAY_ON)
171
           GPIO.output(dict_relay_channel['humidifier'], RELAY_OFF)
172
           periphery.append(["periphery,host=growfridge fan=1" + " " + str(time.time_ns()),
173
                               "periphery,host=growfridge humidifier=0" + " " + str(time.time_ns()
174
                                  )])
       elif min_hum < current_hum < max_hum:</pre>
175
           GPIO.output(dict_relay_channel['humidifier'], RELAY_OFF)
176
           GPIO.output(dict_relay_channel['fan'], RELAY_OFF)
177
           periphery.append(["periphery,host=growfridge humidifier=0" + " " + str(time.time_ns()
178
               ),
                              "periphery, host=growfridge fan=0" + " " + str(time.time_ns())])
179
180
       if driver1_status == GPI0.input(dict_relay_channel['driver1']):
181
           if driver1_status == TURN_RELAY_ON:
182
               GPIO.output(dict_relay_channel['driver1'], RELAY_ON)
183
               periphery.append(["periphery,host=growfridge driver1=1" + " " + str(time.time_ns
184
                   ())])
           else:
185
               GPIO.output(dict_relay_channel['driver1'], RELAY_OFF)
186
               periphery.append(["periphery,host=growfridge driver1=0" + " " + str(time.time_ns
187
                   ()))))
188
       else:
           periphery.append(["periphery,host=growfridge driver1=" + str(driver1_status) + " " +
189
               str(time.time_ns())])
190
       if driver2_status == GPI0.input(dict_relay_channel['driver2']):
191
           if driver2_status == TURN_RELAY_ON:
192
               GPIO.output(dict_relay_channel['driver2'], RELAY_ON)
193
               periphery.append(["periphery,host=growfridge driver2=1" + " " + str(time.time_ns
194
                   ())])
           else:
195
               GPI0.output(dict_relay_channel['driver2'], RELAY_OFF)
196
               periphery.append(["periphery,host=growfridge driver2=0" + " " + str(time.time_ns
197
                   ())])
       else:
198
199
           periphery.append(["periphery,host=growfridge driver2=" + str(driver2_status) + " " +
               str(time.time_ns())])
200
       # Write data to influxdb
201
       with InfluxDBClient(url="http://influxdb:8086", token=token, org=org) as client:
202
           write_api = client.write_api(write_options=SYNCHRONOUS)
203
```

```
write_api.write(bucket, org, periphery)
204
           client.close()
205
206
207 condition_before = []
208 schedule_before = []
209
210 while True:
       # Get active condition
211
       active_condition = get_active_condition()
212
213
       if not condition_before and not schedule_before:
214
           # Init variables on first run
215
           condition_before = active_condition
216
           condition_query = "SELECT * FROM schedules WHERE condition_id=" + str(
217
               condition_before['id'])
           db_cursor.execute(condition_query)
218
           schedule = db_cursor.fetchall()
219
220
           database_connection.commit()
           schedule_before = schedule[0]
221
222
       if active_condition['id'] != condition_before['id']:
223
           # The conditions have been changed
224
225
           # Don't change the schedule start and end times if it is the dummy schedule
226
           if schedule_before['id'] != 1:
227
                # Add one day to start and end times
228
                time_delta_one_day = timedelta(days=1)
229
                schedule_before['condition_start'] += time_delta_one_day
230
                schedule_before['condition_end'] += time_delta_one_day
231
                write_query = "UPDATE 'schedules' " + \
232
                       "SET " + \
233
                       "'condition_start' = \'" + str(schedule_before['condition_start']) + "\',
234
                           " + \
                       "'condition_end' = \'" + str(schedule_before['condition_end']) + "\' " + \
235
                       "WHERE " + \setminus
236
                       "'schedules'.'id' = " + str(schedule_before['id'])
237
                # Write changed to the database
238
239
                db_cursor.execute(write_query)
                database_connection.commit()
240
241
                # Update condition and schedule before entries
242
                condition_before = active_condition
243
                schedule_before = get_active_schedule_entry()
244
245
       # Change relay states depending on the active condition
246
       change_device_state(get_current_sensor_data(), get_active_condition())
247
       time.sleep(5)
248
```

Listing A.11: Inhalt: Makefile

```
# Source @see https://tech.davis-hansson.com/p/make/
1
2 SHELL := /bin/bash
3 .SHELLFLAGS := -eu -o pipefail -c
4 MAKEFLAGS += --warn-undefined-variables
5 MAKEFLAGS += --no-builtin-rules
6
7 # Source @see https://www.thapaliya.com/en/writings/well-documented-makefiles/
8 DEFAULT_GOAL := help
9 help:
    <code>@awk</code> 'BEGIN {FS = ":.*##"; printf "\nUsage:\n make \033[36m<target>\033[0m\n"] /^[a-zA-ZO]
10
        -9_-]+:.*?##/ { printf " \033[36m%-40s\033[0m %s\n", $$1, $$2 } /^##@/ { printf "\n
        \033[1m%s\033[0m\n", substr($$0, 5) } ' $(MAKEFILE_LIST)
11
12 include .make/*.mk
```

Listing A.12: Inhalt: .make/01\_Setup.mk

```
##@ [Install the Growfridge. Run in this order]
1
2
   .PHONY is needed in case of having a file with the same name in the same directory.
3 #
4 # .PHONY will prevent using the local same name file and instead calls the defined task
5 . PHONY: setup-login
6 setup-login: ## Initialize credentials. Modify the .env file for your needs before you
      proceed!
    @bash ./install/config-copy.sh
7
9 .PHONY: setup-software
10 setup-software: ## Needs root! Execute this to install system required software. Reboots
      afterwards
    @bash ./install/setup.sh
11
12
13 .PHONY: setup-drivers
14 setup-drivers: ## Needs root! Install required hardware drivers. Reboots afterwards!
    @bash ./install/arducam-drivers.sh
15
16
17 . PHONY: setup-cron
18 setup-cron: ## Install required camera cronjob.
    @bash ./install/arducam-cron.sh
19
20
21 . PHONY: setup-config
22 setup-config: ## Execute this after you updated your .env file
    @bash ./install/config-init.sh
23
24
25 .PHONY: setup-container
26 setup-container: ## Setup Growfridge. This will shutdown by itself
    # Start mariadb and influxdb before starting others so they have time to initialize
27
    @docker-compose up -d mariadb influxdb
28
    @docker-compose up -d php-fpm nginx phpmyadmin sensor-reader relays-switcher
29
    # Installing laravel components and set permissions
30
    @bash ./install/setup-laravel.sh
31
    # At this point all containers have been initialized.
32
    @docker-compose down
33
    # Start the relays-off container to shut down all relays just in case of weird behavior
34
35
    @docker-compose up -d relays-off
    # Execute docker-compose down again to remove relays-off container.
36
    @docker-compose down
37
```

A Anhang

Listing A.13: Inhalt: .env.example

```
1 ##### Please modify for your personal needs before you go on and start the system the first
      time
2 ##### NO SPACES AFTER '=' !!!
3 ### Passwords and tokens
4 ### Run bash ./install/passwords.sh for some passwords
5
6 MARIADB_ROOT_PASSWORD=
7 GROWFRIDGE_DATABASE_PASSWORD=
8 PHPMYADMIN_DATABASE_PASSWORD=
9 LARAVEL_DATABASE_PASSWORD=
10 INFLUXDB_PASSWORD=
11
12 # Influxdb creates tokens with 90 characters
13 INFLUXDB_TOKEN=
14
15
16
17 # This setup is made for a 8 channel relay board.
18 # Update names and channel for your needs. I let my settings stay as default.
19 RELAY_1_NAME=driver1
20 RELAY_1_CHANNEL=26
21 RELAY_2_NAME=driver2
22 RELAY_2_CHANNEL=25
23 RELAY_3_NAME=cooling
24 RELAY_3_CHANNEL=16
25 RELAY_4_NAME=heating
26 RELAY_4_CHANNEL=24
27 RELAY_5_NAME=fan
28 RELAY_5_CHANNEL=23
29 RELAY_6_NAME=humidifier
30 RELAY_6_CHANNEL=22
31 RELAY_7_NAME = dummy1
32 RELAY_7_CHANNEL=27
33 RELAY_8_NAME=dummy2
34 RELAY_8_CHANNEL=17
35
36 # Seconds to wait till next condition check
37 RELAY_WAIT=5
38
39 # If sudo i2cdetect -y 1 shows a device on address 0x76 let it as it is, otherwise adjust
40 I2C_PORT=1
41 I2C_ADDRESS=0x76
42
43 SENSOR_VALUES_PER_MINUTE=6
  SENSOR_VALUES_SAVED_BEFORE_WRITE_TO_DB=6
44
45
46 ### Can be edited but default values are given
47
48 # When using a timezone the slash needs to be escaped with a backslash like seen in the
      current setting
49 TIMEZONE=Europe\/Berlin
50
51 GROWFRIDGE_DATABASE_USER=growfridge
```

```
52 PHPMYADMIN_DATABASE_USER=pma_user
53 PHPMYADMIN_DATABASE_NAME=phpmyadmin
54 LARAVEL_DATABASE_USER=laravel
55 LARAVEL_DATABASE_NAME=laravel
56 INFLUXDB_USERNAME=dashboard
57 INFLUXDB_ORGANISATION=RPi
  INFLUXDB_BUCKET=growfridge_data
58
59
60 ### Can be edited but only change if you know what you are doing
61
62 ### Service docker images to use
63 # Example: NGINX_VERSION=1.23.1 -> nginx:NGINX_VERSION -> nginx:1.23.1 <- resulting docker
      image to use
64 NGINX_VERSION=1.23.1
65 PHP_VERSION=8.1.9-fpm
66 PYTHON_VERSION=3.9.13
67 MARIADB_VERSION=10.8.3
68 PHPMYADMIN_VERSION=5.2.0
69 INFLUXDB_VERSION=2.3.0-alpine
70
71 NGINX_CONFIG_LOCATION=./env/nginx/default.conf
72 PHP_CONFIG_LOCATION=./env/php-fpm/php.ini
73 MARIADB_CONFIG_FILE=./env/mariadb/my.cnf
74 MARIADB_SERVER_CONFIG_FILE=./env/mariadb/50-server.cnf
75 MARIADB_DATA_LOCATION=./data/mariadb
76 INFLUXDB_DATA_LOCATION=./data/influxdb2/database
77 INFLUXDB_MODE=setup
78 INFLUXDB_RETENTION=28d
79 APP_DIR=./src
```

Listing A.14: Inhalt: install/config-copy.sh

| 1 #!/bin/bash                                                                                        |       |
|----------------------------------------------------------------------------------------------------|-------|
| 2 # Copy all example files in their own directory without the .example in the filename               |       |
| 3                                                                                                    |       |
| 4 cp ./.env.example ./.env                                                                           |       |
| 5 cp ./src/.env.example ./src/.env                                                                   |       |
| <pre>6 cp ./env/mariadb/initdb/01_create_databases.sql.example ./env/mariadb/initdb/01</pre>         |       |
| _create_databases.sql                                                                                |       |
| <pre>7 cp ./env/mariadb/initdb/02_create_tables.sql.example ./env/mariadb/initdb/02_create_tab</pre> | bles. |
| sql                                                                                                  |       |
| <pre>8 cp ./env/python3/relayboard/relays_off.py.example ./env/python3/relayboard/relays_off.p</pre> | ру    |
| <pre>9 cp ./env/python3/relayboard/relays_switcher.py.example ./env/python3/relayboard/</pre>        |       |
| relays_switcher.py                                                                                   |       |
| 10 cp ./env/python3/sensor/sensor_reader.py.example ./env/python3/sensor/sensor_reader.py            |       |
| 11                                                                                                   |       |
| <pre>12 sed -i "s/REPLACE_USER/\$(echo \$USER)/g" ./env/python3/camera.sh</pre>                      |       |
| 13                                                                                                   |       |
| 14 echo "Please update your .env file"                                                               |       |
| 15 echo "Insert your login credentials and create secure passwords!"                                 |       |
|                                                                                                    |       |

Listing A.15: Inhalt: install/setup.sh

```
1 #!/bin/bash
2 echo -e "\n\n\tMUST BE RUN AS ROOT!\n\n"
4 echo -e "\n\n\tEnable I2C Interface\n\n"
5
6 # Activating the I2C interface and updating the boot config
7 raspi-config nonint do_i2c 1
8 sed -i "s/dtparam=i2c_arm=off/dtparam=i2c_arm=on/g" /boot/config.txt
9
10 echo -e "\n\n\tEnable Camera in /boot/config.txt\n\n"
11
12 # Check, if memory already has been reserved for the camera
13 if ! grep -rnw '/boot/config.txt' -e 'dtoverlay=vc4-kms-v3d,cma-512'
14 then
15
    # This config update is specially for the raspberry pi 4.
    sed -i "s/arm_boost=1/arm_boost=1\ndtoverlay=vc4-kms-v3d,cma-512/g" /boot/config.txt
16
17
    # The position can be different depending on the raspberry pi model (eg. rpi 3)
18
    # This project runs on a rpi 4 but if you modify the setup and somehow use a rpi 3
19
    # with the arducam 64MP, then add this line on the end of you config (without the # and '')
20
    # 'dtoverlay=vc4-kms-v3d, cma-512'
21
22 fi
23
24 # PErform a full update, upgrade and install system required packages
25 apt update && apt install -y git curl wget libffi-dev libssl-dev python3 python3-dev python3-
      pip
26
27 # Install docker
28 curl -sSL https://get.docker.com | sh
29
30 # Add current user to the docker group so it has permissions on the docker socket
31 usermod -aG docker $(id -nu 1000)
32
33 # Install latest docker-compose
34 curl -L "https://github.com/docker/compose/releases/download/$(curl https://github.com/docker
      /compose/releases | grep -m1 '<a href="/docker/compose/releases/download/' | grep -o 'v
      [0-9]*.[0-9]*.[0-9]*')/docker-compose-$(uname -s)-$(uname -m)" -o /usr/local/bin/docker-
      compose
35
36 # Add execute permissions on docker-compose
37 chmod +x /usr/local/bin/docker-compose
38
39 # Enable the docker service
40 systemctl enable docker
41
42 echo -e "\n\n\tA REBOOT IS NEEDED\n\n"
43 echo -e "\n\n\tRUN 'sudo make setup-drivers' NEXT\n\n"
44
45 reboot
```

Listing A.16: Inhalt: install/arducam-drivers.sh

```
1 #!/bin/bash
2 echo -e "\n\n\tMUST BE RUN AS ROOT!\n\n"
3
4 # Download the current camera driver installer
5 # This is right from their documentation
6 # https://www.arducam.com/docs/cameras-for-raspberry-pi/64mp-camera-for-raspberry-pi/64mp-
      camera-troubleshooting/
7 wget -0 install_pivariety_pkgs.sh https://github.com/ArduCAM/Arducam-Pivariety-V4L2-Driver/
      releases/download/install_script/install_pivariety_pkgs.sh
8 chmod +x install_pivariety_pkgs.sh
9
10 # Run the install script for the camera drivers and automatically decline reboot now question
       at the end of it
11 yes n | ./install_pivariety_pkgs.sh -p 64mp_pi_hawk_eye_kernel_driver
12 ./install_pivariety_pkgs.sh -p libcamera_dev
13 ./install_pivariety_pkgs.sh -p libcamera_apps
14
15 # Do some cleanup afterwards
16 rm -rf \
    64mp_pi_hawk_eye_kernel_driver_links.txt \
17
    arducam_64mp_kernel_driver_* \
18
    install_pivariety_pkgs.sh \
19
20
    libcamera-apps-* \
    libcamera_apps_links.txt \
21
    libcamera-dev-* \
22
    libcamera_dev_links.txt \
23
    packages.txt \
24
    Release
25
26
27 echo -e "\n\n\tA REBOOT IS NEEDED\n\n"
  echo -e "\n\n\tRUN 'sudo make setup-cron' NEXT\n\n"
28
29
30 reboot
```

Listing A.17: Inhalt: install/arducam-cron.sh

```
1 #!/bin/bash
2 # Installs the cronjob which takes a picture and
3 # overrides the older one in the same location
5 # It might be the case, that there is no crontab for the user.
6 if crontab -1
7 then
    # Check if cronjob has already been added
8
    if ! crontab -1 | grep 'camera.sh'
9
    then
10
      # Cronjob not found, backing up old cronjobs
11
      crontab -l > crontabs
12
13
14
      # Adding new cronjobs at the and of the backed up file
      # Adding the PATH variable before adding the cronjob enables access to it inside the
15
          cronjob
      echo 'PATH="/usr/local/bin:/usr/bin:/bin"' >> crontabs
16
      echo '*/15 * * * * sh /home/'$USER'/rpi-growfridge/env/python3/camera.sh' >> crontabs
17
18
      # Replace existing cronjobs with updated file
19
      crontab crontabs
20
21
22
      # Remove updated backup file
      rm crontabs
23
      echo -e "\n\n\tA REBOOT IS NEEDED\n\n"
24
      echo -e "\n\n\tIf you haven't modified your .env file yet, do it before the next step!\n\
25
          n "
      echo -e "\n\n\tRUN make setup-config NEXT\n\n"
26
27
    else
28
      # Cronjob has been found, nothing will be done
29
      echo -e "\n\n\tCronjob already installed\n\n"
30
31
    fi
32 else
    # There is no crontab. Initialize with default template
33
    echo "# Edit this file to introduce tasks to be run by cron.
34
35 #
36 # Each task to run has to be defined through a single line
37 # indicating with different fields when the task will be run
    and what command to run for the task
38 #
39 #
_{40} # To define the time you can provide concrete values for
41 # minute (m), hour (h), day of month (dom), month (mon),
42 # and day of week (dow) or use '*' in these fields (for 'any').
43 #
44 # Notice that tasks will be started based on the cron's system
45 # daemon's notion of time and timezones.
46 #
47 # Output of the crontab jobs (including errors) is sent through
48 # email to the user the crontab file belongs to (unless redirected).
49 #
50 # For example, you can run a backup of all your user accounts
51 # at 5 a.m every week with:
```

```
52 # 0 5 * * 1 tar -zcf /var/backups/home.tgz /home/
53 #
54 # For more information see the manual pages of crontab(5) and cron(8)
55 #
56 # m h dom mon dow command" > crontabs
57
58
    # Adding new cronjobs at the and of the backed up file
    # Adding the PATH variable before adding the cronjob enables access to it inside the
59
        cronjob
    echo 'PATH="/usr/local/bin:/usr/bin:/bin"' >> crontabs
60
    echo '*/15 * * * * sh /home/'$USER'/rpi-growfridge/env/python3/camera.sh' >> crontabs
61
62
    # Replace existing cronjobs with updated file
63
    crontab crontabs
64
65
    # Remove updated backup file
66
    rm crontabs
67
    echo -e "\n\n\tlf you haven't modified your .env file yet, do it before the next step!\n\n"
68
    echo -e "\n\n\tRUN 'make setup-config' NEXT\n\n"
69
70 fi
```

 ${\bf Listing ~A.18:~ Inhalt:~ env/python3/camera.sh}$ 

| #!/bin/bash                                                                      |
|----------------------------------------------------------------------------------|
|                                                                                  |
| # Executes libcamera with autofocus.                                             |
| # Because of the way the camera is mounted it creates upside down pictures.      |
| # Luckily for us, libcamera supports flipping images                             |
| # Also we want to always override the older picture in the same location         |
| libcamera-stillautofocushflipvflipoutput '/home/REPLACE_USER/rpi-growfridge/src/ |
| public/pic.jpg'                                                                  |

Listing A.19: Inhalt: install/config-init.sh

```
1 #!/bin/bash
2 # Preparing the copied example files with values from the .env file
3
4 # Array of all placeholders
5 declare -a placeholder=(GROWFRIDGE_DATABASE_USER GROWFRIDGE_DATABASE_PASSWORD
     PHPMYADMIN_DATABASE_NAME PHPMYADMIN_DATABASE_USER PHPMYADMIN_DATABASE_PASSWORD
     LARAVEL_DATABASE_NAME LARAVEL_DATABASE_USER LARAVEL_DATABASE_PASSWORD INFLUXDB_TOKEN
     INFLUXDB_ORGANISATION INFLUXDB_BUCKET PHPMYADMIN_DATABASE_USER
     PHPMYADMIN_DATABASE_PASSWORD GROWFRIDGE_DATABASE_NAME RELAY_1_NAME RELAY_2_NAME
     RELAY_3_NAME RELAY_4_NAME RELAY_5_NAME RELAY_6_NAME RELAY_7_NAME RELAY_8_NAME
     RELAY_1_CHANNEL RELAY_2_CHANNEL RELAY_3_CHANNEL RELAY_4_CHANNEL RELAY_5_CHANNEL
     RELAY_6_CHANNEL RELAY_7_CHANNEL RELAY_8_CHANNEL RELAY_WAIT I2C_PORT I2C_ADDRESS
      SENSOR_VALUES_PER_MINUTE SENSOR_VALUES_SAVED_BEFORE_WRITE_TO_DB)
6
7 # For each placeholder replace its value if found in file
8 for i in "${placeholder[@]}"
9 do
10
     sed -i "s/$(echo $i)/$(grep "$i" ./.env | cut -d "=" -f2)/g" ./env/mariadb/initdb/*.sql
11
     sed -i "s/$(echo $i)/$(grep "$i" ./.env | cut -d "=" -f2)/g" ./env/python3/relayboard/*.py
12
     sed -i "s/$(echo $i)/$(grep "$i" ./.env | cut -d "=" -f2)/g" ./env/python3/sensor/*.py
13
14 done
15
16 sed -i "s/INFLUXDB_ORGANISATION_REPLACE/$(grep "INFLUXDB_ORGANISATION" ./.env | cut -d "=" -
     f2)/g" ./src/.env
17 sed -i "s/INFLUXDB_TOKEN_REPLACE/$(grep "INFLUXDB_TOKEN" ./.env | cut -d "=" -f2)/g" ./src/.
      env
18 sed -i "s/INFLUXDB_DBNAME_REPLACE/$(grep "INFLUXDB_ORGANISATION" ./.env | cut -d "=" -f2)/g"
      ./src/.env
19 sed -i "s/INFLUXDB_USER_REPLACE/$(grep "INFLUXDB_USERNAME" ./.env | cut -d "=" -f2)/g" ./src
     /.env
20 sed -i "s/INFLUXDB_PASSWORD_REPLACE/$(grep "INFLUXDB_PASSWORD" ./.env | cut -d "=" -f2)/g" ./
     src/.env
21 sed -i "s/LARAVEL_DATABASE_PASSWORD_REPLACE/$(grep "LARAVEL_DATABASE_PASSWORD" ./.env | cut -
     d "=" -f2)/g" ./src/.env
22 sed -i "s/INFLUXDB_BUCKET_REPLACE/$(grep "INFLUXDB_BUCKET" ./.env | cut -d "=" -f2)/g" ./src
      /.env
23 sed -i "s/TIMEZONE_REPLACE/$(grep "TIMEZONE" ./.env | cut -d "=" -f2)/g" ./src/.env
24
25 echo -e "\n\n\tRUN 'make setup-container' NEXT\n\n"
```

Listing A.20: Inhalt: install/setup-laravel.sh

```
1 #!/bin/bash
2
3 # Execute commands within the docker container to install laravel
4 docker exec php-fpm sh -c 'composer install'
5 docker exec php-fpm sh -c 'php artisan key:generate'
6 docker exec php-fpm sh -c 'php artisan migrate'
7 docker exec php-fpm bash -c '[[ -s $HOME/.nvm/nvm.sh ]] && . $HOME/.nvm/nvm.sh && nvm install
      14'
8 docker exec php-fpm bash -c '[[ -s $HOME/.nvm/nvm.sh ]] && . $HOME/.nvm/nvm.sh && npm install
9 docker exec php-fpm bash -c '[[ -s $HOME/.nvm/nvm.sh ]] && . $HOME/.nvm/nvm.sh && npm run
     build'
10
11 # Set correct ownership and permissions for laravel files and directories
12 sudo chown -R www-data:www-data ./src
13 sudo find ./src -type f -exec chmod 644 {} \;
14 sudo find ./src -type d -exec chmod 755 {} \;
15 sudo chmod 666 ./src/public/pic.jpg
```

Listing A.21: Inhalt: install/laravel-toggle-registration.sh

| 1 #         | !/1 | bin/  | bash                                                                                            |
|-------------|-----|-------|-------------------------------------------------------------------------------------------------|
| 2           |     |       |                                                                                                 |
| 3 <b>i</b>  | f   | [ \$1 | == 'OFF' ]; then                                                                                |
| 4           |     | sed   | -i "s/Route::post('register',\s\[RegisteredUserController::class,\s'store']);/\///              |
|             |     |       | <pre>Route::post('register', \[RegisteredUserController::class, 'store']);/g" src/routes/</pre> |
|             |     |       | auth.php                                                                                        |
| 5           |     | sed   | <pre>-i "s/Route::get('register',\s\[RegisteredUserController::class,\s'create'])/\/\/</pre>    |
|             |     |       | Route::get('register', \[RegisteredUserController::class, 'create'])/g" src/routes/             |
|             |     |       | auth.php                                                                                        |
| 6           |     | sed   | -i "s/->name('register');/\/\/->name('register');/g" src/routes/auth.php                        |
| 7 <b>f</b>  | i   |       |                                                                                                 |
| 8           |     |       |                                                                                                 |
| 9 <b>i</b>  | f   | [ \$1 | == 'ON' ]; then                                                                                 |
| 10          |     | sed   | <pre>-i "s/\/\/Route::post('register',\s\[RegisteredUserController::class,\s'store']);/</pre>   |
|             |     |       | <pre>Route::post('register', \[RegisteredUserController::class, 'store']);/g" src/routes/</pre> |
|             |     |       | auth.php                                                                                        |
| 11          |     | sed   | <pre>-i "s/\/\/Route::get('register',\s\[RegisteredUserController::class,\s'create'])/</pre>    |
|             |     |       | <pre>Route::get('register', \[RegisteredUserController::class, 'create'])/g" src/routes/</pre>  |
|             |     |       | auth.php                                                                                        |
| 12          |     | sed   | -i "s/\/\/->name('register');/->name('register');/g" src/routes/auth.php                        |
| 13 <b>f</b> | i   |       |                                                                                                 |

Listing A.22: Inhalt: .make/02\_Growfridge.mk

```
1 ##@ [Growfridge]
2
3 . PHONY: growfridge-start
4 growfridge-start: ## Start the Growfridge
    # Start all services except the relays-off service
5
    @docker-compose up -d mariadb influxdb
6
    @docker-compose up -d php-fpm nginx phpmyadmin sensor-reader relays-switcher
8
9 .PHONY: growfridge-stop
10 growfridge-stop: ## Stop the Growfridge
    @docker-compose down
11
    # Start the relays-off container to shut down all relays.
12
    @docker-compose up -d relays-off
13
14
    # Execute docker-compose down again to remove relays-off container.
    @docker-compose down
15
16
17 . PHONY: growfridge-restart
18 growfridge-restart: ## Restart the Growfridge
    Qmake growfridge-stop
19
    Omake growfridge-start
20
21
22 . PHONY: growfridge-registration-off
23 growfridge-registration-off: ## Needs root! Removes the user registration option
    @bash ./install/laravel-toggle-registration.sh OFF
24
25
26
  .PHONY: growfridge-registration-on
27 growfridge-registration-on: ## Needs root! Activates the user registration option
    @bash ./install/laravel-toggle-registration.sh ON
28
29
30 .PHONY: generate-passwords
31 generate-passwords: ## If you have to generate new secure passwords run this
    @bash ./install/passwords.sh
32
```

Listing A.23: Inhalt: install/passwords.sh

```
1 #!/bin/bash
2 # Generates the correct amount of passwords needed for this setup
3
4 echo -e "\nHere are some passwords:"
5
6 for i in {1..5}
7 do
    # Using translate (tr) to filter all alphanumeric characters (alnum)
8
    # from a random number generator (/dev/urandom) piping the output (|)
9
    # into head to cut it after its first 64 characters (head -c 64)
10
11
    #
    # The reason this is done with alphanumeric characters is because
12
    # adding special characters might break the script or config files with
13
14
    # characters like " or ' etc.
15
    #
    # To still be secure i just increased the length to 64 characters
16
    tr -cd </dev/urandom "[:alnum:]" | head -c 64</pre>
17
    echo ""
18
19 done
20 echo ""
21
22 echo -e "Here is your influxdb token:"
23 tr -cd </dev/urandom "[:alnum:]" | head -c 90
24 echo -e "\n"
```

Listing A.24: Inhalt: src/routes/web.php

```
1 <?php
2
3 use App\Http\Controllers\ConditionController;
4 use App\Http\Controllers\ScheduleController;
5 use Illuminate\Support\Facades\Route;
6 use App\Http\Controllers\GrowfridgeController;
7
8 /*
9 |-----
                                _____
10 | Web Routes
11 |------
12
13 | Here is where you can register web routes for your application. These
14 | routes are loaded by the RouteServiceProvider within a group which
   contains the "web" middleware group. Now create something great!
15
16
17 */
18
19 Route::get('/',
      [GrowfridgeController::class, 'getLastValuesWelcome']
20
21 );
22
23 Route::get('/dashboard',
      [GrowfridgeController::class, 'getLastValues'])
24
     ->middleware(['auth'])->name('dashboard');
25
26
27 Route::resource('conditions',ConditionController::class);
28
29 Route::resource('schedule',ScheduleController::class);
30
31 require __DIR__.'/auth.php';
```

Listing A.25: Inhalt: src/app/Http/Controllers/GrowfridgeController.php

```
1 <?php
2
3 namespace App\Http\Controllers;
4
5 use Illuminate \Contracts \Foundation \Application;
6 use Illuminate\Contracts\View\Factory;
7 use Illuminate\Contracts\View\View;
8 use Illuminate\Support\Facades\DB;
9 use InfluxDB2\Client as Client;
10
11 class GrowfridgeController extends Controller
12 {
      /**
13
14
        * Returns a client for the InfluxDB database
15
        *
       * @return Client
16
        */
17
      private function getInfluxdbClient(): Client
18
19
      {
           return new Client([
20
               "url" => "172.42.0.6:8086",
21
               "token" => env('INFLUXDB_TOKEN'),
22
               "bucket" => env('INFLUXDB_DBNAME'),
23
               "org" => env('INFLUXDB_ORGANISATION'),
24
           ]);
25
      }
26
27
      /**
28
        * Returns all bucket data for sensor measurements
29
        * @return array
30
       */
31
      public function getInfluxDbBucketData(): array
32
33
      {
           $client = $this->getInfluxdbClient();
34
           $query = "from(bucket: \"".env('INFLUXDB_BUCKET', null)."\") |> range(start: -120s)";
35
           $tables = $client->createQueryApi()->query($query);
36
37
           $client->close();
38
           sresult = [];
39
           foreach ($tables as $table) {
40
               foreach ($table->records as $record) {
41
                    if ($record->getMeasurement() === "sensor") {
42
                        $result[] = [
43
                            "field" => $record->getField(),
44
                            "value" => $record->getValue(),
45
46
                        ];
                   }
47
               }
48
           }
49
50
           return $result;
51
52
      }
53
```

```
/**
54
        * Returns last temperature value from the bucket
55
        * @return string
56
        */
57
       public function getInfluxDbTemperatureLastEntry(): string
58
       Ł
59
60
            if (!$this->getInfluxDbBucketData()) {
                return '';
61
            } else {
62
                $temperatures = [];
63
                foreach ($this->getInfluxDbBucketData() as $entry) {
64
                     if ($entry['field'] === 'temperature') {
65
                         $temperatures[] = $entry['value'];
66
                    }
67
                }
68
69
                if (!$temperatures) {
70
71
                     return '';
                } else {
72
                    return end($temperatures);
73
                }
74
            }
75
       }
76
77
       /**
78
        * Returns last humidity value from the bucket
79
        * @return string
80
        */
81
       public function getInfluxDbHumidityLastEntry(): string
82
83
       {
            if (!$this->getInfluxDbBucketData()) {
84
                return '';
85
            } else {
86
                $humidities = [];
87
                foreach ($this->getInfluxDbBucketData() as $entry) {
88
                     if ($entry['field'] === 'humidity') {
89
                         $humidities[] = $entry['value'];
90
                    }
91
                }
92
93
                if (!$humidities) {
94
                     return '';
95
                } else {
96
                    return end($humidities);
97
                }
98
           }
99
       }
100
101
102
       /**
        * Returns last values for the dashboard
103
        * Creturn Application | Factory | View
104
        */
105
       public function getLastValues(): View|Factory|Application
106
       {
107
```

```
$lastValues = [
108
                'temperature' => $this->getInfluxDbTemperatureLastEntry(),
109
                'humidity' => $this->getInfluxDbHumidityLastEntry(),
110
                'condition_start' => $this->getSqlActiveScheduleEntry()['condition_start'],
111
                'condition_end' => $this->getSqlActiveScheduleEntry()['condition_end'],
112
                'setTemp' => $this->getSqlActiveConditionEntry()['temperature'],
113
114
                'tem_delta_top' => $this->getSqlActiveConditionEntry()['temp_delta_top'],
                'tem_delta_bot' => $this->getSqlActiveConditionEntry()['temp_delta_bot'],
115
                'setHum' => $this->getSqlActiveConditionEntry()['humidity'],
116
                'hum_delta_top' => $this->getSqlActiveConditionEntry()['hum_delta_top'],
117
                'hum_delta_bot' => $this->getSqlActiveConditionEntry()['hum_delta_bot'],
118
                'light_white' => $this->getSqlActiveConditionEntry()['light_white'],
119
                'light_red' => $this->getSqlActiveConditionEntry()['light_red'],
120
           ];
121
122
           return view(
123
                'dashboard',
124
125
                $lastValues
           );
126
       }
127
128
       /**
129
        * Returns last values for the welcome site
130
        * Creturn Application | Factory | View
131
        */
132
       public function getLastValuesWelcome(): View|Factory|Application
133
134
       ſ
           $lastValues = [
135
                'temperature' => $this->getInfluxDbTemperatureLastEntry(),
136
                'humidity' => $this->getInfluxDbHumidityLastEntry(),
137
           ];
138
139
           return view(
140
                'welcome',
141
                $lastValues
142
           );
143
       }
144
145
       /**
146
        * Returns the active schedule entry
147
        * @return array|mixed|string[]
148
        */
149
       public function getSqlActiveScheduleEntry(): mixed
150
       Ł
151
           $scheduleDB = DB::table('schedules')->select('*')->get();
152
           $schedule = json_decode(json_encode($scheduleDB), true);
153
154
           sresult = [];
155
156
           foreach ($schedule as $entry) {
157
                $start = $entry['condition_start'];
158
                $end = $entry['condition_end'];
159
                $now = date('Y-m-d H:i:s');
160
161
```

```
if ($start < $now && $now < $end) {</pre>
162
                     $result = $entry;
163
                }
164
            }
165
166
            if($result == null)
167
168
            {
                return [
169
                     'condition_id' => 'No schedule entry yet!',
170
                     'condition_start' => 'No schedule entry yet!',
171
                     'condition_end' => 'No schedule entry yet!'
172
                ];
173
            }
174
175
176
            return $result;
       }
177
178
179
       /**
        * Returns the active condition entry
180
        * @return array|mixed
181
        */
182
       public function getSqlActiveConditionEntry(): mixed
183
       ſ
184
            $activeCondition = $this->getSqlActiveScheduleEntry();
185
            $allConditionsDB = DB::table('conditions')->select('*')->get();
186
            $allConditions = json_decode(json_encode($allConditionsDB), true);
187
188
            sresult = [];
189
190
            foreach ($allConditions as $condition) {
191
                if($condition['id'] == $activeCondition['condition_id']) {
192
                     $result = $condition;
193
                }
194
            }
195
196
            if ($result == null) {
197
                $result = $allConditions[0];
198
199
            }
200
201
            return $result;
       }
202
203
       /**
204
205
        * Returns all conditions except the default entry
        * @return mixed
206
        */
207
       public function getSqlAllConditions(): mixed
208
       {
209
210
            $allConditionsDB = DB::connection('growfridge')->table('conditions')->select('*')->
                get();
            $conditionArray = json_decode(json_encode($allConditionsDB), true);
211
212
            return array_slice($conditionArray, 1);
213
       }
214
```

215

```
/**
216
        * Returns all schedule entries except the default entry
217
        * Creturn Application | Factory | View
218
        */
219
       public function getSqlSchedule(): View|Factory|Application
220
221
       {
            $allConditionsDB = DB::connection('growfridge')->table('schedules')->select('*')->get
222
               ();
            $schedule = json_decode(json_encode($allConditionsDB), true);
223
224
           return view(
225
                'schedule',
226
227
                Ε
                    'scheduleEntries' => array_slice($schedule, 1),
228
                ],
229
           );
230
       }
231
232 }
```

Listing A.26: Inhalt: src/resources/views/dashboard.blade.php

```
1 <x-app-layout>
      <x-slot name="header">
2
          <h2 class="font-semibold text-xl text-gray-800 leading-tight">
3
              {{ __('Growfridge System Overview') }}
          </h2>
5
      </x-slot>
6
      <div class="py-12">
8
          <div class="max-w-7xl mx-auto sm:px-6 lg:px-8">
9
             <div class="bg-white overflow-hidden shadow-sm sm:rounded-lg">
10
                 <div class="p-6 bg-white border-b border-gray-200">
11
                     <div style="display: flex; flex-direction: row">
12
                         <div>
13
14
                             Current Temperature: {{ $temperature }} °C
                             Set Temperature: {{ $setTemp }} / Temperature max
15
                                 : {{ $setTemp + $tem_delta_top }} / Temperature min : {{
                                $setTemp - $tem_delta_bot }}
                             <br>
16
17
                             Current Humidity: {{ $humidity }} %
                             Set Humidity: {{ $setHum }} / Humidity max : {{
18
                                $setHum + $hum_delta_top }} / Humidity min : {{ $setHum -
                                $hum_delta_bot }}
                             <br>
19
                             Active Condition Start: {{ $condition_start }}</p</pre>
20
                             Active Condition End : {{ $condition_end }}
21
                         </div>
22
                         <div style="max-width: 33%; max-height: 33%; float: right; margin-</pre>
23
                             left: auto;">
                             <img src="{{URL('/pic.jpg')}}" alt="Growfridge Preview">
24
                         </div>
25
                     </div>
26
                  </div>
27
              </div>
28
          </div>
29
      </div>
30
31 </x-app-layout>
```

1 <?php

## Listing A.27: Inhalt: src/app/Http/Controllers/ConditionController.php

```
2
3 namespace App\Http\Controllers;
4
5 use App\Http\Requests\ConditionRequest;
6 use App\Models\Condition;
 7 use Illuminate\Contracts\Foundation\Application;
8 use Illuminate\Contracts\View\Factory;
9 use Illuminate\Contracts\View\View;
10 use Illuminate\Http\RedirectResponse;
11
12 class ConditionController extends Controller
13 {
14
      /**
       * Display a listing of the resource.
15
       *
16
        * Creturn Application | Factory | View
17
        */
18
19
      public function index(): View|Factory|Application
      ſ
20
           $conditions = Condition::latest()->paginate(10);
21
           return view('conditions.index', compact('conditions'));
22
23
      }
24
       /**
25
26
       * Show the form for creating a new resource.
27
       *
        * Creturn Application | Factory | View
28
        */
29
      public function create(): View|Factory|Application
30
       Ł
31
           return view('conditions.create');
32
      }
33
34
       /**
35
       * Store a newly created resource in storage.
36
37
        * @param ConditionRequest $request
38
        * @return RedirectResponse
39
        */
40
      public function store(ConditionRequest $request): RedirectResponse
41
      ſ
42
           Condition::create($request->validated());
43
           return redirect()->route('conditions.index')->with('message', 'Condition Created
44
               Successfully');
      }
45
46
       /**
47
        * Display the specified resource.
48
49
        * @param Condition $condition
50
51
        * Creturn View | Factory | Application
        */
52
```

```
public function show(Condition $condition): View|Factory|Application
53
       {
54
           return view('conditions.show', compact('condition'));
55
       }
56
57
       /**
58
59
        * Show the form for editing the specified resource.
60
        *
        * Oparam Condition $condition
61
        * @return View|Factory|Application
62
        */
63
       public function edit(Condition $condition): View|Factory|Application
64
       {
65
           return view('conditions.edit', compact('condition'));
66
       }
67
68
       /**
69
        * Update the specified resource in storage.
70
71
        * @param ConditionRequest $request
72
        * Oparam Condition $condition
73
        * @return RedirectResponse
74
        */
75
       public function update(ConditionRequest $request, Condition $condition): RedirectResponse
76
77
       Ł
           $condition->update([
78
                'name' => $request->name,
79
                'info' => $request ->info,
80
                'light_white' => $request->light_white,
81
               'light_red' => $request->light_red,
82
                'temperature' => $request->temperature,
83
                'temp_delta_top' => $request->temp_delta_top,
84
                'temp_delta_bot' => $request->temp_delta_bot,
85
                'humidity' => $request->humidity,
86
                'hum_delta_top' => $request->hum_delta_top,
87
                'hum_delta_bot' => $request->hum_delta_bot,
88
           ]);
89
90
           return redirect()->route('conditions.index')->with('message', 'Condition Updated
91
               Successfully');
       }
92
93
       /**
94
        * Remove the specified resource from storage.
95
96
        * @param Condition $condition
97
        * @return RedirectResponse
98
        */
99
100
       public function destroy(Condition $condition): RedirectResponse
       ſ
101
           $condition ->delete();
102
           return redirect()->route('conditions.index')->with('message', 'Condition Deleted
103
               Successfully');
       }
104
```

- A Anhang
- 105 }

Listing A.28: Inhalt: src/resources/views/conditions/create.blade.php

```
1 <x-app-layout>
       <x-slot name="header">
2
           <h2 class="text-xl font-semibold leading-tight text-gray-800">
3
               {{ __('Create Condition') }}
 4
           </h2>
5
       </x-slot>
6
       <div class="font-sans antialiased">
8
           <div class="flex flex-col items-center min-h-screen pt-6 bg-gray-100 sm:pt-0">
9
10
               <div class="max-w-7xl px-16 py-20 mt-6 overflow-hidden bg-white rounded-lg lg:max</pre>
11
                   -w-4xl"style="min-width: 768px">
12
13
                   <div class="max-w-7xl px-6 py-4 bg-white rounded shadow-md ring-1 ring-gray</pre>
                       -900/10">
                        <form method="POST" action="{{ route('conditions.store') }}">
14
                            @csrf
15
                            <!-- name -->
16
                            <div>
17
                                <label class="block text-sm font-medium text-gray-700" for="name"
18
                                     name
19
20
                                </label>
21
                                <input
22
                                     class="block w-full mt-1 border-gray-300 rounded-md shadow-sm
23
                                         placeholder:text-gray-400 placeholder:text-right focus:
                                        border-indigo-300 focus:ring focus:ring-indigo-200 focus:
                                        ring-opacity-50"
                                     type="text" name="name" placeholder="256" value="{{old('name
24
                                         ')}}">
                                @error('name')
25
                                <span class="text-red-600 text-sm">
26
                                     {{ $message }}
27
                                </span>
28
                                @enderror
29
30
                            </div>
31
                            <!-- Info -->
32
                            <div class="mt-4">
33
                                <label class="block text-sm font-medium text-gray-700" for="info"</pre>
34
                                    >
                                     Info
35
                                </label>
36
                                <textarea name="info"
37
                                           class="block w-full mt-1 border-gray-300 rounded-md
38
                                               shadow-sm placeholder:text-gray-400 placeholder:
                                               text-right focus:border-indigo-300 focus:ring focus
                                               :ring-indigo-200 focus:ring-opacity-50"
                                           rows="4" placeholder="400"> {{old('info')}}</textarea>
39
                                @error('info')
40
41
                                <span class="text-red-600 text-sm">
                                     {{ $message }}
42
```
```
</span>
43
                                 @enderror
44
                             </div>
45
46
                            <!-- light_white -->
47
                             <div>
48
49
                                 <label class="block text-sm font-medium text-gray-700" for="
                                     light_white">
                                     Light white status (0=off, 1=on)
50
                                 </label>
51
52
                                 <input
53
                                     class="block w-full mt-1 border-gray-300 rounded-md shadow-sm
54
                                          placeholder:text-gray-400 placeholder:text-right focus:
                                         border-indigo-300 focus:ring focus:ring-indigo-200 focus:
                                         ring-opacity-50"
                                     type="text" name="light_white" placeholder="1" value="{{old('
55
                                         light_white')}}">
                                 @error('light_white')
56
                                 <span class="text-red-600 text-sm">
57
                                     {{ $message }}
58
                                 </span>
59
                                 @enderror
60
                            </div>
61
62
                            <!-- light_red -->
63
                            <div>
64
                                 <label class="block text-sm font-medium text-gray-700" for="</pre>
65
                                     light_red">
                                     Light red status (0=off, 1=on)
66
                                 </label>
67
68
                                 <input
69
                                     class="block w-full mt-1 border-gray-300 rounded-md shadow-sm
70
                                          placeholder:text-gray-400 placeholder:text-right focus:
                                         border-indigo-300 focus:ring focus:ring-indigo-200 focus:
                                         ring-opacity-50"
                                     type="text" name="light_red" placeholder="1" value="{{old('
71
                                         light_red')}}">
                                 @error('light_red')
72
                                 <span class="text-red-600 text-sm">
73
                                     {{ $message }}
74
                                 </span>
75
                                 @enderror
76
                             </div>
77
78
                            <!-- temperature -->
79
                             <div>
80
                                 <label class="block text-sm font-medium text-gray-700" for="</pre>
81
                                     temperature">
                                     Temperature
82
                                 </label>
83
84
                                 <input
85
```

| 86  | <pre>class="block w-full mt-1 border-gray-300 rounded-md shadow-sm</pre>                                                                                       |
|-----|----------------------------------------------------------------------------------------------------|
|     | placeholder:text-gray-400 placeholder:text-right focus:                                                                                                    |
|     | border-indigo-300 focus:ring focus:ring-indigo-200 focus:                                                                                                    |
|     | ring-opacity-50"                                                                                                    |
| 87  | <pre>type="text" name="temperature" placeholder="5" value="{{old('</pre>                                                                                       |
|     | <pre>temperature')}}"&gt;</pre>                                                                                                    |
| 88  | <pre>@error('temperature')</pre>                                                                                                    |
| 89  | <pre><span class="text-red-600 text-sm"></span></pre>                                                                                                    |
| 90  | {{ \$message }}                                                                                                    |
| 91  |                                                                                                    |
| 92  | Qenderror                                                                                                    |
| 93  |                                                                                                    |
| 94  |                                                                                                    |
| 95  | temp_delta_top                                                                                                    |
| 96  | <div></div>                                                                                                    |
| 97  | <label class="block text-sm font-medium text-gray-700" for="&lt;/td&gt;&lt;/tr&gt;&lt;tr&gt;&lt;td&gt;&lt;/td&gt;&lt;td&gt;&lt;pre&gt;temp_delta_top"></label> |
| 98  | Temperature delta top                                                                                                    |
| 99  |                                                                                                    |
| 100 |                                                                                                    |
| 101 | <input< td=""></input<>                                                                                                    |
| 102 | <pre>class="block w-full mt-1 border-gray-300 rounded-md shadow-sm</pre>                                                                                       |
|     | placeholder:text-gray-400 placeholder:text-right focus:                                                                                                    |
|     | border-indigo-300 focus:ring focus:ring-indigo-200 focus:                                                                                                    |
|     | ring-opacity-50"                                                                                                    |
| 103 | <pre>type="text" name="temp_delta_top" placeholder="5" value="{{</pre>                                                                                         |
|     | <pre>old('temp_delta_top')}}"&gt;</pre>                                                                                                    |
| 104 | <pre>@error('temp_delta_top')</pre>                                                                                                    |
| 105 | <pre><span class="text-red-600 text-sm"></span></pre>                                                                                                    |
| 106 | {{ \$message }}                                                                                                    |
| 107 |                                                                                                    |
| 108 | Qenderror                                                                                                    |
| 109 |                                                                                                    |
| 110 |                                                                                                    |
| 111 | temp_delta_bot                                                                                                    |
| 112 | <div></div>                                                                                                    |
| 113 | <label class="block text-sm font-medium text-gray-700" for="&lt;/td&gt;&lt;/tr&gt;&lt;tr&gt;&lt;td&gt;&lt;/td&gt;&lt;td&gt;&lt;pre&gt;temp_delta_bot"></label> |
| 114 | Temperature delta bot                                                                                                    |
| 115 |                                                                                                    |
| 116 |                                                                                                    |
| 117 | <input< td=""></input<>                                                                                                    |
| 118 | <pre>class="block w-full mt-1 border-gray-300 rounded-md shadow-sm</pre>                                                                                       |
|     | placeholder:text-gray-400 placeholder:text-right focus:                                                                                                    |
|     | border-indigo-300 focus:ring focus:ring-indigo-200 focus:                                                                                                    |
|     | ring-opacity-50"                                                                                                    |
| 119 | <pre>type="text" name="temp_delta_bot" placeholder="5" value="{{</pre>                                                                                         |
|     | <pre>old('temp_delta_bot')}}"&gt;</pre>                                                                                                    |
| 120 | <pre>@error('temp_delta_bot')</pre>                                                                                                    |
| 121 | <span class="text-red-600 text-sm"></span>                                                                                                    |
| 122 | {{ \$message }}                                                                                                    |
| 123 |                                                                                                    |
| 124 | Qenderror                                                                                                    |
| 125 |                                                                                                    |

```
126
                             <!-- humidity -->
127
                             <div>
128
                                 <label class="block text-sm font-medium text-gray-700" for="
129
                                     humidity">
                                     Humidity
130
131
                                 </label>
132
                                 <input
133
                                      class="block w-full mt-1 border-gray-300 rounded-md shadow-sm
134
                                           placeholder:text-gray-400 placeholder:text-right focus:
                                         border-indigo-300 focus:ring focus:ring-indigo-200 focus:
                                         ring-opacity-50"
                                      type="text" name="humidity" placeholder="5" value="{{old('
135
                                         humidity')}}">
                                 @error('humidity')
136
                                 <span class="text-red-600 text-sm">
137
138
                                      {{ $message }}
                                 </span>
139
                                 @enderror
140
                             </div>
141
142
                             <!-- hum_delta_top -->
143
                             <div>
144
                                 <label class="block text-sm font-medium text-gray-700" for="</pre>
145
                                     hum_delta_top">
                                      Humidity delta top
146
                                 </label>
147
148
149
                                 <input
                                      class="block w-full mt-1 border-gray-300 rounded-md shadow-sm
150
                                           placeholder:text-gray-400 placeholder:text-right focus:
                                         border-indigo-300 focus:ring focus:ring-indigo-200 focus:
                                         ring-opacity-50"
                                      type="text" name="hum_delta_top" placeholder="5" value="{{old
151
                                          ('hum_delta_top')}}">
                                 @error('hum_delta_top')
152
                                 <span class="text-red-600 text-sm">
153
                                      {{ $message }}
154
                                 </span>
155
                                 @enderror
156
                             </div>
157
158
                             <!-- hum_delta_bot -->
159
                             <div>
160
                                 <label class="block text-sm font-medium text-gray-700" for="
161
                                     hum_delta_bot">
                                      Humidity delta bot
162
163
                                 </label>
164
                                 <input
165
                                      class="block w-full mt-1 border-gray-300 rounded-md shadow-sm
166
                                           placeholder:text-gray-400 placeholder:text-right focus:
```

|     | border-indigo-300 focus:ring focus:ring-indigo-200 f                | ocus: |
|-----|---------------------------------------------------------------------|-------|
|     | ring-opacity-50"                                                    |       |
| 167 | <pre>type="text" name="hum_delta_bot" placeholder="5" value="</pre> | {{old |
|     | ('hum_delta_bot')}}">                                               |       |
| 168 | <pre>@error('hum_delta_bot')</pre>                                  |       |
| 169 | <span class="text-red-600 text-sm"></span>                          |       |
| 170 | {{ \$message }}                                                     |       |
| 171 |                                                                     |       |
| 172 | Øenderror                                                           |       |
| 173 |                                                                     |       |
| 174 |                                                                     |       |
| 175 | <pre><div class="flex items-center justify-start mt-4"></div></pre> |       |
| 176 | <button <="" th="" type="submit"><th></th></button>                 |       |
| 177 | <pre>class="inline-flex items-center px-6 py-2 text-sm fo</pre>     | nt-   |
|     | semibold rounded-md text-sky-100 bg-sky-500 hove                    | c:bg- |
|     | sky-700 focus:outline-none focus:border-gray-900                    |       |
|     | focus:ring ring-gray-300"                                           |       |
| 178 | <pre>style="border: 1px solid #212529"&gt;</pre>                    |       |
| 179 | Save                                                                |       |
| 180 |                                                                     |       |
| 181 |                                                                     |       |
| 182 |                                                                     |       |
| 183 |                                                                     |       |
| 184 |                                                                     |       |
| 185 |                                                                     |       |
| 186 |                                                                     |       |
| 187 |                                                                     |       |
| 188 | /x-app-layout>                                                      |       |

Listing A.29: Inhalt: src/resources/views/conditions/edit.blade.php

```
1 <x-app-layout>
       <x-slot name="header">
2
           <h2 class="text-xl font-semibold leading-tight text-gray-800">
3
               {{ __('Edit Condition') }}
 4
           </h2>
5
       </x-slot>
6
       <div class="font-sans antialiased">
8
           <div class="flex flex-col items-center min-h-screen pt-6 bg-gray-100 sm:pt-0">
9
10
               <div class="w-full px-16 py-20 mt-6 overflow-hidden bg-white rounded-lg lg:max-w</pre>
11
                   -4 \times 1 ">
12
13
                    <div class="w-full px-6 py-4 bg-white rounded shadow-md ring-1 ring-gray</pre>
                        -900/10">
                        <form method="POST" action="{{ route('conditions.update', $condition->id)
14
                            }}">
                            @csrf
15
                            @method('PUT')
16
                            <!-- name -->
17
                            <div>
18
                                 <label class="block text-sm font-medium text-gray-700" for="name"</pre>
19
                                    >
                                     Name
20
                                 </label>
21
22
                                 <input
23
                                     class="block w-full mt-1 border-gray-300 rounded-md shadow-sm
24
                                          placeholder:text-gray-400 placeholder:text-right focus:
                                         border-indigo-300 focus:ring focus:ring-indigo-200 focus:
                                         ring-opacity-50"
                                     type="text" name="name" placeholder="256" value="{{old('name
25
                                         ', $condition ->name)}}">
                                 @error('name')
26
                                 <span class="text-red-600 text-sm">
27
                                     {{ $message }}
28
29
                                 </span>
                                 @enderror
30
                            </div>
31
32
                            <!-- Info -->
33
                            <div class="mt-4">
34
                                 <label class="block text-sm font-medium text-gray-700" for="info"</pre>
35
                                    >
                                     Info
36
                                 </label>
37
                                 <textarea name="info"
38
                                            class="block w-full mt-1 border-gray-300 rounded-md
39
                                               shadow-sm placeholder:text-gray-400 placeholder:
                                               text-right focus:border-indigo-300 focus:ring focus
                                                :ring-indigo-200 focus:ring-opacity-50"
40
                                           rows="4" placeholder="400"> {{old('info', $condition->
                                               info)}}</textarea>
```

```
@error('info')
41
                                <span class="text-red-600 text-sm">
42
                                     {{ $message }}
43
                                </span>
44
                                @enderror
45
                            </div>
46
47
                            <div>
48
                                <label class="block text-sm font-medium text-gray-700" for="
49
                                    light_white">
                                     Light white status (0=off, 1=on)
50
                                </label>
51
52
                                <input
53
                                     class="block w-full mt-1 border-gray-300 rounded-md shadow-sm
54
                                          placeholder:text-gray-400 placeholder:text-right focus:
                                        border-indigo-300 focus:ring focus:ring-indigo-200 focus:
                                        ring-opacity-50"
                                     type="text" name="light_white" placeholder="256" value="{{old
55
                                         ('light_white',$condition->light_white)}}">
                                @error('light_white')
56
                                <span class="text-red-600 text-sm">
57
                                     {{ $message }}
58
                                </span>
59
                                @enderror
60
                            </div>
61
62
                            <div>
63
                                <label class="block text-sm font-medium text-gray-700" for="</pre>
64
                                    light_red">
                                     Light red status (0=off, 1=on)
65
                                </label>
66
67
                                <input
68
                                     class="block w-full mt-1 border-gray-300 rounded-md shadow-sm
69
                                          placeholder:text-gray-400 placeholder:text-right focus:
                                         border-indigo-300 focus:ring focus:ring-indigo-200 focus:
                                        ring-opacity-50"
                                     type="text" name="light_red" placeholder="256" value="{{old('
70
                                         light_red',$condition->light_red)}}">
                                @error('light_red')
71
                                <span class="text-red-600 text-sm">
72
                                     {{ $message }}
73
                                </span>
74
                                @enderror
75
                            </div>
76
77
                            <div>
78
                                <label class="block text-sm font-medium text-gray-700" for="
79
                                    temperature">
                                     Temperature
80
                                </label>
81
82
                                <input
83
```

| 84  | <pre>class="block w-full mt-1 border-gray-300 rounded-md shadow-sm</pre>                                                                                                   |
|-----|----------------------------------------------------------------------------------------------------|
|     | placeholder:text-gray-400 placeholder:text-right focus:                                                                                                    |
|     | border-indigo-300 focus:ring focus:ring-indigo-200 focus:                                                                                                    |
|     | ring-opacity-50"                                                                                                    |
| 85  | type="text" name="temperature" placeholder="256" value="{{old                                                                                                    |
|     | ('temperature', \$condition ->temperature)}}">                                                                                                    |
| 86  | <pre>@error('temperature')</pre>                                                                                                    |
| 87  | <pre><span class="text-red-600 text-sm"></span></pre>                                                                                                    |
| 88  | -<br>{{ \$message }}                                                                                                    |
| 89  |                                                                                                    |
| 90  | Cenderror                                                                                                    |
| 91  |                                                                                                    |
| 92  |                                                                                                    |
| 93  | <div></div>                                                                                                    |
| 94  | <pre><label class="block text-sm font-medium text-grav-700" for="&lt;/pre&gt;&lt;/td&gt;&lt;/tr&gt;&lt;tr&gt;&lt;td&gt;&lt;/td&gt;&lt;td&gt;temp delta top"></label></pre> |
| 95  | Temperature delta top                                                                                                    |
| 96  |                                                                                                    |
| 97  |                                                                                                    |
| 91  | Cinnut                                                                                                    |
| 98  | class="block u-full mt-1 border-gray-300 rounded-md shadou-sm                                                                                                    |
| 99  | placebolder:text-gray=400 placebolder:text-right focus:                                                                                                    |
|     | pracenoider.text-gray-400 pracenoider.text-right rocus.                                                                                                    |
|     | border - indigo - 500 focus. Fing focus. Fing - indigo - 200 focus.                                                                                                    |
| 100 | fing-opacity-50                                                                                                    |
| 100 | type- text name- temp_detta_top piacenoider- 250 value- (                                                                                                    |
|     | old('temp_delta_top', \$condition =>temp_delta_top)}}">                                                                                                    |
| 101 | Werror('temp_delta_top')                                                                                                    |
| 102 | <pre><span class="text-red-600 text-sm"></span></pre>                                                                                                    |
| 103 | <pre>{{ \$message }}</pre>                                                                                                    |
| 104 |                                                                                                    |
| 105 | Qenderror                                                                                                    |
| 106 |                                                                                                    |
| 107 |                                                                                                    |
| 108 | <div></div>                                                                                                    |
| 109 | <label class="block text-sm font-medium text-gray-700" for="&lt;/td&gt;&lt;/tr&gt;&lt;tr&gt;&lt;td&gt;&lt;/td&gt;&lt;td&gt;&lt;pre&gt;temp_delta_bot"></label>             |
| 110 | Temperature delta bot                                                                                                    |
| 111 |                                                                                                    |
| 112 |                                                                                                    |
| 113 | <input< td=""></input<>                                                                                                    |
| 114 | <pre>class="block w-full mt-1 border-gray-300 rounded-md shadow-sm</pre>                                                                                                   |
|     | placeholder:text-gray-400 placeholder:text-right focus:                                                                                                    |
|     | border-indigo-300 focus:ring focus:ring-indigo-200 focus:                                                                                                    |
|     | ring-opacity-50"                                                                                                    |
| 115 | <pre>type="text" name="temp_delta_bot" placeholder="256" value="{{</pre>                                                                                                   |
|     | <pre>old('temp_delta_bot',\$condition-&gt;temp_delta_bot)}}"&gt;</pre>                                                                                                    |
| 116 | <pre>@error('temp_delta_bot')</pre>                                                                                                    |
| 117 | <pre><span class="text-red-600 text-sm"></span></pre>                                                                                                    |
| 118 | {{ \$message }}                                                                                                    |
| 119 |                                                                                                    |
| 120 | Cenderror                                                                                                    |
| 121 |                                                                                                    |
| 122 |                                                                                                    |
| 123 | <div></div>                                                                                                    |
|     |                                                                                                    |

| 124 | <label class="block text-sm font-medium text-gray-700" for="&lt;br&gt;humidity"></label>                                                                                     |
|-----|----------------------------------------------------------------------------------------------------|
| 125 | Humidity                                                                                                    |
| 126 |                                                                                                    |
| 127 |                                                                                                    |
| 128 | <input< td=""></input<>                                                                                                    |
| 129 | <pre>class="block w-full mt-1 border-gray-300 rounded-md shadow-sm</pre>                                                                                                    |
|     | placeholder:text-gray-400 placeholder:text-right focus:                                                                                                    |
|     | border-indigo-300 focus:ring focus:ring-indigo-200 focus:                                                                                                    |
|     | ring-opacity-50"                                                                                                    |
| 130 | <pre>type="text" name="humidity" placeholder="256" value="{{old('</pre>                                                                                                    |
|     | humidity',\$condition->humidity)}}">                                                                                                    |
| 131 | (derror('humidity')                                                                                                    |
| 132 | <pre><span class="text-red-600 text-sm">    [[ dmssss="lext-red-600 text-sm"&gt;</span></pre>                                                                                |
| 133 | {{ \$message }}                                                                                                    |
| 134 |                                                                                                    |
| 135 |                                                                                                    |
| 130 |                                                                                                    |
| 129 | (div)                                                                                                    |
| 130 | <pre><label class="block text-sm font-medium text-grav-700" for="&lt;/pre&gt;&lt;/td&gt;&lt;/tr&gt;&lt;tr&gt;&lt;td&gt;100&lt;/td&gt;&lt;td&gt;hum delta ton"></label></pre> |
| 140 | Humidity delta top                                                                                                    |
| 141 |                                                                                                    |
| 142 |                                                                                                    |
| 143 | <input< td=""></input<>                                                                                                    |
| 144 | class="block w-full mt-1 border-gray-300 rounded-md shadow-sm                                                                                                    |
|     | placeholder:text-gray-400 placeholder:text-right focus:<br>border-indigo-300 focus:ring focus:ring-indigo-200 focus:<br>ring-opacity-50"                                     |
| 145 | <pre>type="text" name="hum_delta_top" placeholder="256" value="{{</pre>                                                                                                    |
|     | old('hum_delta_top',\$condition->hum_delta_top)}}">                                                                                                    |
| 146 | <pre>@error('hum_delta_top')</pre>                                                                                                    |
| 147 | <pre><span class="text-red-600 text-sm"></span></pre>                                                                                                    |
| 148 | {{ \$message }}                                                                                                    |
| 149 |                                                                                                    |
| 150 | Cenderror                                                                                                    |
| 151 |                                                                                                    |
| 152 |                                                                                                    |
| 153 | <pre><div></div></pre>                                                                                                    |
| 154 | <pre><label class="block text-sm font-medium text-gray-700" for="&lt;/pre&gt;&lt;/td&gt;&lt;/tr&gt;&lt;tr&gt;&lt;td&gt;&lt;/td&gt;&lt;td&gt;hum_delta_bot"></label></pre>    |
| 155 | Humidity delta bot                                                                                                    |
| 156 |                                                                                                    |
| 157 | Cinnut                                                                                                    |
| 150 | <pre>class="block w-full mt-1 border-grav-300 rounded-md shadow-sm</pre>                                                                                                    |
| 139 | nlaceholder:text-gray-400 nlaceholder:text-right focus:                                                                                                    |
|     | border-indigo-300 focus ring focus ring-indigo-200 focus                                                                                                    |
|     | ring-opacity-50"                                                                                                    |
| 160 | type="text" name="hum delta bot" placeholder="256" value="{{                                                                                                    |
|     | old('hum delta bot'.\$condition->hum delta bot)}}">                                                                                                    |
| 161 | Cerror('hum_delta_bot')                                                                                                    |
| 162 | <pre></pre>                                                                                                    |
|     |                                                                                                    |

| 163 |  | {{ \$message }}                                                    |
|-----|--|--------------------------------------------------------------------|
| 164 |  |                                                                    |
| 165 |  | Cenderror                                                          |
| 166 |  |                                                                    |
| 167 |  |                                                                    |
| 168 |  | <div class="flex items-center justify-start mt-4"></div>           |
| 169 |  | <button <="" td="" type="submit"></button>                         |
| 170 |  | <pre>class="inline-flex items-center px-6 py-2 text-sm font-</pre> |
|     |  | semibold rounded-md text-sky-100 bg-sky-500 hover:bg-              |
|     |  | sky-700 focus:outline-none focus:border-gray-900                   |
|     |  | focus:ring ring-gray-300">                                         |
| 171 |  | Update                                                             |
| 172 |  |                                                                    |
| 173 |  |                                                                    |
| 174 |  | orm>                                                               |
| 175 |  |                                                                    |
| 176 |  |                                                                    |
| 177 |  |                                                                    |
| 178 |  |                                                                    |
| 179 |  |                                                                    |
| 180 |  |                                                                    |
|     |  |                                                                    |

```
1 <x-app-layout>
      <x-slot name="header">
2
          <h2 class="text-xl font-semibold leading-tight text-gray-800">
3
              {{ __('Conditions') }}
          </h_{2}>
5
      </re>
6
      <div class="container max-w-7xl mx-auto mt-20">
          <div class="mb-4 mt-4">
8
              @if (session()->has('message'))
9
                   <div class="p-3 rounded bg-green-500 text-green-100 my-2">
10
                       {{ session('message') }}
11
                   </div>
12
              @endif
13
14
              <div class="flex justify-center mt-4">
15
                   <a href="{{ route('conditions.create')}}"
16
                      class="px-4 py-2 rounded-md bg-sky-500 text-sky-100 hover:bg-sky-600"
17
                      style="border: 1px solid #212529">Create Condition</a>
18
               </div>
19
          </div>
20
          <div class="flex flex-col">
21
              <div class="overflow-x-auto sm:-mx-6 sm:px-6 lg:-mx-8 lg:px-8">
22
                   <div
23
                       class="inline-block min-w-full overflow-hidden align-middle border-b
24
                          border-gray-200 shadow sm:rounded-lg">
                       25
                           <thead>
26
                           27
                               <th
28
                                   class="px-6 py-3 text-xs font-medium leading-4 tracking-wider
29
                                       text-left text-gray-500 uppercase border-b border-gray
                                       -200 bg-gray-50"
                                   style="display: none">
30
                                   ID
31
                               <th
32
                                   class="px-6 py-3 text-xs font-medium leading-4 tracking-wider
33
                                        text-left text-gray-500 uppercase border-b border-gray
                                       -200 bg-gray-50">
                                   Name 
34
                               <th
35
                                   class="px-6 py-3 text-xs font-medium leading-4 tracking-wider
36
                                       text-left text-gray-500 uppercase border-b border-gray
                                       -200 bg-gray-50">
                                   Info
37
                               <th
38
                                   class="px-6 py-3 text-xs font-medium leading-4 tracking-wider
39
                                       text-left text-gray-500 uppercase border-b border-gray
                                       -200 bg-gray-50">
                                   Light white 
40
                               <th
41
                                   class="px-6 py-3 text-xs font-medium leading-4 tracking-wider
42
                                       text-left text-gray-500 uppercase border-b border-gray
```

-200 bg-gray-50">

```
Listing A.30: Inhalt: src/resources/views/conditions/index.blade.php
```

```
light red
43
                              <th
44
                                  class="px-6 py-3 text-xs font-medium leading-4 tracking-wider
45
                                       text-left text-gray-500 uppercase border-b border-gray
                                      -200 bg-gray-50">
                                  temp
46
47
                              <th
                                  class="px-6 py-3 text-xs font-medium leading-4 tracking-wider
48
                                       text-left text-gray-500 uppercase border-b border-gray
                                      -200 bg-gray-50">
                                  temp d. top
49
                              <th
50
                                  class="px-6 py-3 text-xs font-medium leading-4 tracking-wider
51
                                       text-left text-gray-500 uppercase border-b border-gray
                                      -200 bg-gray-50">
                                  temp d. bot
52
                              <th
53
54
                                  class="px-6 py-3 text-xs font-medium leading-4 tracking-wider
                                       text-left text-gray-500 uppercase border-b border-gray
                                      -200 bg-gray-50">
                                  hum 
55
                              <th
56
                                  class="px-6 py-3 text-xs font-medium leading-4 tracking-wider
57
                                       text-left text-gray-500 uppercase border-b border-gray
                                      -200 bg-gray-50">
                                  hum d. top
58
                              <th
59
                                  class="px-6 py-3 text-xs font-medium leading-4 tracking-wider
60
                                       text-left text-gray-500 uppercase border-b border-gray
                                      -200 bg-gray-50">
                                  hum d. bot
61
                              <th class="px-6 py-3 text-sm text-left text-gray-500 border-b
62
                                  border-gray-200 bg-gray-50"
                                  colspan="2">
63
                                  Action 
64
                          65
                          </thead>
66
67
                          68
                          @foreach ($conditions as $condition)
69
                              @if($condition->name !== 'default')
70
                                  <+r>
71
                                      <td class="px-6 py-4 whitespace-no-wrap border-b border-
72
                                          gray-200" style="display: none">
                                          <div class="flex items-center">
73
                                              {{ $condition->id }}
74
                                          </div>
75
76
                                      77
78
                                      <td class="px-6 py-4 whitespace-no-wrap border-b border-
79
                                          gray -200">
                                          <div class="text-sm leading-5 text-gray-900">
80
                                              {{ $condition->name }}
81
```

```
</div>
82
                                        83
84
                                        <td class="px-6 py-4 whitespace-no-wrap border-b border-
85
                                            gray -200">
                                            {{ $condition->info }}
86
87
                                        88
                                        <td class="px-6 py-4 whitespace-no-wrap border-b border-
89
                                            gray -200">
                                            {{ $condition->light_white }}
90
                                        91
92
                                        <td class="px-6 py-4 whitespace-no-wrap border-b border-
93
                                            gray -200">
                                            {{ $condition->light_red }}
94
                                        95
96
                                        <td class="px-6 py-4 whitespace-no-wrap border-b border-
97
                                            gray -200">
                                            {{ $condition->temperature }}
98
                                        99
100
                                        <td class="px-6 py-4 whitespace-no-wrap border-b border-
101
                                            gray -200">
                                            {{ $condition->temp_delta_top }}
102
                                        103
104
                                        <td class="px-6 py-4 whitespace-no-wrap border-b border-
105
                                            gray -200">
                                            {{ $condition->temp_delta_bot }}
106
                                        107
108
                                        <td class="px-6 py-4 whitespace-no-wrap border-b border-
109
                                            gray-200">
                                            {{ $condition->humidity }}
110
                                        111
112
                                        <td class="px-6 py-4 whitespace-no-wrap border-b border-
113
                                            gray -200">
114
                                            {{ $condition->hum_delta_top }}
                                        115
116
                                        <td class="px-6 py-4 whitespace-no-wrap border-b border-
117
                                            gray - 200 " >
                                            {{ $condition->hum_delta_bot }}
118
                                        119
120
                                        <td
121
                                            class="text-sm font-medium leading-5 text-center
122
                                                whitespace-no-wrap border-b border-gray-200 ">
                                             <a href="{{ route('conditions.edit', $condition->id)
123
                                                }}"
                                                class="text-indigo-600 hover:text-indigo-900">
124
```

| 125  | <svg <="" class="w&lt;br&gt;-6 h-6" fill="none" th="" xmlns="http://www.w3.org/2000/svg"></svg>                                                                                                    |
|------|----------------------------------------------------------------------------------------------------|
| 126  | <pre>viewBox="0 0 24 24" stroke="currentColor"&gt;</pre>                                                                                                    |
| 127  | <pre><path stroke-linecap="round" stroke-linejoin="&lt;/pre"></path></pre>                                                                                                    |
|      | "round" stroke-width="2"                                                                                                    |
| 128  | d="M11 5H6a2 2 0 00-2 2v11a2 2 0 002 2                                                                                                    |
|      | h11a2 2 0 002-2v-5m-1.414-9.414a2 2                                                                                                    |
|      | 0 112.828 2.828L11.828 15H9v-2.828                                                                                                    |
|      | 18.586-8.586z" />                                                                                                    |
| 129  |                                                                                                    |
| 130  |                                                                                                    |
| 131  |                                                                                                    |
| 132  |                                                                                                    |
| 133  | <pre></pre>                                                                                                    |
|      | wrap border-b border-grav-200 ">                                                                                                    |
| 134  | <pre><form action="{{ route('conditions.destrov'.&lt;/pre&gt;&lt;/td&gt;&lt;/tr&gt;&lt;tr&gt;&lt;td&gt;&lt;/td&gt;&lt;td&gt;\$condition-&gt;id) }}" method="POST" onsubmit="&lt;/td&gt;&lt;/tr&gt;&lt;tr&gt;&lt;td&gt;&lt;/td&gt;&lt;td&gt;return confirm(&lt;math&gt;\{\{1, 2, 3, 3, 3, 3, 3, 3, 3, 3, 3, 3, 3, 3, 3,&lt;/math&gt;&lt;/td&gt;&lt;/tr&gt;&lt;tr&gt;&lt;td&gt;&lt;/td&gt;&lt;td&gt;"></form></pre> |
| 195  | , , , , , , , , , , , , , , , , , , ,                                                                                                    |
| 126  | <pre><innut \<="" name=" method" td="" type="hidden" yalue="DELETE&lt;/pre&gt;&lt;/td&gt;&lt;/tr&gt;&lt;tr&gt;&lt;td&gt;130&lt;/td&gt;&lt;td&gt;"></innut></pre>                                                                                                    |
| 127  | <pre><innut name=" token" type="hidden" yalue="{{&lt;/pre&gt;&lt;/td&gt;&lt;/tr&gt;&lt;tr&gt;&lt;td&gt;107&lt;/td&gt;&lt;td&gt;carf tokon() ll"></innut></pre>                                                                                                    |
| 190  | <pre>Chutton type="cubmit" class="flow itoms=contor"&gt;</pre>                                                                                                    |
| 100  | Course walks = "http://www.w2.org/2000/owg"                                                                                                    |
| 139  | (SVg Xmins- nttp://www.ws.org/2000/svg                                                                                                    |
| 140  |                                                                                                    |
|      |                                                                                                    |
| 141  | ViewBox="0 0 24 24" stroke="currentColor                                                                                                    |
| 1.40 | (noth stroke-lineson-"round" stroke-                                                                                                    |
| 142  | <pre>\path stroke = Inecap = round stroke = lineicin= "round" stroke = vidth = "0"</pre>                                                                                                    |
|      |                                                                                                    |
| 143  | $\mathbf{a} = -\mathbf{M}\mathbf{I}9 12 - 1807 12 \cdot 142\mathbf{A2}  2 0$                                                                                                    |
|      |                                                                                                    |
|      | 01-1.995-1.858L5 /m5 406m4-6                                                                                                    |
|      | $v_{0m1} = 10 v_{4a1} = 1 0 00 = 1 = 1n = 4a1 = 0$                                                                                                    |
|      | 00-1 1v3M4 /h16" />                                                                                                    |
| 144  |                                                                                                    |
| 145  |                                                                                                    |
| 146  |                                                                                                    |
| 147  |                                                                                                    |
| 148  |                                                                                                    |
| 149  | Cendif                                                                                                    |
| 150  | Cendforeach                                                                                                    |
| 151  |                                                                                                    |
| 152  |                                                                                                    |
| 153  |                                                                                                    |
| 154  |                                                                                                    |
| 155  |                                                                                                    |
| 156  |                                                                                                    |
| 157  |                                                                                                    |

1 <?php

## Listing A.31: Inhalt: src/app/Http/Controllers/ScheduleController.php

```
2
3 namespace App\Http\Controllers;
4
5 use App\Http\Requests\ScheduleRequest;
6 use App\Models\Condition;
7 use App\Models\Schedule;
8 use Illuminate\Contracts\Foundation\Application;
9 use Illuminate\Contracts\View\Factory;
10 use Illuminate\Http\RedirectResponse;
11 use Illuminate\View\View;
12
13 class ScheduleController extends Controller
14 {
      /**
15
       * Display a listing of the resource.
16
       *
17
        * Creturn View | Factory | Application
18
19
       */
      public function index(): View|Factory|Application
20
      Ł
21
           $schedule = Schedule::latest()->paginate(10);
22
           $conditions = Condition::all(['id', 'name']);
23
           return view('schedule.index', compact('schedule'), compact('conditions'));
24
      }
25
26
      /**
27
       * Show the form for creating a new resource.
28
29
       * @return View|Factory|Application
30
       */
31
      public function create(): View|Factory|Application
32
33
      {
           $conditions = Condition::all(['id', 'name']);
34
           return view('schedule.create', compact('conditions'));
35
      }
36
37
      /**
38
       * Store a newly created resource in storage.
39
40
       * Cparam ScheduleRequest $request
41
       * @return RedirectResponse
42
       */
43
      public function store(ScheduleRequest $request): RedirectResponse
44
45
      {
           Schedule::create($request->validated());
46
           return redirect()->route('schedule.index')->with('message', 'Schedule Entry Created
47
              Successfully');
      }
48
49
       /**
50
51
       * Display the specified resource.
52
```

```
* Oparam Schedule $schedule
53
        * @return View|Factory|Application
54
        */
55
       public function show(Schedule $schedule): View|Factory|Application
56
       Ł
57
           return view('schedule.show', compact('schedule'));
58
59
       }
60
       /**
61
        * Show the form for editing the specified resource.
62
63
        * @param Schedule $schedule
64
        * @return View|Factory|Application
65
66
        */
       public function edit(Schedule $schedule): View|Factory|Application
67
       ſ
68
           $conditions = Condition::all(['id', 'name']);
69
           return view('schedule.edit', compact('schedule'), compact('conditions'));
70
       }
71
72
       /**
73
        * Update the specified resource in storage.
74
75
        * Oparam ScheduleRequest $request
76
        * @param Schedule $schedule
77
        * @return RedirectResponse
78
        */
79
       public function update(ScheduleRequest $request, Schedule $schedule): RedirectResponse
80
       Ł
81
           $schedule->update([
82
                'condition_id' => $request->condition_id,
83
                'condition_start' => $request->condition_start,
84
               'condition_end' => $request->condition_end
85
           ]);
86
87
           return redirect()->route('schedule.index')->with('message', 'Schedule Entry Updated
88
               Successfully');
       }
89
90
       /**
91
        * Remove the specified resource from storage.
92
93
        * Oparam Schedule $schedule
94
        * @return RedirectResponse
95
        */
96
       public function destroy(Schedule $schedule): RedirectResponse
97
       {
98
           $schedule->delete();
99
100
           return redirect()->route('schedule.index')->with('message', 'Schedule Entry Deleted
               Successfully');
       }
101
102 }
```

Listing A.32: Inhalt: src/resources/views/schedule/create.blade.php

```
1 <x-app-layout>
       <x-slot name="header">
2
           <h2 class="text-xl font-semibold leading-tight text-gray-800">
3
               {{ __('Create Schedule') }}
 4
           </h2>
5
       </x-slot>
6
       <div class="font-sans antialiased">
8
           <div class="flex flex-col items-center min-h-screen pt-6 bg-gray-100 sm:pt-0">
9
10
               <div class="max-w-7xl px-16 py-20 mt-6 overflow-hidden bg-white rounded-lg lg:max</pre>
11
                   -w-4xl"style="min-width: 768px">
12
13
                   <div class="max-w-7xl px-6 py-4 bg-white rounded shadow-md ring-1 ring-gray</pre>
                       -900/10">
                        <form method="POST" action="{{ route('schedule.store') }}">
14
                            @csrf
15
                            <!-- condition_id -->
16
17
                            <div>
                                 <label class="block text-sm font-medium text-gray-700" for="
18
                                    condition_id">
                                     Condition
19
20
                                 </label>
21
                                 <select name="condition_id" class="form-control">
22
                                     @foreach($conditions as $condition)
23
                                         <option value="{{$condition->id}}">{{$condition->name}}</</pre>
24
                                             option>
                                     @endforeach
25
                                 </select>
26
                                 <!-- <input
27
                                     class="block w-full mt-1 border-gray-300 rounded-md shadow-sm
28
                                          placeholder:text-gray-400 placeholder:text-right focus:
                                        border-indigo-300 focus:ring focus:ring-indigo-200 focus:
                                        ring-opacity-50"
                                     type="text" name="condition_id" placeholder="256" value="{{
29
                                         old('condition_id')}}"> -->
                                 @error('condition_id')
30
                                 <span class="text-red-600 text-sm">
31
                                     {{ $message }}
32
                                 </span>
33
                                 @enderror
34
                            </div>
35
36
                            <!-- condition_start -->
37
                            <div>
38
                                 <label class="block text-sm font-medium text-gray-700" for="
39
                                    condition_start">
                                     Condition start
40
                                 </label>
41
42
43
                                 <input
```

```
class="block w-full mt-1 border-gray-300 rounded-md shadow-sm
44
                                         placeholder:text-gray-400 placeholder:text-right focus:
                                        border-indigo-300 focus:ring focus:ring-indigo-200 focus:
                                        ring-opacity-50"
                                     type="text" name="condition_start" placeholder="" value="{{
45
                                        old('condition_start')}}">
46
                                @error('condition_start')
                                <span class="text-red-600 text-sm">
\overline{47}
                                     {{ $message }}
48
                                </span>
49
                                @enderror
50
                            </div>
51
52
                            <!-- condition_end -->
53
                            <div>
54
                                <label class="block text-sm font-medium text-gray-700" for="
55
                                    condition_end">
                                     Condition end
56
                                </label>
57
58
                                <input
59
                                     class="block w-full mt-1 border-gray-300 rounded-md shadow-sm
60
                                         placeholder:text-gray-400 placeholder:text-right focus:
                                        border-indigo-300 focus:ring focus:ring-indigo-200 focus:
                                        ring-opacity-50"
                                     type="text" name="condition_end" placeholder="" value="{{old
61
                                         ('condition_end')}}">
                                @error('condition end')
62
                                <span class="text-red-600 text-sm">
63
64
                                     {{ $message }}
                                </span>
65
                                @enderror
66
                            </div>
67
68
                            <div class="flex items-center justify-start mt-4">
69
                                <button type="submit"
70
                                         class="inline-flex items-center px-6 py-2 text-sm font-
71
                                             semibold rounded-md text-sky-100 bg-sky-500 hover:bg-
                                             sky-700 focus:outline-none focus:border-gray-900
                                             focus:ring ring-gray-300"
                                         style="border: 1px solid #212529">
72
                                     Save
73
                                </button>
74
                            </div>
75
                        </form>
76
                   </div>
77
               </div>
78
           </div>
79
80
       </div>
81
82 </x-app-layout>
```

Listing A.33: Inhalt: src/resources/views/schedule/edit.blade.php

```
1 <x-app-layout>
       <x-slot name="header">
2
           <h2 class="text-xl font-semibold leading-tight text-gray-800">
3
               {{ __('Edit Schedule Entry') }}
 4
           </h2>
5
       </x-slot>
6
       <div class="font-sans antialiased">
8
           <div class="flex flex-col items-center min-h-screen pt-6 bg-gray-100 sm:pt-0">
9
10
               <div class="w-full px-16 py-20 mt-6 overflow-hidden bg-white rounded-lg lg:max-w</pre>
11
                   -4 \times 1 ">
12
13
                    <div class="w-full px-6 py-4 bg-white rounded shadow-md ring-1 ring-gray</pre>
                        -900/10">
                        <form method="POST" action="{{ route('schedule.update', $schedule->id) }}"
14
                            >
                            @csrf
15
                            @method('PUT')
16
                            <!-- condition_id -->
17
                            <div>
18
                                 <label class="block text-sm font-medium text-gray-700" for="
19
                                     condition id">
                                     Condition
20
                                 </label>
21
22
                                 <select name="condition_id" class="form-control">
23
                                     @foreach($conditions as $condition)
24
                                          @if($condition->id == $schedule->condition_id)
25
                                              <option value="{{$condition->id}}" selected>{{
26
                                                  $condition->name}}</option>
                                          @else
27
                                              <option value="{{$condition->id}}">{{$condition->name
28
                                                  }}</option>
                                          @endif
29
                                     @endforeach
30
31
                                 </select>
                                 @error('condition_id')
32
                                 <span class="text-red-600 text-sm">
33
                                     {{ $message }}
34
                                 </span>
35
                                 @enderror
36
                             </div>
37
38
                             <div>
39
40
                                 <label class="block text-sm font-medium text-gray-700" for="</pre>
                                     condition_start">
                                     Condition start
41
                                 </label>
42
43
                                 <input
44
45
                                     class="block w-full mt-1 border-gray-300 rounded-md shadow-sm
                                          placeholder:text-gray-400 placeholder:text-right focus:
```

```
border-indigo-300 focus:ring focus:ring-indigo-200 focus:
                                        ring-opacity-50"
                                    type="text" name="condition_start" placeholder="256" value="
46
                                        {{old('condition_start',$schedule->condition_start)}}">
                                @error('condition_start')
47
                                <span class="text-red-600 text-sm">
48
49
                                     {{ $message }}
                                </span>
50
                                @enderror
51
                            </div>
52
53
                            <div>
54
                                <label class="block text-sm font-medium text-gray-700" for="</pre>
55
                                    condition_end">
                                    Condition end
56
                                </label>
57
58
59
                                <input
                                    class="block w-full mt-1 border-gray-300 rounded-md shadow-sm
60
                                         placeholder:text-gray-400 placeholder:text-right focus:
                                        border-indigo-300 focus:ring focus:ring-indigo-200 focus:
                                        ring-opacity-50"
                                    type="text" name="condition_end" placeholder="256" value="{{
61
                                        old('condition_end',$schedule->condition_end)}}">
                                @error('condition_end')
62
                                <span class="text-red-600 text-sm">
63
                                    {{ $message }}
64
                                </span>
65
                                @enderror
66
                            </div>
67
68
                            <div class="flex items-center justify-start mt-4">
69
                                <button type="submit"
70
                                         class="inline-flex items-center px-6 py-2 text-sm font-
71
                                             semibold rounded-md text-sky-100 bg-sky-500 hover:bg-
                                             sky-700 focus:outline-none focus:border-gray-900
                                             focus:ring ring-gray-300">
72
                                    Update
                                </button>
73
                            </div>
74
                        </form>
75
                   </div>
76
               </div>
77
           </div>
78
       </div>
79
80
81 </x-app-layout>
```

2

1 <x-app-layout> <x-slot name="header"> {{ \_\_('Schedules') }} @if (session()->has('message'))

Listing A.34: Inhalt: src/resources/views/schedule/index.blade.php

```
<h2 class="text-xl font-semibold leading-tight text-gray-800">
3
          </h_{2}>
5
      </re>
6
      <div class="container max-w-7xl mx-auto mt-20">
          <div class="mb-4 mt-4">
8
9
                   <div class="p-3 rounded bg-green-500 text-green-100 my-2">
10
                       {{ session('message') }}
11
                   </div>
12
              @endif
13
14
              <div class="flex justify-center mt-4">
15
                   <a href="{{ route('schedule.create')}}"
16
                      class="px-4 py-2 rounded-md bg-sky-500 text-sky-100 hover:bg-sky-600"
17
                      style="border: 1px solid #212529">Create Schedule</a>
18
               </div>
19
          </div>
20
          <div class="flex flex-col">
21
              <div class="overflow-x-auto sm:-mx-6 sm:px-6 lg:-mx-8 lg:px-8">
22
                   <div
23
                       class="inline-block min-w-full overflow-hidden align-middle border-b
24
                          border-gray-200 shadow sm:rounded-lg">
                       25
                           <thead>
26
                           27
                               <th
28
                                   class="px-6 py-3 text-xs font-medium leading-4 tracking-wider
29
                                       text-left text-gray-500 uppercase border-b border-gray
                                       -200 bg-gray-50"
                                   style="display: none">
30
                                   ID
31
                               <th
32
                                   class="px-6 py-3 text-xs font-medium leading-4 tracking-wider
33
                                        text-left text-gray-500 uppercase border-b border-gray
                                       -200 bg-gray-50">
                                   Condition 
34
                               <th
35
                                   class="px-6 py-3 text-xs font-medium leading-4 tracking-wider
36
                                       text-left text-gray-500 uppercase border-b border-gray
                                       -200 bg-gray-50">
                                   Condition Start 
37
                               <th
38
                                   class="px-6 py-3 text-xs font-medium leading-4 tracking-wider
39
                                       text-left text-gray-500 uppercase border-b border-gray
                                       -200 bg-gray-50">
                                   Condition End
40
41
                               <th class="px-6 py-3 text-sm text-left text-gray-500 border-b
42
                                  border-gray-200 bg-gray-50"
                                   colspan="2">
43
```

```
Action 
44
                           45
                           </thead>
46
47
                           48
                           @foreach ($schedule as $entry)
49
                               @if($entry->id != 1)
50
                                   51
                                       <td class="px-6 py-4 whitespace-no-wrap border-b border-
52
                                           gray -200"
                                           style="display: none">
53
                                            <div class="flex items-center">
54
                                                {{ $entry->id }}
55
                                            </div>
56
57
                                       58
59
60
                                       <td class="px-6 py-4 whitespace-no-wrap border-b border-
                                           gray-200">
                                           <div class="text-sm leading-5 text-gray-900">
61
                                                @foreach($conditions as $condition)
62
                                                    @if($condition->id == $entry->condition_id)
63
                                                        {{$condition->name}}
64
                                                    @endif
65
                                                @endforeach
66
                                            </div>
67
                                       68
69
                                       <td class="px-6 py-4 whitespace-no-wrap border-b border-
70
                                           gray -200">
                                           <div class="text-sm leading-5 text-gray-900">
71
                                                {{ $entry->condition_start }}
72
73
                                            </div>
                                       74
75
                                       <td class="px-6 py-4 whitespace-no-wrap border-b border-
76
                                           gray -200">
                                           {{ $entry->condition_end }}
77
                                       78
79
                                       <td
80
                                            class="text-sm font-medium leading-5 text-center
81
                                               whitespace-no-wrap border-b border-gray-200 ">
                                            <a href="{{ route('schedule.edit', $entry->id) }}"
82
                                               class="text-indigo-600 hover:text-indigo-900">
83
                                                <svg xmlns="http://www.w3.org/2000/svg" class="w</pre>
84
                                                   -6 h-6" fill="none"
                                                     viewBox="0 0 24 24" stroke="currentColor">
85
86
                                                    <path stroke-linecap="round" stroke-linejoin=</pre>
                                                        "round" stroke-width="2"
                                                          d="M11 5H6a2 2 0 00-2 2v11a2 2 0 002 2
87
                                                              h11a2 2 0 002-2v-5m-1.414-9.414a2 2
                                                               0 112.828 2.828L11.828 15H9v-2.828
                                                              18.586-8.586z" />
```

| 88  |                                                                                                    |
|-----|----------------------------------------------------------------------------------------------------|
| 89  |                                                                                                    |
| 90  | , u.                                                                                                    |
| 91  |                                                                                                    |
| 92  | <pre></pre>                                                                                                    |
| 52  | wrap border-b border-gray-200 ">                                                                                                    |
| 93  | <pre><form action="{{ route('schedule.destroy'.\$entry-&gt;id)&lt;/pre&gt;&lt;/td&gt;&lt;/tr&gt;&lt;tr&gt;&lt;td&gt;&lt;/td&gt;&lt;td&gt;}}" method="POST" onsubmit="return confirm('{{&lt;/td&gt;&lt;/tr&gt;&lt;tr&gt;&lt;td&gt;&lt;/td&gt;&lt;td&gt;trans('are You Sure ? ') }}'):"></form></pre> |
| 94  |                                                                                                    |
| 95  | <pre><input name=" method" type="hidden" value="DELETE&lt;/pre&gt;&lt;/td&gt;&lt;/tr&gt;&lt;tr&gt;&lt;td&gt;&lt;/td&gt;&lt;td&gt;"/></pre>                                                                                                    |
| 96  | <input name="_token" type="hidden" value="{{&lt;/td&gt;&lt;/tr&gt;&lt;tr&gt;&lt;td&gt;&lt;/td&gt;&lt;td&gt;&lt;pre&gt;csrf_token() }}"/>                                                                                                    |
| 97  | <button class="flex items-center" type="submit"></button>                                                                                                    |
| 98  | <pre><svg <="" pre="" xmlns="http://www.w3.org/2000/svg"></svg></pre>                                                                                                    |
| 99  | class="w-6 h-6 text-red-600 hover:text-                                                                                                    |
|     | red-800 cursor-pointer" fill="none"                                                                                                    |
| 100 | <pre>viewBox="0 0 24 24" stroke="currentColor</pre>                                                                                                    |
|     | ">                                                                                                    |
| 101 | <pre><path pre="" stroke-<="" stroke-linecap="round"></path></pre>                                                                                                    |
|     | linejoin="round" stroke-width="2"                                                                                                    |
| 102 | d="M19 71867 12.142A2 2 0                                                                                                    |
|     | 0116.138 21H7.862a2 2 0                                                                                                    |
|     | 01-1.995-1.858L5 7m5 4v6m4-6                                                                                                    |
|     | v6m1-10V4a1 1 0 00-1-1h-4a1 1 0                                                                                                    |
|     | 00-1 1v3M4 7h16" />                                                                                                    |
| 103 |                                                                                                    |
| 104 |                                                                                                    |
| 105 |                                                                                                    |
| 106 |                                                                                                    |
| 107 |                                                                                                    |
| 108 | Cendif                                                                                                    |
| 109 | Qendforeach                                                                                                    |
| 110 |                                                                                                    |
| 111 |                                                                                                    |
| 112 |                                                                                                    |
| 113 |                                                                                                    |
| 114 |                                                                                                    |
| 115 |                                                                                                    |
| 116 |                                                                                                    |

## A.3 Inhalt des Datenträgers

Der dieser Arbeit beigelegte Datenträger beinhaltet zusätzliche Materialen. Neben der Arbeit selbst im Portable Document Format (PDF) befinden sich auch die Sources der Implementierungen.

## ./rpi-growfridge/

Alle Daten zur Ausführung des Growfridges

## ./Thesis\_Benjamin\_Ochocki\_2048974.pdf

PDF Version dieser Arbeit